# Многоканален калибратор PASCAL ET и PASCAL ET/IS

BG

| 67 |              | PASCA                                                                                                    |                                                                                                    |       |  |
|----|--------------|----------------------------------------------------------------------------------------------------|----------------------------------------------------------------------------------------------------|-------|--|
|    |              | 0.0000 R                                                                                                    | er<br>MAXI 8 8350 - C                                                                                                    | +/0   |  |
|    | 0            | Channel 3 Ω                                                                                                    |                                                                                                    | -10   |  |
|    | 5            | HAN:<br>CO-400 Q)<br>CHANNEL INSTRUM. ENC.U                                                                                | BE: 100,000 0<br>IAI 8:88 %<br>OUT B<br>INIT 0                                                                                                    |       |  |
|    | Ex ib IIC T4 | Uo = 29,7 V UI 5 30 V<br>Io = 31 mA II 5 100 mA<br>Po = 0.92 W PI 5 0.75 W<br>Lo 5 30 mH LI = 0 µH<br>Co 5 69 nF CI = 0 nF | WICH THE CALIBRATOR MODEL<br>MAKE ETTRI IS USED IN CONTROL<br>MAKE ETTRI IS USED IN CONTROL<br>TO CONTROL CALIBRATION<br>TO CONTROL CALIBRATION MUST MUST<br>MUST AND AND AND AND AND AND AND AND AND AND |       |  |
|    |              |                                                                                                    | 5                                                                                                    | WIKAI |  |

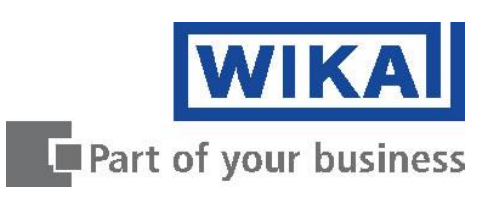

| BG | Ръководство за експлоатация - PASCAL ET | Страница | 1 - 87 |
|----|-----------------------------------------|----------|--------|
|----|-----------------------------------------|----------|--------|

© 2012 WIKA Alexander Wiegand SE & Co. KG Всички права запазени. WIKA® е регистрирана търговска марка в много страни.

Преди да започнете експлоатацията, прочетете ръководството за работа! Запазете го за по-късна употреба!

# Съдържание

| 1                 | Обща информация                                                                                                    | . 5         |
|-------------------|----------------------------------------------------------------------------------------------------|-------------|
| 2                 | Безопасност                                                                                                    | . 6         |
| 2.1<br>2.2<br>2.3 | Употреба по предназначение<br>Квалификация на персонала<br>Допълнителни инструкции за безопасност за уреди с одобрение съгласно ATEX; само за<br>Pascal ET/IS | 7<br>7<br>8 |
| 2.4               | Специални опасности                                                                                                    | 9           |
| 2.5               | Указателни табелки / Знаци за безопасност                                                                                                    | .10         |
| 3                 | Спецификации                                                                                                    | 11          |
| 4                 | Конструкция и функциониране                                                                                                    | 14          |
| 4.1               | Описание                                                                                                    | 14          |
| 4.2               | Обхват на доставката                                                                                                    | 15          |
| 4.3               | Захранване                                                                                                    | 15          |
| 5                 | Транспорт, опаковка и съхранение                                                                                                    | 16          |
| 5.1               | Транспорт                                                                                                    | 16          |
| 5.2               | Опаковка                                                                                                    | 16          |
| 5.3               | Съхранение                                                                                                    | 16          |
| 6                 | Въвеждане в експлоатация и работа                                                                                                    | 17          |
| 6.1               | Пускане в експлоатация                                                                                                    | 17          |
| 6.1.1             | Преглед на уреда                                                                                                    | 17          |
| 3                 | ВКЛ. на уреда                                                                                                    | 17          |
| 7                 | Контраст +/                                                                                                    | 17          |
| 6.1.2             | Функционални модули                                                                                                    | 17          |
| 6.2               | Електрически модули                                                                                                    | 23          |
| 6.2.1             | Електрически измервания                                                                                                    | 23          |
| 6.2.2             | Измервания с термодвойки                                                                                                    | 24          |
| 6.2.3             | Измерване с термосъпротивление                                                                                                    | 25          |
| 6.2.4             | Генериране на електрически параметри                                                                                                    | 26          |
| 6.2.5             | Симулация на термодвойка                                                                                                    | 26          |
| 6.2.6             | Симулация на термосъпротивление                                                                                                    | 27          |
| 6.3               | Потребителски интерфейс                                                                                                    | 28          |
| 6.3.1             | Конфигуриране на каналите                                                                                                    | 29          |
| 6.3.2             | Задаване на други параметри                                                                                                    | 35          |
| 6.4               | Меню                                                                                                    | 59          |
| 6.4.1             | Меню на канала                                                                                                    | .60         |
| 6.4.2             | Меню на уреда                                                                                                    | .61         |
| 6.4.3             | Меню за отчети                                                                                                    | .63         |
| 6.4.4             | меню за мерни единици                                                                                                    | 63          |
| 6.4.5             | Меню на регистратор на данни                                                                                                    | 63          |
| 6.4.6             | Меню за калибриране                                                                                                    | 63          |
| 6.4.7             | Меню за графики.                                                                                                    | 64          |
| 6.4.8             | Меню за функция за линейно изменение                                                                                                    | 65          |
| o.4.9             | меню на диска                                                                                                    | ю/          |
| 6.5               | Канал за измерване                                                                                                    | .67         |
| 6.5.1             | Състояние                                                                                                    | 68          |
| 6.5.2             | Res. MxMn ("Рест. макс./мин.")                                                                                                    | 68          |
| 6.5.3             | "Scaling" ("Измервателни скали")                                                                                                    | 68          |
| 6.5.4             | Филтър<br>Hold Op Hold Off" ( Запържане соробождарано")                                                                                                    | 69          |
| 6.5.6             | "Offset On – Offset Off" ("Рестартиране вкл. – рестартиране изк.")                                                                                            | 70          |

BG

| Одоб              | рение 1 съгласно АТЕХ на Pascal ET/IS                                                                               | 88             |
|-------------------|----------------------------------------------------------------------------------------------------|----------------|
| 8.1<br>8.2<br>8.3 | Демонтаж<br>Връщане на производителя<br>Изхвърляне                                                                  | 87<br>87<br>87 |
| 8                 | Демонтаж, изпращане обратно за ремонт и изхвърляне като боклук                                                      | 87             |
| 7.1<br>7.2<br>7.3 | Техническа поддръжка<br>Почистване<br>Повторно калибриране                                                          | 86<br>86<br>86 |
| 7                 | Техническа поддръжка, почистване и сервизно обслужване                                                              | 86             |
| 6.7<br>6.8<br>6.9 | Регистратор на данни<br>Комуникация<br>Примери за калибриране                                                       | 82<br>84<br>84 |
| 6.6.1             | Отчет за термодвойка/термосъпротивление (Tc/Rtd) с калибратор със сух температурен бл<br>или управление на сух блок | юк<br>77       |
| 6.6               | Отчет                                                                                                    | 72             |
| 6.5.8             | Chg. Out" ("Промяна на изход")                                                                                      | 70             |
| 6.5.7             | "Inc. Dec – Dec. Dec" ("Увеличаване – Намаляване на броя на знаците след десетичната                                | 70             |

Декларациите за съответствие могат да се намерят онлайн на www.wika.com.

## 1 Обща информация

- Описаният в настоящото ръководство за експлоатация многоканален калибратор модел Pascal ET или Pascal ET/IS е произведен при използване на най-новите технологии. Всички компоненти подлежат на стриктен контрол на качеството и екологичните критерии по време на производството. Нашите системи за управление са сертифицирани по ISO 9001 и ISO 14001.
- Настоящото ръководство за експлоатация съдържа важна информация за употребата на многоканалния калибратор модел Pascal ET или Pascal ET/IS. Условие за безопасното му функциониране е спазването на всички инструкции за безопасност и указания за работа.
- Спазвайте съответните местни разпоредби за предотвратяване на аварии и общите правила за безопасност при използване на многоканалния калибратор модел Pascal ET или Pascal ET/IS.
- Ръководството за експлоатация е част от уреда и трябва да се съхранява в непосредствена близост до многоканалния калибратор модел Pascal ET или Pascal ET/IS, за да е на разположение на квалифицирания персонал по всяко време.
- Квалифицираният персонал трябва да прочете внимателно и да разбере съдържанието на ръководството за експлоатация преди да започне работа с уреда.
- Производителят не носи отговорност за щети, причинени от използването на продукта не по предназначение, неспазване на настоящото ръководство за експлоатация, използването на уреда от недостатъчно квалифициран персонал или извършване на неоторизирани модификации на Pascal ET или Pascal ET/IS.
- Прилагат се общите правила и условия, съдържащи се в документацията по продажбите.
- Запазваме си правото за технически промени.
- Фабричното калибриране и калибрирането съгласно DKD/DAkks се извършват в съответствие с международните стандарти.
- Допълнителна информация:

| - | Интернет адрес:               | www.wi  | ka.de / www.wika.com |
|---|-------------------------------|---------|----------------------|
| - | Информационен лист:           | CT 18.0 | )2                   |
| - | Консултант по експлоатацията: | тел:    | (+49) 9372/132-9986  |
|   |                               | факс:   | (+49) 9372/132-8767  |
|   |                               | Имейл   | testequip@wika.de    |
|   |                               |         |                      |

## Обяснение на символите

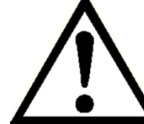

## ПРЕДУПРЕЖДЕНИЕ!

... указва за потенциално опасна ситуация, която, ако не се избегне, може да доведе

до тежко нараняване или смърт.

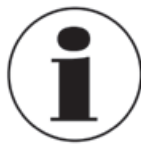

#### Информация

... указва на полезни съвети, препоръки и информация за ефективна и безпроблемна работа.

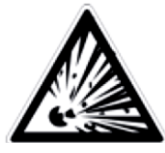

## ПРЕДУПРЕЖДЕНИЕ!

... указва за потенциално опасна ситуация, която, ако не се избегне, може да доведе

атмосфера, която, ако не се избегне, може да доведе до тежко нараняване или смърт.

## 2 Безопасност

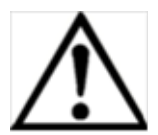

## ПРЕДУПРЕЖДЕНИЕ!

Преди инсталиране, въвеждане в експлоатация и работа трябва да се гарантира, че е избран подходящият еталонен датчик за налягане от гледна точка на диапазона на измерване, конструкцията и специфичните условия на измерване. При неспазване на тези изисквания са възможни тежки наранявания и/или повреди.

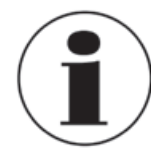

Допълнителни важни указания за безопасност могат да се намерят в отделните глави на настоящото ръководство за работа.

## 2.1 Употреба по предназначение

Многоканалният калибратор модел Pascal ET или Pascal ET/IS може да се използва като калибриращ уред, както и за всяко приложение, което изисква прецизно измерване на налягането.

Многоканалният калибратор модел Pascal ET или Pascal ET/IS е конструиран и произведен само за целите, описани в настоящото ръководство, и следва да бъде използван само в съответствие с тях.

Техническите характеристики, съдържащи се в това ръководство, трябва да се спазват. Неправилната манипулация или използване на многоканалния калибратор модел Pascal ET или Pascal ET/IS извън техническите характеристики налага незабавното му спиране и проверка от оторизиран инженер по техническото обслужване на WIKA.

Манипулацията с прецизните електронни измервателни уреди трябва да се извършва с необходимата грижа (да се пазят от силни магнитни полета, статично електричество и екстремни температури, да не се поставят никакви предмети в уреда или отворите му). Щекерите и буксите трябва да се предпазват от замърсяване.

Ако многоканалният калибратор модел Pascal ET или Pascal ET/IS се премества от студена в топла среда, е възможно образуването на конденз, който да доведе до неправилно функциониране на уреда. Преди възобновяване на работата, изчакайте, докато температурата на уреда достигне стайна температура.

Производителят не носи отговорност за повреди, причинени от употреба не по предназначение.

## 2.2 Квалификация на персонала

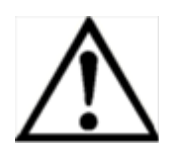

## ПРЕДУПРЕЖДЕНИЕ!

Съществува опасност от нараняване поради недостатъчна квалификация! Неправилното боравене може да доведе до значителни материални щети и нараняване на персонала.

Дейностите, описани в настоящото ръководство за експлоатация, трябва да се извършват само от обучен персонал, който разполага с описаната по-долу квалификация.

## Квалифициран персонал

За квалифициран персонал се счита персонал, който, въз основа на техническото си обучение, познания за технологията на измерване и контрол, както и на наличния си опит и познаване на специфичните за страната разпоредби, действащи стандарти и директиви, е в състояние да изпълнява описаната работа и самостоятелно да разпознава възможните опасности.

При специални условия за експлоатиране се изискват съответно допълнителни знания, например относно агресивни работни флуиди.

# 2.3 Допълнителни инструкции за безопасност за уреди с одобрение съгласно ATEX; само за Pascal ET/IS

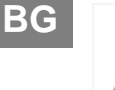

## ПРЕДУПРЕЖДЕНИЕ!

Неспазването на настоящото ръководство за експлоатация и съдържащите се в него инструкции може да доведе до загуба на експлозивната защита.

Работа с батерията: Използвайте само акумулаторната батерия, доставена от WIKA! Зареждайте батерията само извън опасната зона!

Използването на серийния интерфейс в опасната зона е забранено.

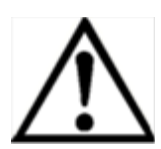

Допълнителни инструкции за безопасност за опасни зони! Съблюдавайте информацията за експлоатация и приложимите регламенти за съответните държави, свързани с използване на уреда в опасни зони (напр. EN IEC 60079-14).

Многоканалният калибратор Pascal ET/IS със собствена безопасност е проектиран за използване във взривоопасни зони. Това са зони, в които е възможно да се образуват запалими или взривоопасни па́ри. Тези зони се наричат "опасни (класифицирани) зони" в Съединените щати, "опасни зони" в Канада, "потенциално експлозивни атмосфери" в Европа и "експлозивни газови атмосфери" в по-голямата част от останалия свят. Многоканалният калибратор Pascal ET/IS проектиран като уред със собствена безопасност. Това означава, че свързването на многоканалния калибратор Pascal ET/IS със собствена безопасност към оборудване, което се използва в електрически вериги със собствена безопасност, няма да доведе до образуването на способна да предизвика запалване електрическа дъга при спазване на параметрите на уреда.

## Информация/Одобрение за опасни зони:

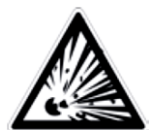

## ПРЕДУПРЕЖДЕНИЕ!

Взривоопасни зони

Терминът "взривоопасна зона" в настоящото ръководство означава зона, в която има опасност от потенциалното наличие на запалими или взривоопасни пари. Същите зони се наричат още "опасни зони".

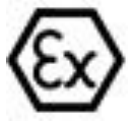

II 2G Ex ib IIC T4 Gb - Ток.ср.: -10°С / 50°С

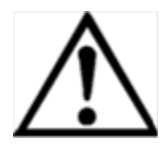

## ПРЕДУПРЕЖДЕНИЕ!

В опасни зони се разрешава експлоатацията само на измервателни уреди, захранвани с батерии. Използвайте само акумулаторната батерия, доставена от WIKA! Зареждайте батерията само извън опасната зона!

### 2.4 Специални опасности

|   | Ŷ |   |
|---|---|---|
| L | ! | 7 |

#### ПРЕДУПРЕЖДЕНИЕ!

- При измерване на налягане трябва да се уверите, че работният нагнетателен тръбопровод е спрян и не е под налягане преди свързване или разкачане от модула за налягане.
- Разкачете проводниците на измервателните сонди преди да преминете към друга функция на измерване или генериране.
- Да се спазват работните параметри според глава "З Спецификации".
- Винаги използвайте уреда, спазвайки границите на допустимо претоварване.
- При работа с многоканалния калибратор модел Pascal ET или Pascal ET/IS трябва да се използват само батерии като източник на захранване, за да се гарантира безпроблемна експлоатация. Зареждането на батериите на ръчните калибратори за налягане трябва да се извършва само чрез свързване към централната електрическа мрежа.
- Към уреда не трябва да се подава по-високо напрежение от указаното. Вижте глава "З Спецификации".
- Уверете се, че измервателните сонди не осъществяват контакт с източник на напрежение, когато проводниците на сондите се свързват към гнездата на уреда.
- Не използвайте калибратора, ако е повреден. Преди да използвате многоканалния калибратор, проверете за пукнатини или липсващи пластмасови части на корпуса. Обърнете особено внимание на изолацията на куплунзите.
- Изберете съответната функция и правилния диапазон на измерване, за да извършите измерването.
- Проверете проводниците на сондите за повредена изолация или неизолиран метал. Проверете дали проводниците на сондите не са прекъснати. Повредените проводници на сондите трябва да бъдат сменени преди използването на многоканалния калибратор.
- Не докосвайте контактите на измервателните сонди по време на експлоатация. Измервателната сонда трябва да се държи зад ограничителя.
- Първо свържете черния, а след него червения проводник. При разкачане на проводниците първо отстранете червения проводник на сондите.
- Не използвайте многоканалния калибратор, ако не функционира правилно. Защитата на уреда не трябва да бъде нарушена по никакъв начин. Ако имате някакви съмнения, е необходимо да се извърши проверка на уреда.
- Не използвайте калибратора в зони, в които има взривоопасни газове, па́ри или прах.
- За да се избегнат погрешни показания, които биха могли да доведат до евентуален токов удар или нараняване, трябва да зареждате акумулаторната батерия веднага след появяване на индикацията за батерията.
- За да се избегне евентуална повреда на многоканалния калибратор или изпитваното оборудване, използвайте правилните проводници, функция и диапазон на измерване за съответното приложение.

## 2.5 Указателни табелки / Знаци за безопасност

## ВС Обяснение на символите

#### Pascal ET и Pascal ET/IS

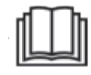

Уверете се, че сте прочели ръководството за експлоатация преди монтаж и въвеждане в експлоатация на многоканалния калибратор модел Pascal ET или Pascal ET/IS!

#### CE, Communauté Européenne

Устройствата с тази маркировка са съобразени с действащите европейски директиви.

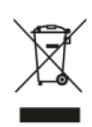

Тази маркировка върху уредите означава, че не трябва да се изхвърлят с битовите отпадъци. Изхвърлянето се извършва чрез връщане на уреда на производителя или предаването му на съответните общински органи. Вижте Директива 2012/19/ЕС.

#### Само за Pascal ET/IS

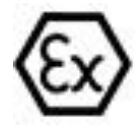

## АТЕХ Европейска директива за защита от експлозия

(Атмосфера = AT, експлозивна = Ex) Уредите с тази маркировка са съобразени с изискванията на европейската Директива 94/9/ЕО (ATEX) относно оборудването и защитните системи, предназначени за използване в потенциално експлозивна атмосфера.

# 3 Спецификации

| Основен уред                    |                                                                                                    |
|---------------------------------|----------------------------------------------------------------------------------------------------|
| Индикатор                       |                                                                                                    |
| Дисплей                         | Сензорен екран + 5 бутона                                                                                                    |
| Размери                         | 320 x 240 пиксела<br>Размер на пиксела: 0,34 x 0,34 mm (0,013 x 0,013 in)                                                                                                    |
| Осветление на дисплея           | Светодиодно                                                                                                    |
| Електрически входове и изходи   |                                                                                                    |
| Брой и вид                      | входове за банан щекер за електрически параметри, съпротивителни термометри и                                                                                                    |
| Съпротивителен термометър (RTD) | Pt100 (385, 3616, 3906, 3926, 3923), Pt200, Pt500, Pt1000 (385, 3916), Ni100, Ni120, Cu10, Cu100                                                                                         |
| Термодвойки                     | Видове J, K, T, F, R, S, B, U, L, N, E, C                                                                                                    |
| Сигнал на напрежение            | вход: DC ±100 mV, ±2 V, ±80 V<br>изход: DC 20 V                                                                                                    |
| Токов сигнал                    | вход: DC ±100 mA<br>изход: DC 20 mA                                                                                                    |
| Честотен сигнал                 | 0 50,000 Hz                                                                                                    |
| Импулсен сигнал                 | 1 999 999                                                                                                    |
| Съпротивление                   | 0 10,000 Ω                                                                                                    |
| Електрозахранване               | DC 24 V                                                                                                    |
| Комvникация HART®               |                                                                                                    |
| Модул HART®                     | въз основа на универсалните и общите практически команди на HART®                                                                                                    |
| Съпротивление                   | Съпротивление на HART® 250 Ω (активиращо)                                                                                                    |
| Контурен ток                    | макс. DC 24 mA                                                                                                    |
| Електрозахранване               | DC 24 V                                                                                                    |
| Конектор за налягане            | BSP 1/4" (с външна резба) с външен датчик за налягане PSP-1                                                                                                    |
| Допустим работен флуид          | некорозивни газове и течности                                                                                                    |
| Температурна компенсация        | -10 +50 °C (14 122 °F)                                                                                                    |
| Температурен коефициент         | 0,001 % от отчетните показания/°С, извън 19 23 °С (66 73 °F)                                                                                                    |
| Мерни единици                   | bar, mbar, psi, psf, Pa, hPa, kPa, MPa, torr, atm, kg/cm², kg/m², mmHg (0 °C), cmHg (0 °C), mHg (0 °C), inHg (0 °C), mmH2O (4 °C), cmH2O (4 °C), mH2O (4 °C), inH2O (4 °C), ftH2O (4 °C) |
| Електрозахранване               |                                                                                                    |
| Вид батерия                     | акумулаторна батерия NiMH                                                                                                    |
| Живот на батерията (напълно     | 8 часа при стандартна работа (без осветление на дисплея)                                                                                                    |
| Захранване                      | AC 100 240 V, 50/60 Hz                                                                                                    |
| Допустими условия на околната   | среда                                                                                                    |
| Работна температура             | -10 +50 °C (14 122 °F)                                                                                                    |
| Температура на съхранение       | -30 +80 °C (-22 +176 °F)                                                                                                    |
| Относителна влажност            | Влажност при експлоатация: 10 90 % отн. вл. (без конденз)<br>Влажност на съхранение: 0 90 % отн. вл. (без конденз)                                                                       |

| Корпус         |                                         |
|----------------|-----------------------------------------|
| Материал       | Преден панел: алуминий                  |
| Клас на защита | IP54                                    |
| Размери        | 305 x 210 x 90 mm (12 x 8,27 x 3,55 in) |
| Тегло          | прибл. 3 kg (6 lbs 6 oz)                |

| Вид защита срещу запалване за модел Pascal E/IS |                                               |  |  |
|-------------------------------------------------|-----------------------------------------------|--|--|
| Директива ATEX                                  | II 2G Ex ib IIC T4 Gb - Tokc. cp.: -10 +50 °C |  |  |
| Стойности на свързване                          |                                               |  |  |
| Макс. напрежение                                | U <sub>0</sub> = 29.7 V                       |  |  |
| Макс. ток                                       | I <sub>0</sub> = 31 mA                        |  |  |
| Макс. мощност                                   | $P_0 = 0.92 W$                                |  |  |
| Макс. ефективен вътрешен капацитет              | C <sub>0</sub> = 69 nF                        |  |  |
| Макс. ефективна вътрешна                        | L <sub>0</sub> = 30 mH                        |  |  |
| Захранваща верига                               |                                               |  |  |
| Макс. напрежение                                | $U_i = 30 V$                                  |  |  |
| Макс. ток                                       | I <sub>i</sub> = 100 mA                       |  |  |
| Макс. мощност                                   | P <sub>i</sub> = 0.75 W                       |  |  |
| Макс. ефективен вътрешен капацитет              | С <sub>і</sub> = незначителен                 |  |  |
| Макс. ефективна вътрешна                        | L <sub>i</sub> = незначителен                 |  |  |

## Одобрения за Pascal ET

| <b>€€</b><br>€x | <ul> <li>ЕО декларация за съответствие</li> <li>Директива 2004/108/ЕО относно електромагнитната съвместимост (ЕМС)<br/>ЕN 61326-1 устойчивост на емисии (група 1, клас В) и смущения (преносимо<br/>изпитателно и измервателно оборудване)</li> <li>Директива 2006/95/ЕО относно съоръженията за ниско напрежение, EN 61010-<br/>1:2010</li> <li>Директива 94/9/ЕО относно оборудването и защитните системи, предназначени за</li> </ul> | Европейска общност |
|-----------------|----------------------------------------------------------------------------------------------------|--------------------|
|                 | <b>DNOP-MakNII</b><br>Опасни зони                                                                                                    | Украйна            |

## Одобрения за Pascal ET

| Лого       | Описание                                                                                                    | Държава                                |
|------------|----------------------------------------------------------------------------------------------------|----------------------------------------|
| EHE        | <ul> <li>ЕАС (Знак за съответствие за Евразия)</li> <li>■ Електромагнитна съвместимост</li> <li>■ Директива за съоръжения за ниско напрежение</li> </ul> | Евроазиатската<br>икономическа общност |
| <b>(()</b> | BelGIM<br>Метрология, измервателни технологии                                                                                                    | Бееларус                               |

## Сертификати

| Сертификат                                         |                                                                  |
|----------------------------------------------------|------------------------------------------------------------------|
| Калибриране                                        | 3.1 сертификат за калибриране<br>съгласно стандарт DIN EN 10204; |
| Препоръчителен интервал на<br>повторно калибриране | 1 година (в зависимост от условията на експлоатация)             |

Одобрения и сертификати, вижте уебсайта

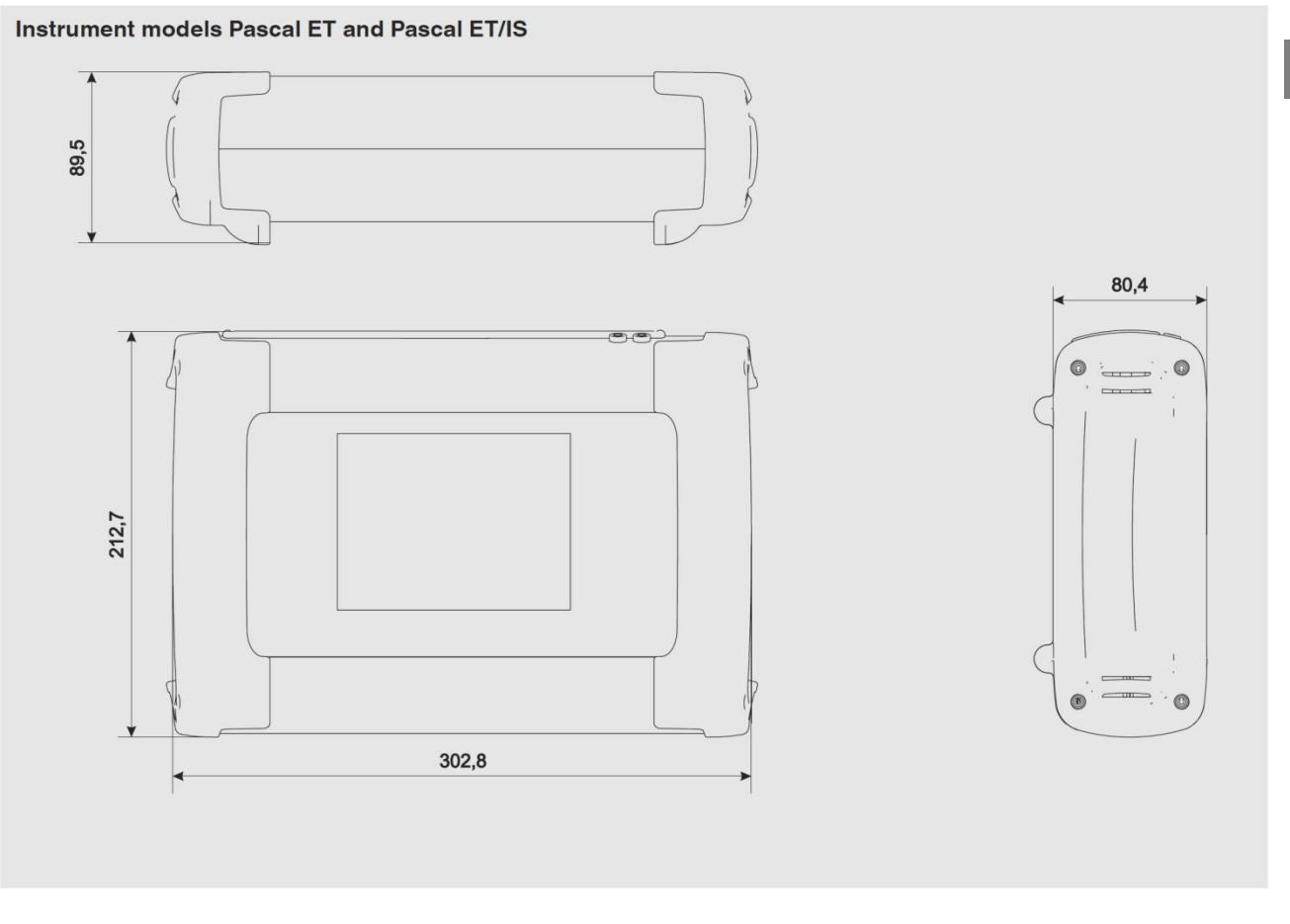

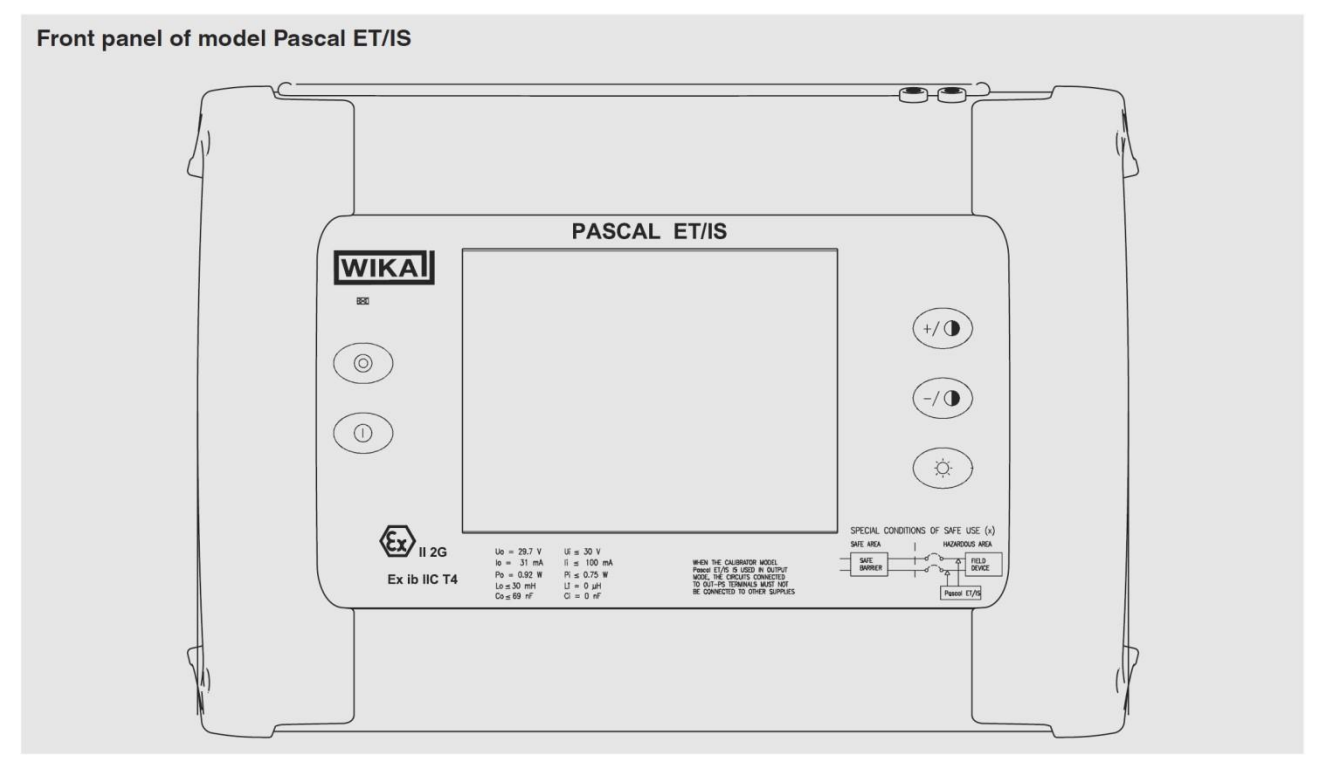

За допълнителни технически спецификации вижте информационния лист на WIKA СТ 18.02 и документацията по поръчката.

## BG

## 4 Конструкция и функциониране

## 4.1 Описание

BG

Pascal ET или Pascal ET/IS е професионалният усъвършенстван калибратор Scandura от найново поколение.

Разполага с лесен за използване интерфейс с широк дисплей и промишлен сензорен екран, който дава възможност за цялостно управление на уреда.

Операциите са опростени благодарение на сензорния екран: дисплеят се променя динамично в зависимост от направения избор от потребителя, следвайки оператора стъпка по стъпка в процеса на калибриране, като по този начин се намалява времето за учене и възможността за човешки грешки.

Сензорният екран може да се управлява с голи ръце или с ръкавици: мръсните части могат лесно да бъдат отстранени с кърпа или гъба. Сензорният екран може да бъде заключен в процеса на измерване, за да се избегне неволно натискане на бутоните.

Светодиодното осветление на дисплея дава възможност за отлична визуализация при ниска видимост на околната среда.

Разполага с пет бутона под сензорния екран: вкл./изк. на уреда, настройки на контраста и осветление на дисплея.

Pascal ET или Pascal ET/IS се състои от две части: за налягане и електрическа.

Частта за налягане се състои от:

- 1 пневматичен разпределителен блок
- 2 вътрешен ръчен вакуумен генератор/генератор на налягане с прецизни настройки
- З до четири вътрешни датчици за налягане с предпазни клапани при повишаване на налягането.

Електрическата част се състои от до четири електрически модула (2 входни ("IN") и 2 изходни ("OUT") за измерване и генериране на mA, mV, V, Hz, Ohm, импулси, TC/RTD (термодвойки/термосъпротивление).

На предния панел на уреда са разположени няколко куплунга за:

- презареждане на батерията
- порт RS232
- свързване към външните датчици за налягане
- свързване за параметрите на околната среда (температура, влажност и атмосферно налягане)

Също така разполага с куплунзи за подаване на захранване DC 24 V към изпитвания уред. Уредът Pascal ET или Pascal ET/IS се захранва от вътрешна батерия. Батерията обезпечава 8часова експлоатация при стандартни условия на работа.

Операторът на Pascal ET или Pascal ET/IS може да калибрира цялото промишлено оборудване, например:

- Електронен и пневматичен датчик за налягане/вакуум
- Електронен и пневматичен датчик за диференциално налягане
- Електронен и пневматичен температурен датчик (термодвойка и RTD)
- Сигнален преобразувател V, mV, mA, Hz, Pulse, ohm
- Сигнален преобразувател I/P и P/I
- Сигнален изолатор mA, mV
- Математическо устройство (суматор, субтрактор, умножител, делител)
- Манометър, пресостат
- Превключвател на устройство за контрол на температурата
- Термодвойка и термосъпротивление
- Компенсатор (до 4 вх.-изх. сигнала)
- Електронен и пневматичен приемник
- Електронен и пневматичен контролер
- Електронен и пневматичен рекордер
- Други уреди

Pascal ET или Pascal ET/IS включва различни модули и може да бъде поръчан в различни хардуерни конфигурации.

Хардуерната конфигурация зависи от инсталацията на различни функционални модули:

- Два електрически/температурни входни модула ("IN А" и "IN В")
- Два електрически/температурни изходни модула ("OUT A" и "OUT B")
- Два модула за налягане (всеки може да поддържа два вътрешни и един външен датчик. Общо 6 датчика)
- Един модул за параметрите на околната среда (атмосферно налягане, температура на околната среда и относителна влажност)
- Едно захранване DC 24 V
- Един комуникационен порт RS-232
- Един куплунг за презареждане на батерията
- Една ръчна помпа за създаване на налягане или вакуум
- Един модул за прецизна настройка за ефективно регулиране на налягането или вакуума
- Един комплект клапани за защита на датчика при повишаване на налягането

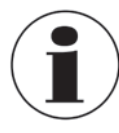

## Живот на батерията

За да се гарантира максималната продължителност на живота на батерията се препоръчва зарядното устройство на батерията да не остава свързано повече от 36 часа

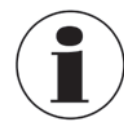

## Функционален модул

Функционалният модул представлява хардуерен компонент, който позволява на Pascal ET или Pascal ET/IS да извършва определени операции, например измерване и генериране на електрически сигнали и налягане.

## 4.2 Обхват на доставката

- Преносим мултифункционален калибратор модел Pascal ET или Pascal ET/IS
- Ръководство за работа
- AC адаптер
- Софтуер Pascal Report Software
- Кабел за интерфейс RS-232
- Преходник RS-232 към USB
- Електрически комплект, номер на продукт 241076
- Комплект за пневматично налягане, номер на продукт 241028 и 241029 (В зависимост от диапазона на налягане)
- 3.1 сертификат за калибриране съгласно стандарт DIN EN 10204

Проверете дали обхватът на доставката съответства на данните на стоковата разписка.

## 4.3 Захранване

#### Зареждане

За да се избегнат погрешни измервания, трябва да зареждате акумулаторните батерии веднага след появяване на индикацията за батерията. Ако батериите са изтощени, Pascal ET или Pascal ET/IS се изключва автоматично.

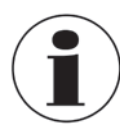

Използвайте само оригиналния AC/DC преобразувател, доставен от WIKA

## 5 Транспорт, опаковка и съхранение

## ВС 5.1 Транспорт

Проверете многоканалния калибратор модел Pascal ET или Pascal ET/IS за евентуална повреда по време на транспорта. При налични повреди трябва да се докладва незабавно.

## 5.2 Опаковка

Отстранете опаковката непосредствено преди монтажа.

Запазете опаковката, тъй като тя ще осигури оптимална защита по време на транспорт (напр. при изпращане за калибриране).

## 5.3 Съхранение

### Допустими условия на мястото за съхранение:

- Температура на съхранение: -30 ... +80 °С
- Относителна влажност: 10 ... 90 % отн. влажност (без конденз)

#### Да се избягват следните фактори:

- Пряка слънчева светлина или непосредствена близост до горещи предмети
- Механични вибрации, механични удари (при рязко поставяне)
- Ръжда, пари, прах и газове, предизвикващи корозия
- взривоопасни зони, запалими атмосфери

Съхранявайте уреда в оригиналната опаковка на място, което отговаря на изброените погоре условия. Ако не е на разположение оригиналната опаковка, уредът следва да се съхранява, както следва:

- 1. Опаковайте уреда с антистатично фолио.
- 2. Поставете уреда с противоударен материал в опаковката.
- 3. Ако уредът ще се съхранява за продължителен период от време (над 30 дни), поставете в опаковката и влагоабсорбиращ агент (пакетче с десикант).

## 6 Въвеждане в експлоатация и работа

#### 6.1 Пускане в експлоатация

#### 6.1.1 Преглед на уреда

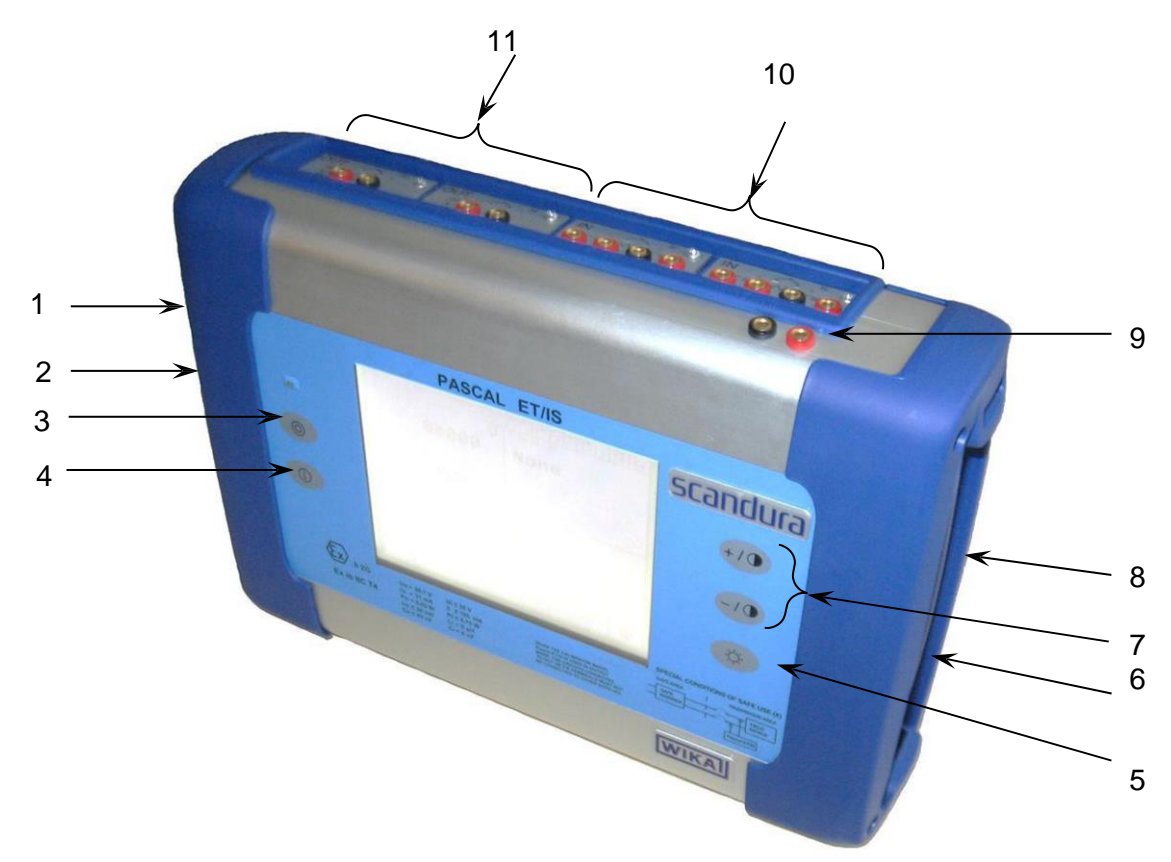

- 1 Куплунг RS-232
- 2 Куплунг за зарядното устройство на батерията
- 3 ВКЛ. на уреда
- 4 ИЗКЛ. на уреда
- 5 ИЗКЛ. осветление на екрана (лампа)
- 6 Куплунзи за външен датчик за налягане
- 7 Контраст +/-
- 8 Куплунг за параметрите на околната среда
- 9 Захранване на контура DC 24 V
- 10 ВХ. електрически/температурни модули ("IN")
- 11 ИЗХ. електрически/температурни модули ("OUT")

#### 6.1.2 Функционални модули

Функционалните модули могат да бъдат класифицирани в съответствие със зададеното им предназначение:

- Измерване на електрически и температурни сигнали
- Измерване на налягането (2 различни модула, до 4 вътрешни датчици за налягане и 2 куплунга за външни датчици за налягане)
- Генериране/симулация на електрически и температурни сигнали
- Създаване и регулиране на налягане
- Измерване на параметрите на околната среда

Предлагат се многобройни конфигурации в зависимост от конкретните изисквания на потребителя.

# BG 6.1.2.1 Входен модул за електрически/температурни сигнали

Входният модул за измерване на електрически/температурни параметри е един от модулите, които се поставят на предния панел на инструмента; позицията на модула се регулира с два плъзгача. Възможно е да има до два входни модула на един уред: "IN A" и "IN B". Тази терминология се използва и от софтуера за осъществяване на връзката между физическия вход "IN" и софтуерния канал. Пример: ако свържете термосъпротивление Pt100 към модул "IN A", измерената температура от термосъпротивлението може да бъде показана на всеки от четирите налични софтуерни канала. На следващата фигура са показани куплунзите за свързване на електрическия/температурния входен ("IN") модул.

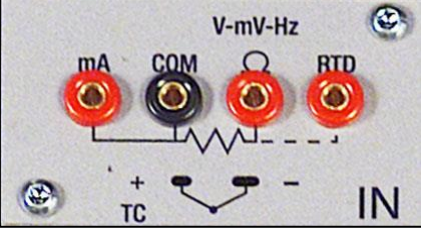

Фигура 1 - Панел на входния модул

## 6.1.2.2 Изходен модул за електрически/температурни сигнали

Изходният модул за генериране или симулация на електрически/температурни параметри е един от модулите, които се поставят на предния панел на инструмента; позицията на модула се регулира с два плъзгача. Възможно е да има до два изходни модула на един уред: "OUT A" и "OUT B". Тази терминология се използва и от софтуера за осъществяване на връзката между физическия изход "OUT" и софтуерния канал. Пример: ако свържете приемник на сигнал към изходния модул "OUT A", генерираният ток 4 ... 20 mA може да бъде показан на всеки от четирите налични софтуерни канала.

На следващата фигура е показан изходният модул за електрически/температурни сигнали.

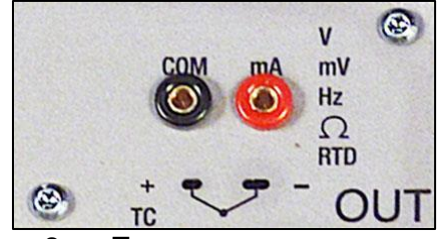

Фиг. 2 - – Панел на изходния модул

Двете входни ("INPUT") и двете изходни ("OUTPUT") карти представляват модули, които само се поставят и са готови за работа, затова могат да се инсталират от самия потребител.

## 6.1.2.3 Модул за налягане

Възможно е да инсталирате два модула за налягане, като всеки от тях може да поддържа по един външен датчик. Съответно е възможно едновременното свързване на 2 външни датчика.

На следващата таблица са представени предлаганите датчици с техните диапазони и разделителни способности.

| Външни датчици *  |               |            |           |
|-------------------|---------------|------------|-----------|
| Диапазон          | Прецизност (% | Точност (% | Типична   |
| Манометър         |               |            |           |
| -60+60 mbar       | 0,1           | 0,15       | 0,01 mbar |
| -500 +500 mbar    | 0,015         | 0,025      | 0,01 mbar |
| -900 +1.500 mbar  | 0,015         | 0,025      | 0;01 mbar |
| 0 7 bar           | 0,015         | 0,025      | 0,1 mbar  |
| 0 21 bar          | 0,015         | 0,025      | 0;1 mbar  |
| 0 50 bar          | 0,015         | 0,025      | 1 mbar    |
| 0 100 bar         | 0,015         | 0,025      | 1 mbar    |
| 0 200 bar         | 0,015         | 0,025      | 10 mbar   |
| 0 400 bar         | 0,015         | 0,025      | 100 mbar  |
| 0 700 bar         | 0,025         | 0,05       | 100 mbar  |
| 0 1.000 bar       | 0,025         | 0,05       | 100 mbar  |
| Абсолютен         |               |            |           |
| 0 1.500 mbar абс. | 0,015         | 0,025      | 0,01 mbar |
| 0 2.500 mbar абс. | 0,015         | 0,025      | 0,01 mbar |
| 0 5 bar абс.      | 0,015         | 0,025      | 0,1 mbar  |
| 0 7 bar абс.      | 0,015         | 0,025      | 0,1 mbar  |
| 0 21 bar абс.     | 0,015         | 0,025      | 0,1 mbar  |
| 0 81 bar абс.     | 0,015         | 0,025      | 1 mbar    |
| 0 100 bar абс.    | 0,015         | 0,025      | 1 mbar    |

## 6.1.2.4 Модул HART

Модулът HART позволява комуникация с уреди с протокол HART (обикновено датчици), позволявайки получаване на цифрови измервания, данни за уреда и промяна на настройките. Може да бъде свързан към предния панел на мястото на модул "OUT A" или "OUT B".

Представлява табло (както модулите "IN" и "OUT"), напълно галванично изолирано от вътрешната електроника на Pascal.

Модулът позволява директното захранване с 24 V на изходната верига на датчика. Също така може да подава товарно съпротивление 250 Ω с възможност за електронно превключване, необходимо за HART комуникацията, с което се избягва използването на външно съпротивление.

На следващата фигура са показани куплунзите на модула HART:

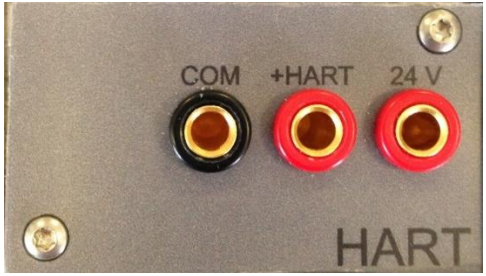

Фиг. 3 – Модул HART

## 6.1.2.4.2 Електрическо свързване на НАRT

В зависимост от няколко фактора и комбинации на разположение на потребителя в техническото съоръжение, съществуват много възможности за електрическо свързване в зависимост от:

- Използването на външно или вътрешно захранване.
- Използване на вътрешно или външно товарно съпротивление.
- Едновременна аналогова връзка на АО TRX към един входен модул за отчитане на mA.

Моля, имайте предвид, че ако потребителят разреши вътрешното товарно съпротивление, то се свързва между куплунзите + HART и COM.

Ето няколко примера:

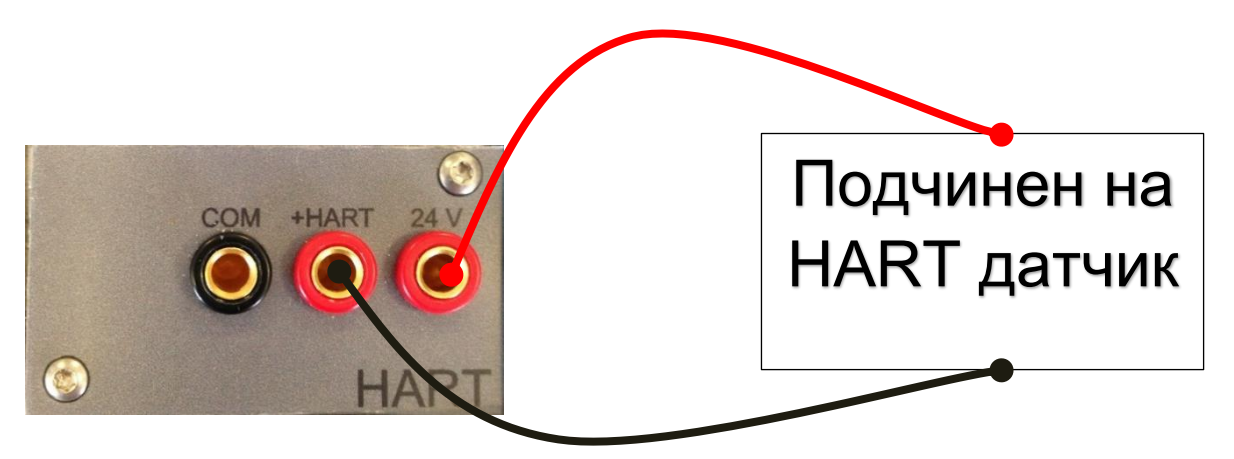

Фиг. 4 - Случай 1: 24 V от модула, 250 Ω от модула

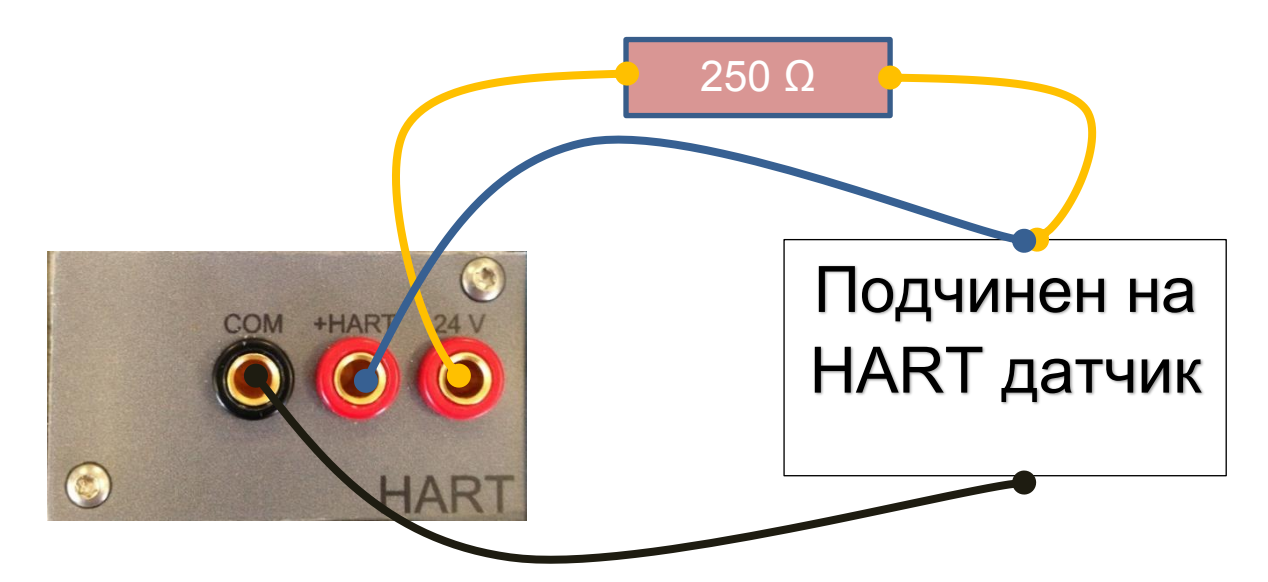

Фиг. 5 - Случай 2: 24 V от модула, 250 Ω от модула

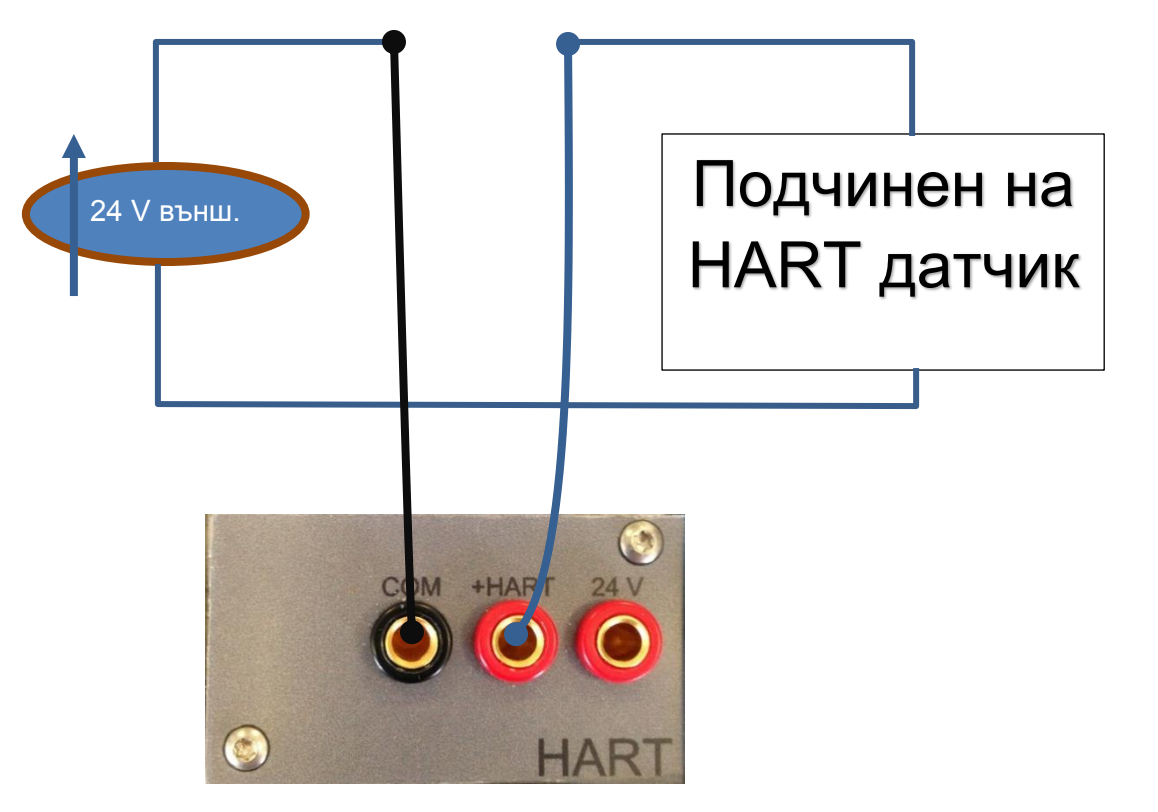

Фиг. 6 - Случай 3: 24 V външно, 250 Ω от модула

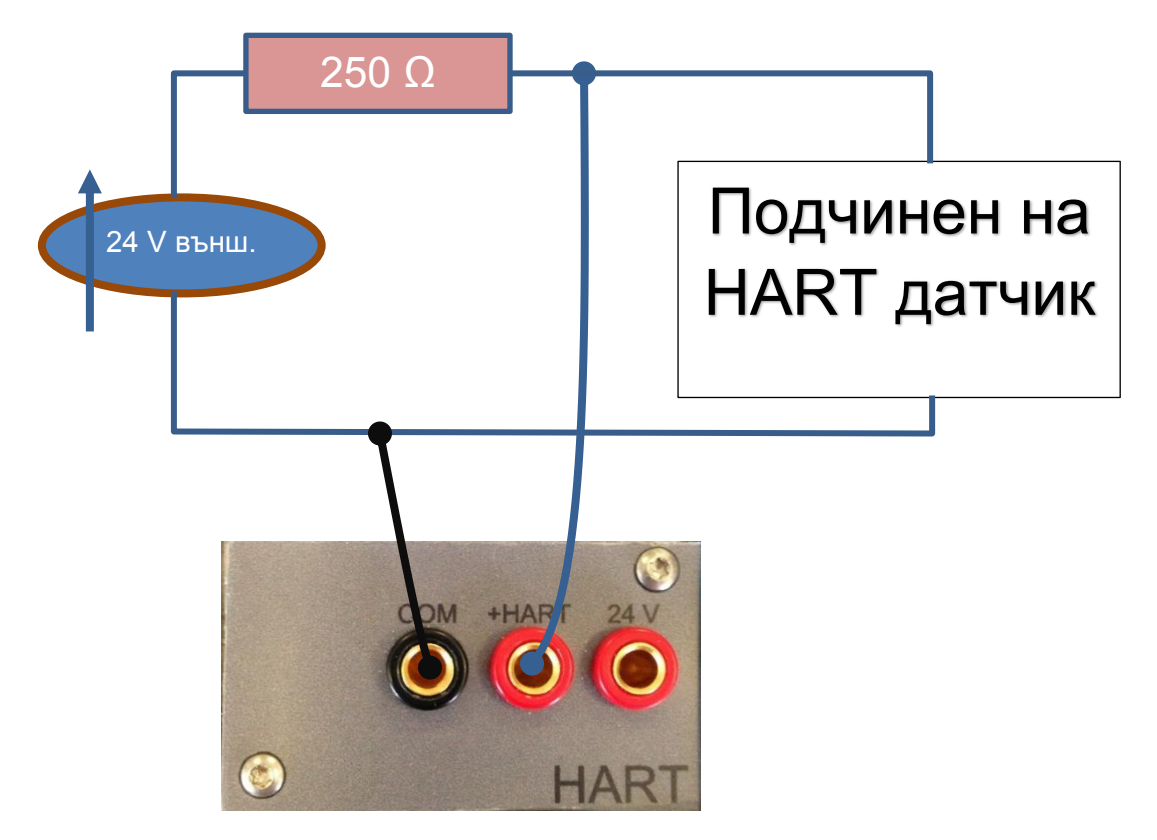

Фиг. 7 - Случай 4: 24 V външно, 250 Ω външно

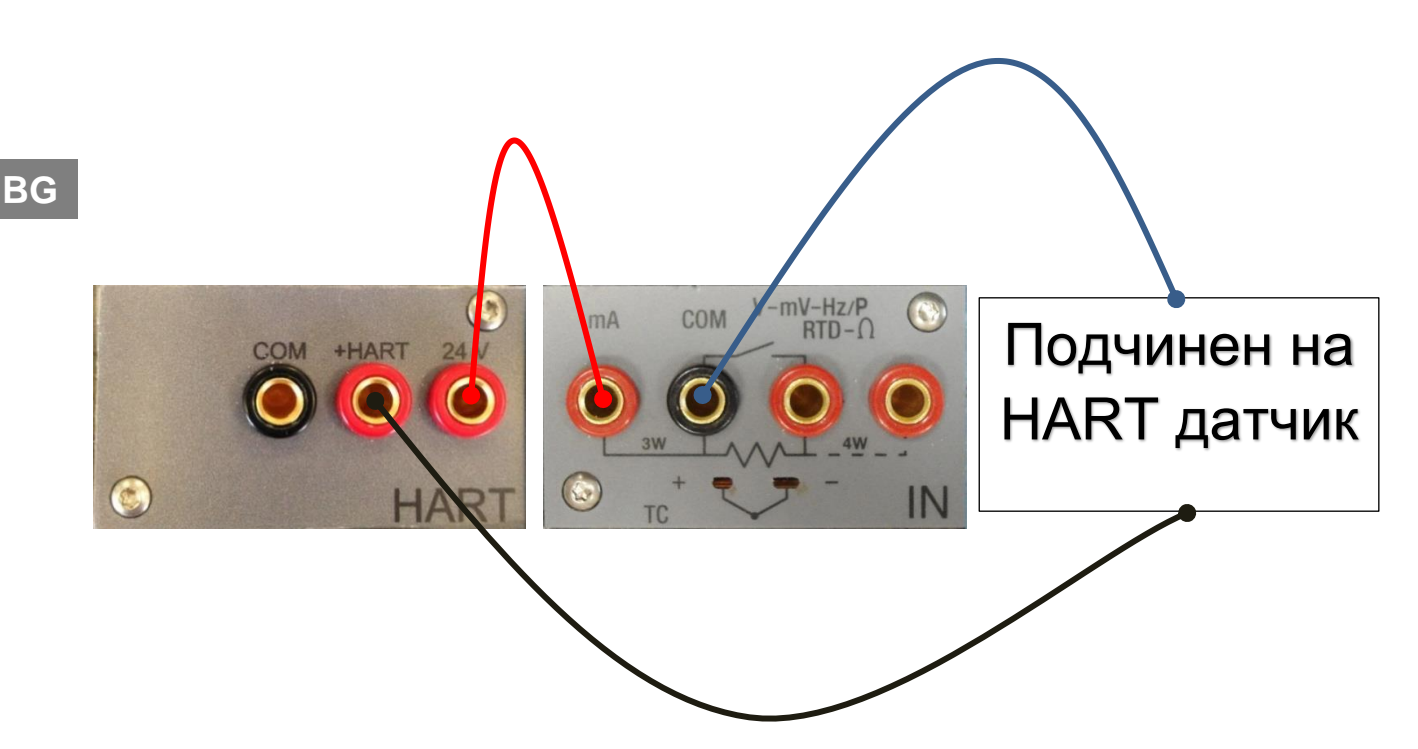

Фиг. 8 - Случай 5: 24 V от модула, 250 Ω от модула, отчитане на mA от входния модул ("IN")

## 6.1.2.5 Модул за параметрите на околната среда (допълнителен)

Този модул позволява измерването на: температура, относителна влажност и атмосферно налягане. Тези параметри отчитат най-важните фактори, които оказват въздействие върху резултатите от калибрирането. Модулът се свързва към Pascal ET или Pascal ET/IS с многопинов куплунг, който се намира на предния панел на Pascal ET или Pascal ET/IS. Модулът само се поставя и е готов за работа, като съответната информация за параметрите на околната среда се извеждат на лентата за състоянието в горната част на екрана. Информацията се съобщава автоматично в отчета от калибрирането.

Този модул позволява измерването на: температура, относителна влажност и атмосферно налягане. Тези параметри отчитат най-важните фактори, които оказват въздействие върху резултатите от калибрирането. Модулът се свързва към Pascal ET или Pascal ET/IS с многопинов куплунг, който се намира от дясната страна на панела. Модулът само се поставя и е готов за работа, като съответната информация за параметрите на околната среда се извеждат на лентата за състоянието в горната част на екрана. Информацията се съобщава автоматично в отчета от калибрирането.

| Параметър   | Диапазон           | Точност | Отклонение | Макс.  |
|-------------|--------------------|---------|------------|--------|
| Температура | (-10 ÷ 50) °C      | 1,5 °C  | 1,8 °C     | 0,1 °C |
| Атмосферно  | (650 ÷ 1.150) mbar | 4 % fs  | 5 % fs     | 1 mbar |
| Относителна | 10 % ÷ 90 %        | 4 %     | 5 %        | 1 %    |

## 6.2 Електрически модули

Pascal ET или Pascal ET/IS представлява мултифункционален калибратор. Електрическите модули може да са максимално четири на брой, два от тях са входни ("IN A" – "IN B"), а другите два са изходни ("OUT A" – "OUT B").

## 6.2.1 Електрически измервания

Уредът може да измерва напрежение, ток, съпротивление и честота. За оптимизиране на разделителната способност и получаване на по-добри резултати от измерването са налични три диапазона за измерване на напрежението, два за измерване на съпротивлението, един диапазон за измерване на ток и три диапазона за измерване на честота.

Диапазоните на измерване и разделителните способности са дадени на следната таблица:

| Диапазон        | Макс. разделителна способност |
|-----------------|-------------------------------|
| Напрежение      |                               |
| (-100 +100) mV  | 0,0001 mV                     |
| (-2 +2) V       | 0,000001 V                    |
| (-80 +80) V     | 0,00001 V                     |
| Ток             |                               |
| (-100 +100) mA  | 0,0001 mA                     |
| Съпротивление   |                               |
| (0 400) Ω       | 0,001 Ω                       |
| (0 10.000) Ω    | 0,01 Ω                        |
| Честота         |                               |
| (0,4 50.000) Hz | 0,001 Hz                      |
| Импулс          |                               |
| 0,4 20 Hz       | -                             |
| Контакт         |                               |
| Отворен -       | -                             |
| Затворен        |                               |
|                 |                               |

Таблица 1 - Диапазон на входните сигнали

BG

## 6.2.2 Измервания с термодвойки

BG

Електрическият модул измерва сигналите от термодвойката и ги извежда в различни мерни единици (°C, °F, K).

Видовете термодвойки, диапазонът на измерване, грешката от нелинейност и съответните разделителни способности са дадени на следната таблица:

| Вид | Диапазон/°С | Разделителна способност/°С |
|-----|-------------|----------------------------|
|     |             | макс.                      |
| J   | -210 +1.200 | 0,1                        |
|     | -190 +1.200 | 0,01                       |
| K   | -270 +1.370 | 0,1                        |
|     | -160 +1.260 | 0,01                       |
| Т   | -270 +400   | 0,1                        |
|     | -130 +400   | 0,01                       |
| F   | 0 1.400     | 0,1                        |
|     | 0 1.400     | 0,01                       |
| R   | -50 +1.760  | 0,1                        |
|     | 150 1.760   | 0,01                       |
| S   | -50 +1.760  | 0,1                        |
|     | 170 1.760   | 0,01                       |
| В   | 50 1.820    | 0,1                        |
|     | 9201.820    | 0,01                       |
| U   | -200 +400   | 0,1                        |
|     | -160 +400   | 0,01                       |
| L   | -200 +760   | 0,1                        |
|     | -200 +760   | 0,01                       |
| Ν   | -270 +1.300 | 0,1                        |
|     | 0 1.300     | 0,01                       |
| E   | -270 +1.000 | 0,1                        |
|     | -200 +1.000 | 0,01                       |
| С   | 0 2.300     | 0,1                        |
|     | 0 2.000     | 0,01                       |
| M   | -50 +1.410  | 0,1                        |
|     | -50 +1.410  | 0,01                       |

Таблица 2 – Таблица за измервания с термодвойка

Възможно е извършването на измерванията по два различни начина: с вътрешен еталон (студена връзка) и с външен еталон със студена връзка чрез въвеждане на еталонната стойност от клавиатурата. При избор на вътрешен еталон със студена връзка температурата на околната среда се измерва през изводите на термодвойката чрез използване на специално термосъпротивление. Температурната стойност се използва за компенсация. Стандартният куплунг Mignon за термодвойката е показан на Фигура 1. Термосъпротивлението за компенсиране на еталонната студена връзка е вградено в същия куплунг.

## 6.2.3 Измерване с термосъпротивление

Електрическият модул измерва сигналите от термосъпротивлението и ги извежда в различни мерни единици (°C, °F, K).

Видовете термосъпротивления, диапазонът на измерване и свързаните разделителни способности са дадени на следната таблица:

| Вид              | Диапазон/°С | Разделителна способност/°С |
|------------------|-------------|----------------------------|
|                  |             | макс.                      |
| Pt100 (385)      | -200 +850   | 0,1                        |
|                  | -200 +850   | 0,01                       |
| Pt100 (3916)     | -200 +850   | 0,1                        |
|                  | -200 +850   | 0,01                       |
| Pt100 (3926)     | -200 +850   | 0,1                        |
|                  | -200 +850   | 0,01                       |
| Pt100 (3902)     | -200 +650   | 0,1                        |
|                  | -200 +650   | 0,01                       |
| Pt100 (3923)     | -200 +600   | 0,1                        |
|                  | -200 +600   | 0,01                       |
| Pt100 JIS (3916) | -200 +600   | 0,1                        |
|                  | -200 +600   | 0,01                       |
| Pt200 (385)      | -200 +850   | 0,1                        |
|                  | -200 +850   | 0,01                       |
| Pt500 (385)      | -200 +850   | 0,1                        |
|                  | -200 +530   | 0,01                       |
| Pt1000 (385)     | -200 +850   | 0,1                        |
|                  | -200 +850   | 0,01                       |
| Pt1000 (3916)    | -200 +850   | 0,1                        |
|                  | -200 +850   | 0,01                       |
| Ni100 (617)      | -60 +180    | 0,1                        |
|                  | -60 +180    | 0,01                       |
| Ni120 (672)      | 0 150       | 0,1                        |
|                  | 0 150       | 0,01                       |
| Cu10 (42)        | -70 +150    | 0,1                        |
|                  | -70 +150    | 0,01                       |
| Cu100            | -180 +150   | 0,1                        |
|                  | -180 +150   | 0,01                       |

Таблица 3 - Таблица за измерване с термосъпротивление

Възможно е свързването на термосъпротивлението в съответствие с вида на измерване: 2 проводника, 3 проводника и 4 проводника. Измерването с два проводника се извършва без компенсиране на съпротивленията на свързващите проводници; в този случай свързването е между двата централни куплунга (COM - Ω). В случая на три проводника, трябва да се използва и куплунга, обозначен със символа "ЗW". Измерването с четирите проводника, което е най-точното от трите възможности, се извършва при използване на всичките четири куплунга.

### 6.2.4 Генериране на електрически параметри

Изходният модул ("OUT") позволява генериране на напрежение, ток, съпротивление и честота. За напрежението са налични три различни диапазона с различни разделителни способности. За съпротивлението са налични два диапазона, а за честотата – само един. Диапазоните и разделителните способности са дадени на следната таблица:

|                       | Макс. разделителна способност |
|-----------------------|-------------------------------|
| Напрежение            |                               |
| (0 100) mV            | 0,0001 mV                     |
| (0 2) V               | 0,000001 V                    |
| (0 20) V              | 0,00001 V                     |
| Ток                   |                               |
| (0 20) mA             | 0,0001 mA                     |
| Съпротивление         |                               |
| (0 400) Ω             | 0,001 Ω                       |
| (0 10.000) Ω          | 0,01 Ω                        |
| Честота               |                               |
| (0,5 20.000) Hz       | 0,001 Hz                      |
| Импулс                |                               |
| (0,5 200) Hz / 9999.9 | 999 импулс                    |
|                       |                               |

Таблица 4 – Диапазон на изходните сигнали

## 6.2.5 Симулация на термодвойка

През изходния модул е възможно да се извършва симулация на термодвойки. Тази функция може да се използва за изпитване и калибриране: датчици с термодвойки, аналогов или цифров индикатор. Термосъпротивление Pt100, свързано чрез изотермичен контакт в куплунзите, измерва температурата на околната среда за компенсация на студената връзка. Възможно е да се деактивира автоматичната компенсация на студената връзка и да се зададе еталонна температура от клавиатурата.

Уредът може да симулира видовете термодвойки, посочени на следната таблица:

| Вид | Диапазон/°С | Разделителна способност/°С<br>Макс. |
|-----|-------------|-------------------------------------|
| J   | -210 +1.200 | 0,1                                 |
|     | -190 +1.200 | 0,01                                |
| K   | -270 +1.370 | 0,1                                 |
|     | -160 +1.260 | 0,01                                |
| Т   | -270 +400   | 0,1                                 |
|     | -130 +400   | 0,01                                |
| F   | 0 1.400     | 0,1                                 |
|     | 0 1.400     | 0,01                                |
| R   | -50 +1.760  | 0,1                                 |
|     | 150 1.760   | 0,01                                |
| S   | -50 +1.760  | 0,1                                 |
|     | 170 1.760   | 0,01                                |
| В   | 50 1.820    | 0,1                                 |
|     | 920 1.820   | 0,01                                |
| U   | -200 +400   | 0,1                                 |
|     | -160 +400   | 0,01                                |
| L   | -200 +760   | 0,1                                 |
|     | -200 +760   | 0,01                                |
| N   | -270 +1.300 | 0,1                                 |
|     | 0 1.300     | 0,01                                |
| E   | -270 +1.000 | 0,1                                 |
|     | -200 +1.000 | 0,01                                |
| С   | 0 2.300     | 0,1                                 |
|     | 0 2.000     | 0,01                                |
| М   | -50 +1.410  | 0,1                                 |
|     | -50 +1.410  | 0,01                                |

Таблица 5 – Таблица за симулация на термодвойки

## 6.2.6 Симулация на термосъпротивление

През изходния модул ("OUT") е възможно да се извършва симулация на термосъпротивление. Тази функция може да се използва за проверка и калибриране: температурни датчици – аналогови или цифрови индикатори.

Уредът може да симулира видовете термосъпротивление, посочени на следната таблица:

| Вид              | Диапазон/°С      | Разделителна способност/°С<br>Макс. |
|------------------|------------------|-------------------------------------|
| Pt100 (385)      | -200 +850        | 0,1                                 |
|                  | -200 +850        | 0,01                                |
| Pt100 (3916)     | -200 +850        | 0,1                                 |
|                  | -200 +850        | 0,01                                |
| Pt100 (3926)     | -200 +850        | 0,1                                 |
|                  | -200 +850        | 0,01                                |
| Pt100 (3902)     | -200 +650        | 0,1                                 |
|                  | -200 +650        | 0,01                                |
| Pt100 (3923)     | -200 +600        | 0,1                                 |
|                  | -200 +600        | 0,01                                |
| Pt100 JIS (3916) | -200 +600        | 0,1                                 |
|                  | -200 +600        | 0,01                                |
| Pt200 (385)      | -200 +850        | 0,1                                 |
|                  | -200 +850        | 0,01                                |
| Pt500 (385)      | -200 +850        | 0,1                                 |
|                  | -200 +530        | 0,01                                |
| Pt1000 (385)     | -200 +850        | 0,1                                 |
|                  | -200 +850        | 0,01                                |
| Pt1000 (3916)    | -200 +850        | 0,1                                 |
|                  | -200 +850        | 0,01                                |
| Ni100 (617)      | -60 +180         | 0,1                                 |
|                  | -60 +180         | 0,01                                |
| Ni120 (672)      | 0 150            | 0,1                                 |
|                  | 0 150            | 0,01                                |
| Cu10 (42)        | -70 +150         | 0,1                                 |
|                  | -70 +15 <u>0</u> | 0,01                                |
| Cu100            | -180 +150        | 0,1                                 |
|                  | -180 +150        | 0,01                                |

Таблица 6 – Таблица за симулация на термосъпротивление

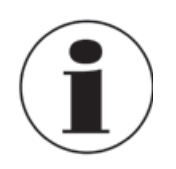

#### Бързо програмиране на стойността за симулиране

При генериране или симулиране на някой от каналите симулираната стойност може бързо да бъде променена с натискането на квадратчето, непосредствено в дясно от симулираната стойност, което дава възможност на оператора да въведе съответната стойност за симулиране от цифровата клавиатура.

## 6.3 Потребителски интерфейс

Калибраторът Pascal ET или Pascal ET/IS разполага с широк дисплей със сензорен екран, който дава възможност за настройка на уреда.

На следващата фигура е изобразен типичен дисплей на уреда Pascal ET или Pascal ET/IS. орното поле показва лентата за състоянието, на която се извеждат:

- Брой отчети за калибриране, запазени в паметта
- Захранване
- Температура на околната среда
- Атмосферно налягане
- Относителна влажност
- Състояние на батерията
- Състояние на регистратора на данни
- 🔹 Дата

BG

• Час

| RPT.<br>3 I - | °C mbar  | RH% | bat%<br>99                     |                  | Date<br>19/10/09 | 9        | [ime<br>[0:00        |
|---------------|----------|-----|--------------------------------|------------------|------------------|----------|----------------------|
| None          |          |     |                                |                  | 0.00<br>Pasi     | 0        | тн<br><u>0</u><br>∕° |
| Channel 3     |          |     | MAX:<br>MIN:<br>(0÷20<br>Chanr | <u>mf</u><br>ne] | 0:0000<br>0:0000 | mf<br>mf | DUT A                |
| None          |          |     | No                             | n                | e                |          |                      |
|               |          |     |                                |                  |                  |          |                      |
| CHANNEL       | INSTRUM. |     |                                | -                |                  | -        | Φ                    |

Фиг. 9 – Типичен дисплей на Pascal ET или Pascal ET/IS

В централната част на дисплея са налични четири софтуерни канала за избор и конфигурация в зависимост от изискванията на потребителя.

На горния екран уредът е настроен да генерира ток и да го показва на софтуерен канал 2. Към останалите софтуерни канали не са зададени операции.

Задаването на функция на софтуерните канали представлява лесна процедура, която напътства оператора стъпка по стъпка.

## 6.3.1 Конфигуриране на каналите

Задаването на функция на софтуерните канали представлява лесна процедура, която напътства оператора стъпка по стъпка.

Задаването на функциите на каналите е аналогично, затова ще бъде представена само една примерна процедура на задаване. Следващата процедура показва как да настроите Pascal ET или Pascal ET/IS за измерване на температурата през термосъпротивлението Pt100, свързано към входните куплунзи на модула "IN А" (използвайки измерване с 4 проводника).

Изборът на един от четирите налични софтуерни канала се извършва с натискането на един от четирите големи дисплея на каналите, както е показано на следната фигура.

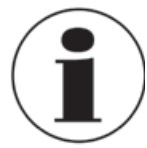

#### Избор на канал

За да проверите дали каналът е избран правилно, можете да видите дали думата "Канал" ("Channel") на съответния канал се визуализира като фотографски негатив (бели букви на черен фон) Вижте фигурата по-долу.

| RPT. 3 ∎ T | °C mbar  | RH% | bat%<br>96 |     | Date<br>16/10/09 | Time<br>10:13 |  |
|------------|----------|-----|------------|-----|------------------|---------------|--|
| Channel 1  |          |     | Chanr      | ne] | 12               |               |  |
| None       |          |     | None       |     |                  |               |  |
|            |          |     |            |     |                  |               |  |
|            |          |     |            |     |                  |               |  |
|            |          |     |            |     |                  |               |  |
| Channel 3  |          |     | Chanr      | ne] | 14               |               |  |
| None       |          |     | No         | n   | е                |               |  |
|            |          |     |            | ••• | •                |               |  |
|            |          |     |            |     |                  |               |  |
|            |          |     |            |     |                  |               |  |
| 0110111151 | THOTOUM  |     |            |     |                  |               |  |
| CHANNEL    | INSTRUM. |     |            | -   |                  | φ             |  |

Фиг. 10 – Избран канал 1

За да продължите с процедурата на задаване на функцията на канала, изберете менюто "CHANNEL" ("КАНАЛ"), след което натиснете "ASSIGN" ("ЗАДАВАНЕ").

| RPT. T<br>3 ∎ - | °C mbar  | RH2 | bat%<br>96 |    | Date<br>16/10/09 | Time<br>10:15 |
|-----------------|----------|-----|------------|----|------------------|---------------|
| Channel 1       |          |     | Chanr      | he | 12               |               |
| None            |          |     | No         | n  | е                |               |
|                 |          |     |            |    | -                |               |
|                 |          |     |            |    |                  |               |
|                 |          |     |            |    |                  |               |
| Channel 3       |          |     | Chanr      | ne | 14               |               |
| NI              |          |     | NI         |    | _                |               |
| None            |          |     | NO         | n  | e                |               |
| STOTUS          |          |     |            |    |                  |               |
| 014100          |          |     |            |    |                  |               |
| ASSIGN          |          |     |            |    |                  |               |
| CHANNEL         | INSTRUM. |     |            | -  |                  | 6             |
|                 |          |     |            |    |                  |               |

Фиг. 11 - Избрано меню ASSIGN ("ЗАДАВАНЕ")

Програмата показва автоматично следния екран и остава в това положение докато операторът не избере параметъра, който ще бъде зададен за канал 1.

| RPT.0 | <b>•</b> ] | rC    | mbar | RH% | ba | t%<br>24 |     | <br>18∕0 | te<br>3∕13 | Time<br>14:50 |
|-------|------------|-------|------|-----|----|----------|-----|----------|------------|---------------|
| ¢     |            | Selec | tion | for |    |          |     |          |            |               |
| mA    | С          | har   | ine  | 1   | 1  |          |     |          |            |               |
| Ω     |            |       |      |     | -  |          |     |          |            |               |
| Hz    |            |       |      |     |    |          |     |          |            |               |
| ss    |            |       |      |     |    |          |     |          |            |               |
| Т     | Н          | ART   | •    |     |    |          |     |          |            |               |
| Р     | Ρ          | uls   | N    | 10  | N  | Ε        |     |          |            |               |
| BACK  | хт         |       |      |     |    | CAN      | CEL |          |            |               |

Фиг. 12 – Избор на параметър

## Възможностите са:

- V (напрежение)
- mA (ток)
- Ω (съпротивление)
- Hz (честота)
- Sw (превключвател (отворен/затворен))
- Т (температура)
- Р (налягане)
- "HART" (Hart комуникация) [Само при свързан модул HART]
- "PULSE" (импулс)
- "NONE" (не е направен избор)

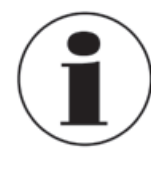

## Предишни настройки

Малкото черно квадратче в горния десен ъгъл на направения избор на Фиг. 12 – Избор на параметър "NONE", показва последната конфигурация на избрания канал. За да запазите същите настройки, натиснете "NEXT" ("ПРОДЪЛЖИ").

лед като е избран съответният параметър, например с натискането на "Т" за температура, уредът иска информация за ролята на канала:

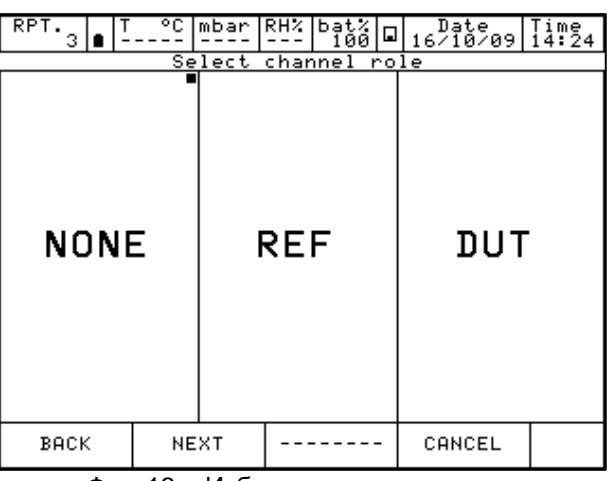

Фиг. 13 – Избор на роля на канала

NONE за използване на канала за просто измерване

**REF** за използване на канала като еталон при сравнително калибриране **DUT** за използване на канала за измерване на изпитвания уред ("Device Under

Test") при сравнително калибриране

Натиснете един от горните бутони ("NONE", "REF" или "DUT"), за да зададете ролята на канала.

При натискане на "REF" или "DUT" процедурата продължава както следва:

I/O за задаване на даден вх./изх. ("I/O") модул на софтуерния канал
 KEYBOARD за настройка от клавиатурата на отчитане на конкретна стойност от външен уред (напр. аналогов манометър).

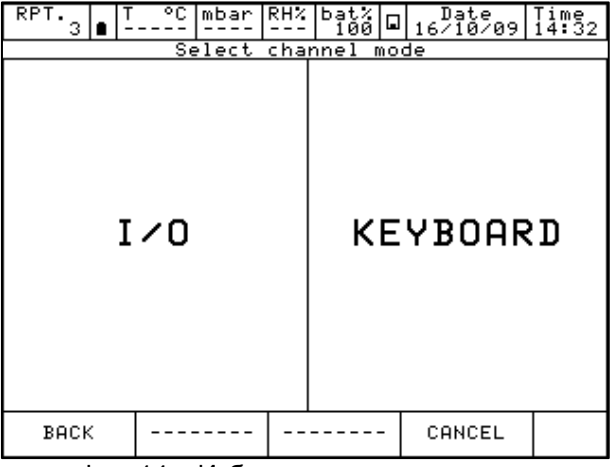

Фиг. 14 – Избор на режим на канала

BG

С избирането на "I/O" уредът очаква да посочите дали да измерва сигнал или да извърши симулация, например "Измерване" ("Measure").

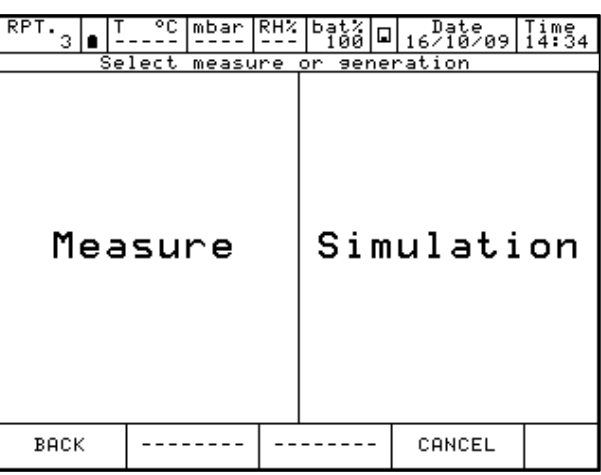

Фиг. 15 – Избор на измерване или симулация

На този етап операторът трябва да избере към кой физически канал трябва да бъде свързано термосъпротивлението, например "IN А".

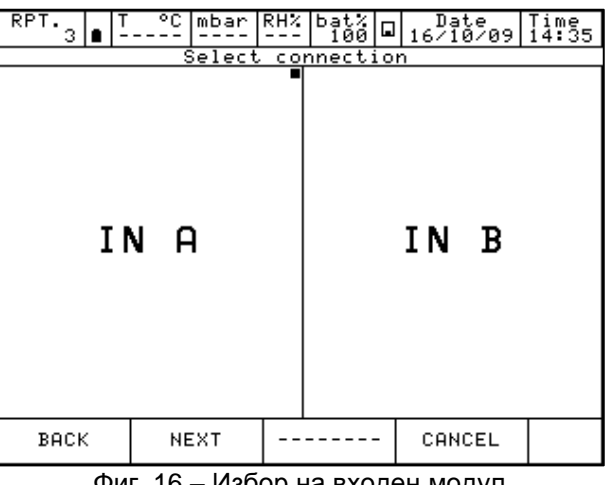

Фиг. 16 – Избор на входен модул

Сега трябва да се избере термодвойка ("Tc") или термосъпротивление ("Rtd"):

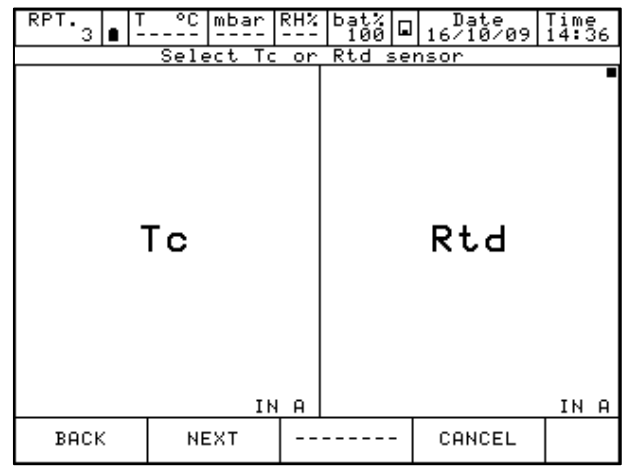

Фиг. 17 – Избор на термодвойка/термосъпротивление

Показан е изборът на страницата на RTD за настройка на термосъпротивлението. Налични са четиринадесет вида термосъпротивления, както и един "RTD User" (при който коефициентът се определя от потребителя).

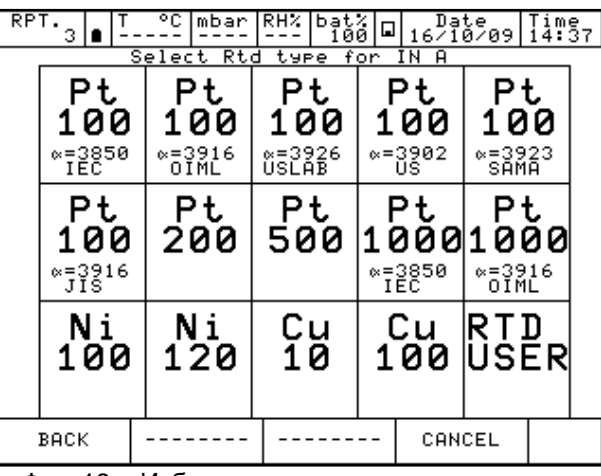

Фиг. 18 – Избор на вид термосъпротивление

След като се определи видът на термосъпротивлението, свързано към вход "IN A", операторът трябва да посочи режима на измерване: 2 проводника, 3 проводника или 4 проводника; мерната единица (°C, °F, K) и съответния брой знаци след десетичната запетая.

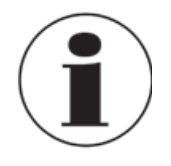

#### Измервания с RTD - 4 проводника

Ако е възможно, се препоръчва извършване на измерване с RTD с четири проводника, за да се отстранят паразитните съпротивления на свързващите кабели. Всички спецификации за термосъпротивлението са предвидени за измервания с четири проводника.

Трябва да се избере "RTD USER" ("Термосъпротивление, въведено от потребителя"), когато операторът трябва да измери нестандартно RTD, прилагайки следната формула: If T≥ 0 °C R(t)= Ro \* (1 + A \* t + B \* T<sup>2</sup>)

If T< 0 °C R(t)= Ro \* (1 + A \* t + B \* T<sup>2</sup> + C (t - 100) \* t<sup>3</sup>)

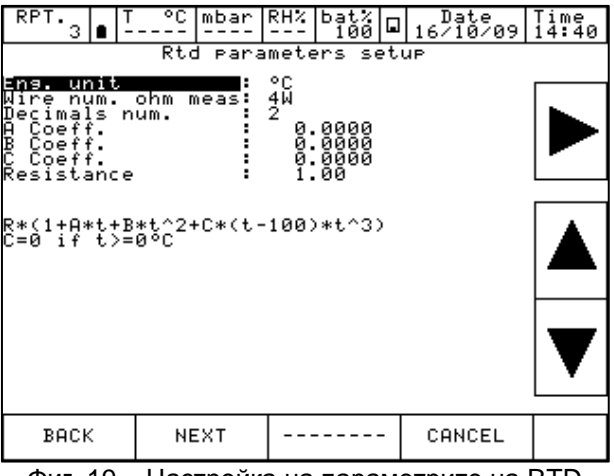

Фиг. 19 – Настройка на параметрите на RTD

BG

След избиране на "RTD USER" е възможно да се настроят параметрите на използвания RTD.

BG

- $\begin{array}{rcl} A &=& X \, {}^{*} \, 10^{-3} \, {}^{\circ} C^{-1} \\ B &=& X \, {}^{*} \, 10^{-7} \, {}^{\circ} C^{-2} \\ C &=& X \, {}^{*} \, 10^{-12} \, {}^{\circ} C^{-3} \end{array}$
- Ro = Съпротивление при @ t = 0,01 °C
- Х = Стойност

Следващата стъпка е да се определи диапазонът на измерване. Изборът на диапазон е необходим по време на процедурата на калибриране, за да се определи връзката между каналите "REF" и "DUT".

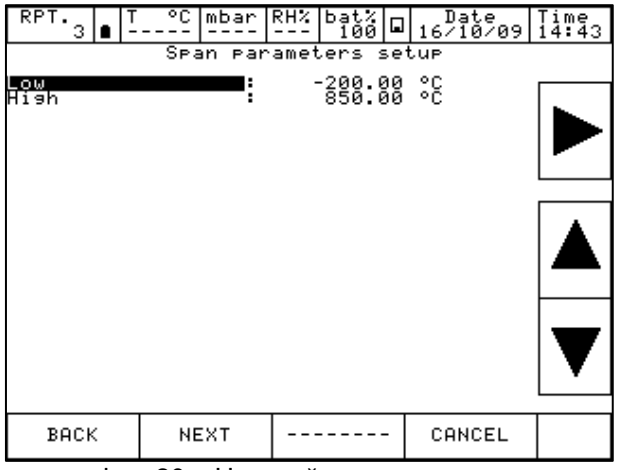

Фиг. 20 – Настройка на диапазона

Вече можете да завършите процедурата с натискането на бутона "YES" ("ДА") или да се върнете към предишната стъпка с натискането на бутона "NO" ("HE").

|                                                                        | Warning |     |   |  |   |    |  |  |  |
|------------------------------------------------------------------------|---------|-----|---|--|---|----|--|--|--|
| Wodify channel assignment<br>Do you want to modify channel assignment? |         |     |   |  |   |    |  |  |  |
|                                                                        |         | YES | 3 |  | [ | NO |  |  |  |

Фиг. 21 – Потвърждаване на настройките на канала

След натискане на бутона "YES" ("ДА") калибраторът се връща към началната страница, на която потребителят може да продължи с измерването/симулацията или да зададе друга функция на друг софтуерен канал, следвайки същата процедура.

## 6.3.2 Задаване на други параметри

## 6.3.2.1 Измерване на налягане

Следващата процедура илюстрира настройката на Pascal ET или Pascal ET/IS за измерване на налягане. Съответният канал се избира с натискането на един от четирите големи дисплея, последвано от натискане на бутона "CHANNEL" ("КАНАЛ") и "ASSIGN" ("ЗАДАВАНЕ") от менюто, както е показано по-долу:

| RPT. 3 ∎ T | °C mbar  | RH%  | bat%<br>100 |      | Date<br>16/10/09 | Time<br>14:47 |  |
|------------|----------|------|-------------|------|------------------|---------------|--|
| Channel 1  |          |      | Chanr       | ne J | 1 2              |               |  |
| None       |          | None |             |      |                  |               |  |
|            |          |      |             |      |                  |               |  |
|            |          |      |             |      |                  |               |  |
| Channel 3  |          |      | Chapr       |      | 4                |               |  |
| channer 3  |          |      | Chann       | ie.  | . 4              |               |  |
| None       | No       | n    | е           |      |                  |               |  |
| STATUS     |          |      |             |      |                  |               |  |
| ASSIGN     |          |      |             |      |                  |               |  |
| CHANNEL    | INSTRUM. |      |             | -    |                  | Ф             |  |

Фиг. 22 – Избор на задаване на канал

Програмата показва автоматично следния екран и остава в това положение докато операторът не избере вида на параметъра, който желае да зададе към избрания канал, например към канал 1. В този случай натиснете "Р" за налягане.

| RPT.<br>3 | • | T °C | mbar       | RH% | ba<br>1 | t%<br>00 |   | 16    | Date<br>/10/09 | Time<br>14:49 |
|-----------|---|------|------------|-----|---------|----------|---|-------|----------------|---------------|
| V         |   |      |            |     |         |          |   |       |                |               |
| mA        | С | han  | ine<br>ine | l   | 1       |          |   |       |                |               |
| Ω         |   |      |            |     |         |          |   |       |                |               |
| Hz        |   |      |            |     |         |          |   |       |                |               |
| Sw        |   |      |            |     |         |          |   |       |                |               |
| Т         |   |      |            |     |         |          |   |       |                |               |
| Ρ         | Ρ | uls  | se         | N   | 10      | N        | Ε |       |                |               |
| BACK NEXT |   | ХТ   |            |     |         | -        | C | ANCEL |                |               |

Фиг. 23 – Избор на налягане като параметър

Pascal ET или Pascal ET/IS може да бъде оборудван с до два модула за налягане, като всеки от тях може да разполага с до три датчика за налягане – два вътрешни и един външен – със стандартна точност.

Уредът иска да бъде избрана роля на канала:

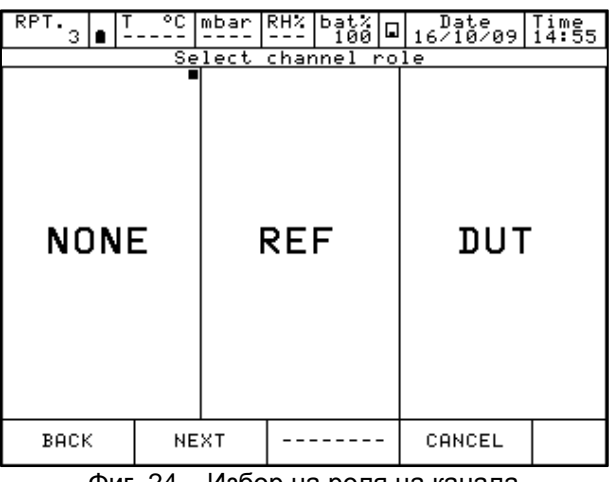

Фиг. 24 – Избор на роля на канала

- NONE за използване на канала за просто измерване
- REF за използване на канала като еталон при сравнително калибриране
- DUT за използване на канала за измерване на изпитвания уред ("Device Under Test") при сравнително калибриране

Натиснете един от горните бутони ("NONE", "REF" или "DUT"), за да зададете ролята на канала.

При натискане на "REF" или "DUT" процедурата продължава както следва:

I/O за задаване на даден вх./изх. ("I/O") модул на софтуерния канал. **KEYBOARD** за настройка от клавиатурата на отчитане на конкретна стойност от външен уред (напр. аналогов манометър).

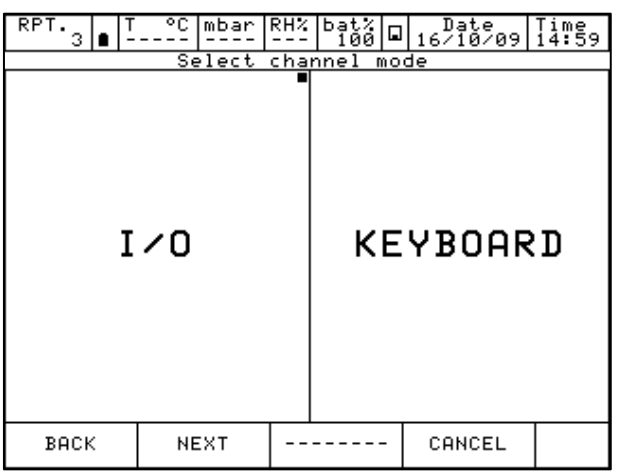

Фиг. 25 – Избор на режим на канала

36

BG
При избиране на "I/O" процедурата иска да бъде избран видът и диапазонът на датчика, който ще бъде използван.

Датчикът се определя от диапазона на измерване и режима на измерване (g = манометрично налягане или а = абсолютно налягане). Тази информация се извежда под текста "PE-1" (първи външен датчик) или "PE-2" (втори външен датчик). Вижте примерната фигура по-долу:

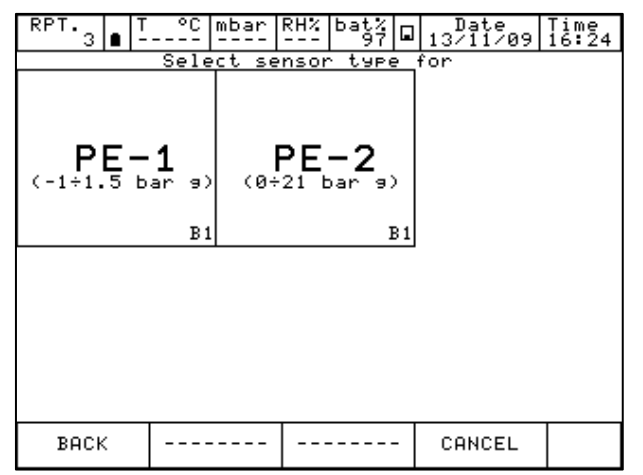

Фиг. 26 – Избор на датчик за налягане

След като датчикът вече е избран, следващата страница дава възможност за настройка на мерната единица и съответния брой знаци след десетичната запетая.

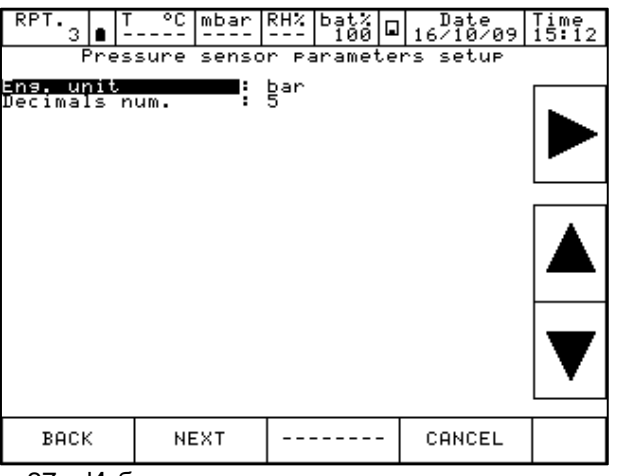

Фиг. 27 – Избор на параметри на датчика за налягане

Наличните мерни единици за налягане са:

| Мерни едини | Ч        |                        |                          |                           |                        |
|-------------|----------|------------------------|--------------------------|---------------------------|------------------------|
| bar         | mbar     | ftH <sub>2</sub> O@4°C | inH <sub>2</sub> O@4°C   | inHg@0°C                  | psf                    |
| psi         | atm      | torr                   | mH₂O@4°C                 | cmH <sub>2</sub> O@4°C    | mmH <sub>2</sub> O@4°C |
| mHg@0°C     | cmHg@0°C | mmHg@0°C               | kg/m <sup>2</sup> @g_std | kg/cm <sup>2</sup> @g_std | MPa                    |
| kPa         | hPa      | Pa                     |                          |                           |                        |

На следващия екран е показан параметърът диапазон на измерване ("Span"). По подразбиране максималният обхват на датчика е зададен като равен на диапазона на измерване ("Span"). Диапазонът може да бъде предефиниран или намален от цифровата клавиатура. Промяната на диапазона се използва при сравнително калибриране, при което трябва да се настрои връзка между каналите "REF" и "DUT".

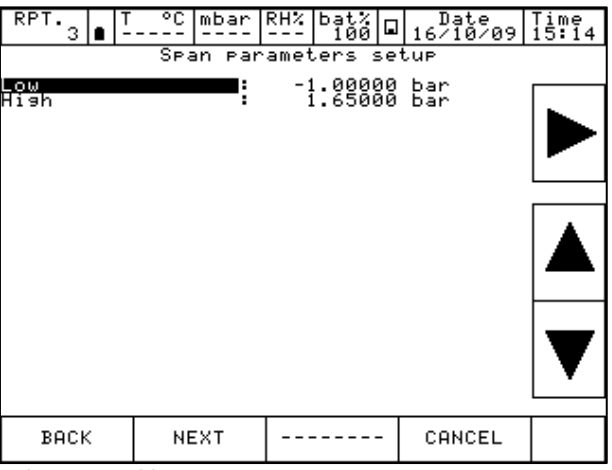

Фиг. 28 – Настройка на диапазона на датчика

Вече можете да завършите процедурата с натискането на бутона "YES" ("ДА") или да се върнете към предишната стъпка с натискането на бутона "NO" ("HE").

|    | Warning                   |      |    |        |         |             |  |  |  |  |  |
|----|---------------------------|------|----|--------|---------|-------------|--|--|--|--|--|
|    | Modify channel assignment |      |    |        |         |             |  |  |  |  |  |
| Do | you                       | want | to | modify | channel | assi9nment? |  |  |  |  |  |
|    |                           |      |    |        |         |             |  |  |  |  |  |
|    |                           |      |    |        |         |             |  |  |  |  |  |
|    |                           |      |    |        |         |             |  |  |  |  |  |
|    |                           |      |    |        |         |             |  |  |  |  |  |
|    |                           |      |    |        | ſ       |             |  |  |  |  |  |
|    |                           | YES  | 3  |        |         | NO          |  |  |  |  |  |
|    | L                         |      |    |        | l       |             |  |  |  |  |  |

Фиг. 29 - Потвърждаване на настройките на канала

С натискането на бутона "YES" ("ДА") каналът се настройва със зададените параметри и отново се извежда екранът с четирите канала.

| RPT. 3 ∎ T              | °C mbar                | RH% | bat%<br>98 ⊡ | Date<br>13/11/09 | Time<br>16:27 |
|-------------------------|------------------------|-----|--------------|------------------|---------------|
| Channel 1               | Ьа                     | r   | Channe       | 12               |               |
| 0.:                     | 30869                  |     | Non          | е                |               |
| PE-1                    |                        |     |              |                  |               |
|                         |                        |     |              |                  |               |
| MAX: 0.<br>MIN: -0.     | 30936 bar<br>00026 bar |     |              |                  |               |
| (-1÷1.5 ba<br>Channel 3 | r 9)                   | B1  | Channe       | 1 4              |               |
|                         |                        |     |              |                  |               |
| None                    |                        |     | Non          | е                |               |
|                         |                        |     |              |                  |               |
|                         |                        |     |              |                  |               |
|                         |                        |     |              |                  |               |
|                         |                        |     |              |                  |               |
| CHANNEL                 | INSTRUM.               | EN  | G.UNIT       |                  | φ             |

Фиг. 30 – Основен екран с измерване на налягане

#### 6.3.2.2 Измерване на сигнал от термодвойка

Следващата процедура илюстрира настройката на Pascal ET или Pascal ET/IS за измерване на температурния сигнал, например чрез термодвойка, свързана към входния модул. Каналът за измерване се избира с натискането на един от четирите големи дисплея. След като е избрано менюто "CHANNEL" ("КАНАЛ"), натиснете бутона "ASSIGN" ("ЗАДАВАНЕ"), както е показано на следващата фигура.

BG

| RPT. 3    | °C mbar  | RH% | bat%<br>100 |     | Date<br>16/10/09 | Time<br>15:41 |
|-----------|----------|-----|-------------|-----|------------------|---------------|
| Channel 1 |          |     | Chanr       | ne. | . 2              |               |
| None      |          |     | No          | n   | е                |               |
|           |          |     |             |     |                  |               |
|           |          |     |             |     |                  |               |
|           |          |     |             |     |                  |               |
| Channel 3 |          |     | Chanr       | ne] | 14               |               |
| None      |          |     | No          | n   | е                |               |
|           | 1        |     |             |     |                  |               |
| STATUS    |          |     |             |     |                  |               |
| ASSIGN    |          |     |             |     |                  |               |
| CHANNEL   | INSTRUM. |     |             | -   |                  | Ф             |

Фиг. 31 – Избор на задаване на канал

Програмата показва автоматично следния екран и остава в това положение докато операторът не избере вида на параметъра, който желае да зададе към канал 1.

| RPT.<br>3 | • <sup>T</sup> |             | mbar       | RH% | ba<br>1 | t%<br>00 |   | Date<br>16/10/09 | Time<br>15:42 |
|-----------|----------------|-------------|------------|-----|---------|----------|---|------------------|---------------|
| V         |                |             |            |     |         |          |   |                  |               |
| mA        | С              | seled<br>ar | ne:<br>Ine | l   | 1       |          |   |                  |               |
| Ω         |                |             |            |     |         |          |   |                  |               |
| Hz        |                |             |            |     |         |          |   |                  |               |
| Sw        |                |             |            |     |         |          |   |                  |               |
| Т         |                |             |            |     |         |          |   |                  |               |
| Р         | Рι             | uls         | se         | N   | 10      | Ν        | Ε |                  |               |
| BACK      |                | NE          | ХТ         |     |         |          | - | CANCEL           |               |

Фиг. 32 – Избор на температура като параметър

Натиснете "Т" за температура. Уредът иска да бъде избрана роля на канала:

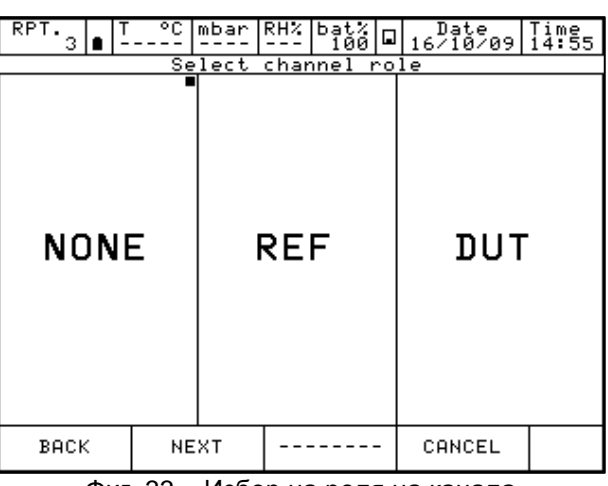

Фиг. 33 – Избор на роля на канала

**NONE** за използване на канала за просто измерване

**REF** за използване на канала като еталон при сравнително калибриране **DUT** за използване на канала за измерване на изпитвания уред ("Device U

за използване на канала за измерване на изпитвания уред ("Device Under Test") при сравнително калибриране

Натиснете един от горните бутони ("NONE", "REF" или "DUT"), за да зададете ролята на канала.

При натискане на "REF" или "DUT" процедурата продължава както следва:

 I/O
 за задаване на даден вх./изх. ("I/O") модул на софтуерния канал

 KEYBOARD
 за настройка от клавиатурата на отчитане на конкретна стойност от външен уред.

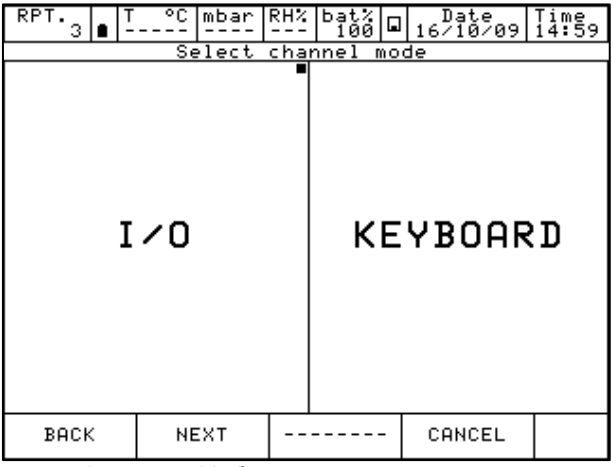

Фиг. 34 – Избор на режим на канала

С избирането на "I/O" уредът очаква да посочите дали да измерва сигнал или да извърши симулация, например "Измерване" ("Measure").

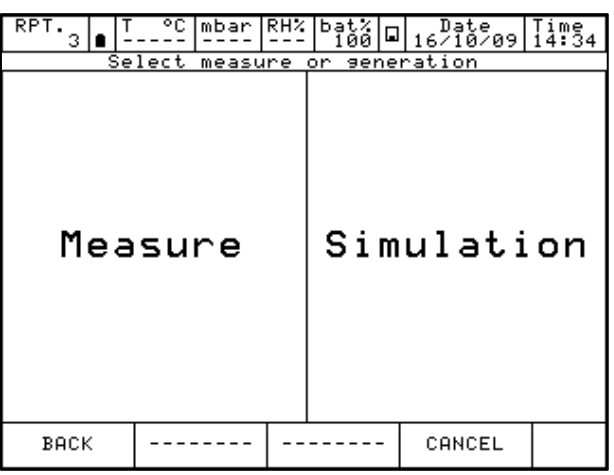

Фиг. 35 – Избор на измерване или симулация

На този етап операторът трябва да избере към кой физически канал трябва да бъде свързана термодвойката, например "IN А".

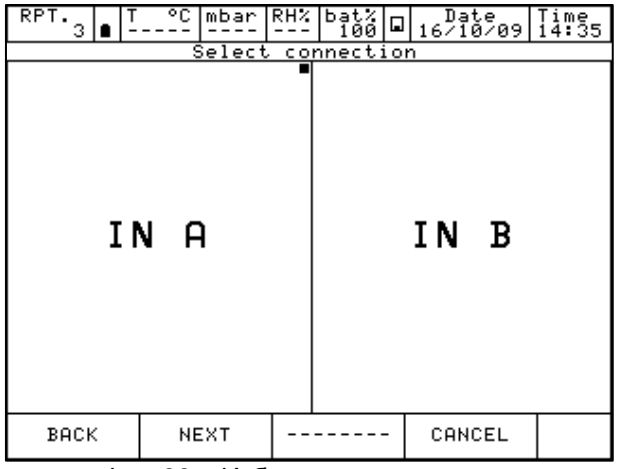

Фиг. 36 – Избор на входен модул

Сега трябва да се избере термодвойка ("Tc") или термосъпротивление ("Rtd"). Избираме например "Tc".

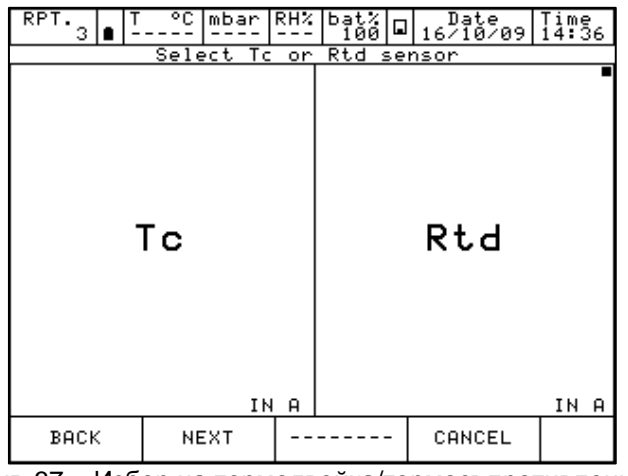

Фиг. 37 – Избор на термодвойка/термосъпротивление

На следната фигура е показан изборът на страницата на "Тс" за настройка на термодвойката:

RPT. 3 ■ T\_ °C mbar RH% bat% □ Date Time 3 ■ ----- --- 100 □ 16/10/09 15:58 J К Т F R S в U L N E С Μ ----------CANCEL васк

Фиг. 38 – Избор на вид термодвойка

Следващата страница помага на оператора да избере: мерната единица (°С - °F - К) и вида на еталонната студена връзка (вътрешна или външна). При избиране на "internal cold junction" ("вътрешна студена връзка") Pt100 се свързва директно към входните изводи на термодвойката, като се измерва температурата на околната среда; докато при избиране на "external cold junction" ("външна студена връзка") температурната стойност се въвежда от клавиатурата.

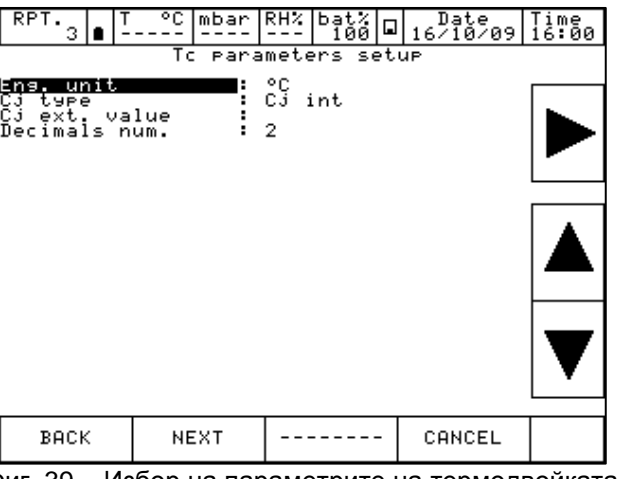

Фиг. 39 – Избор на параметрите на термодвойката

На следващия екран е показан параметърът диапазон на измерване ("Span"). По подразбиране максималният обхват на датчика е зададен като равен на диапазона на измерване ("Span"). Диапазонът може да бъде предефиниран или намален от цифровата клавиатура. Промяната на диапазона се използва при сравнително калибриране, при което трябва да се настрои връзка между каналите "REF" и "DUT".

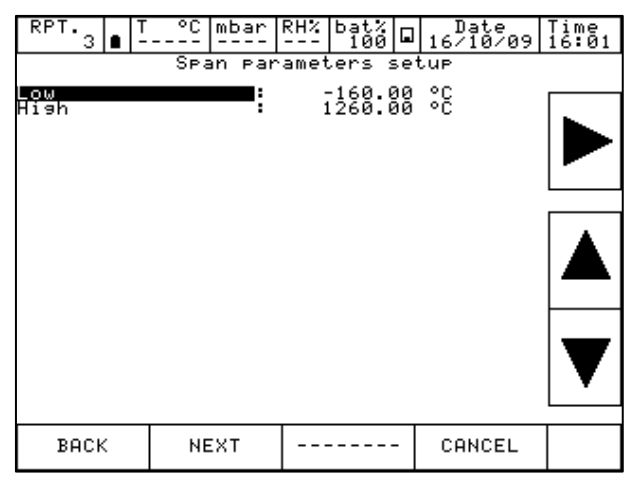

Фиг. 40 – Избор на диапазон на термодвойката

Вече можете да завършите процедурата с натискането на бутона "YES" ("ДА") или да се върнете към предишната стъпка с натискането на бутона "NO" ("HE").

|    | Warning                   |      |    |        |         |             |  |  |  |  |  |  |
|----|---------------------------|------|----|--------|---------|-------------|--|--|--|--|--|--|
|    | Modify channel assignment |      |    |        |         |             |  |  |  |  |  |  |
| DО | 90U                       | Want | το | M00179 | channel | assi9nment? |  |  |  |  |  |  |
|    |                           |      |    |        |         |             |  |  |  |  |  |  |
|    |                           |      |    |        |         |             |  |  |  |  |  |  |
|    |                           |      |    |        |         |             |  |  |  |  |  |  |
|    |                           |      |    |        |         |             |  |  |  |  |  |  |
|    | Г                         | VEG  |    |        | [       | NO          |  |  |  |  |  |  |
|    | L                         | 123  |    |        |         |             |  |  |  |  |  |  |

Фиг. 41 - Потвърждаване на настройките на канала

С натискането на бутона "YES" ("ДА") каналът се настройва със зададените параметри и отново се извежда екранът с четирите канала.

| RPT. 3 ∎ T                       | °C mbar                      | RH% | bat%<br>100 ⊑ | Date<br>16/10/09 | Time<br>16:03 |
|----------------------------------|------------------------------|-----|---------------|------------------|---------------|
| Channel 1                        | 0                            | С   | Channe        | 12               |               |
| ТсК                              | 23.01                        |     | Non           | е                |               |
| TCK                              | 00 100                       |     |               |                  |               |
| TAB: 0<br>MAX:Cj un<br>MIN:Cj un | .9206 mV<br>der °C<br>der °C | -   |               |                  |               |
| Channel 3                        | 1N                           | н   | Channe        | 14               |               |
| None                             |                              |     | Non           | е                |               |
|                                  |                              |     |               |                  |               |
|                                  |                              |     |               |                  |               |
|                                  |                              |     |               |                  |               |
| CHANNEL                          | INSTRUM.                     | EN  | G.UNIT        |                  | \$            |

Фиг. 42 - Основен екран с измерване на температура

## 6.3.2.3 Измерване на електрически параметри

Следващата процедура илюстрира настройката на Pascal ET или Pascal ET/IS за измерване на електрическите параметри през входния модул. За да изберете канал, натиснете един от четирите големи дисплея, след което натиснете "CHANNEL" ("КАНАЛ"). След извеждане на менюто, натиснете "ASSIGN" ("ЗАДАВАНЕ"). Процедурата е показана както следва:

| RPT.   T<br>3 ∎ - | °C mbar  | RH% | bat%<br>99 |     | Date<br>16/10/09 | Time<br>16:25 |
|-------------------|----------|-----|------------|-----|------------------|---------------|
| Channel 1         |          |     | Chanr      | ne) | 12               |               |
| None              |          |     | No         | n   | е                |               |
|                   |          |     |            |     |                  |               |
|                   |          |     |            |     |                  |               |
|                   |          |     |            |     |                  |               |
| Channel 3         |          |     | Chanr      | ne) | 14               |               |
| None              |          |     | No         | n   | е                |               |
|                   | 1        |     |            |     |                  |               |
| STATUS            |          |     |            |     |                  |               |
| ASSIGN            |          |     |            |     |                  |               |
| CHONNEL           | TNSTRUM  |     |            | .   |                  | 6             |
| CHANNEL           | INSTROM. |     |            | _   |                  | $ \Psi $      |

Фиг. 43 - Избор на задаване на канал

Програмата показва автоматично следната конфигурация и остава в това положение докато операторът не избере параметъра, който желае да зададе към канал 1. Например натиснете "mA" за измерване на ток.

| RPT.<br>3 | • <sup>T</sup> | °C  | mbar      | RH% | ba<br>1 | t%<br>00 |   | 16-<br>16- | Date<br>/10/0 | 9 | Time<br>16:27 |
|-----------|----------------|-----|-----------|-----|---------|----------|---|------------|---------------|---|---------------|
| V         |                | _   |           |     |         |          |   |            |               |   |               |
| mA        | С              | har | nne:<br>1 | l   | 1       |          |   |            |               |   |               |
| Ω         |                |     |           |     |         |          |   |            |               |   |               |
| Hz        |                |     |           |     |         |          |   |            |               |   |               |
| Sω        |                |     |           |     |         |          |   |            |               |   |               |
| Т         |                |     |           |     |         |          |   |            |               |   |               |
| Р         | Pı             | uls | se        | N   | 10      | Ν        | Е |            |               |   |               |
| BACK      |                | NE  | ЕХТ       |     |         |          | - | CI         | ANCEL         |   |               |
| 4         |                | 4.4 | 14.0.     |     |         |          |   |            |               | • |               |

Фиг. 44 – Избор на параметъра "mA"

Уредът очаква да изберете роля:

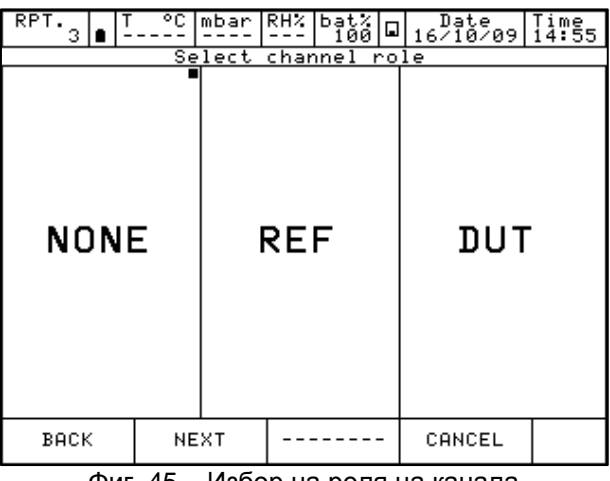

Фиг. 45 – Избор на роля на канала

NONE за използване на канала за просто измерване

REF за използване на канала като еталон при сравнително калибриране

DUT

за използване на канала за измерване на изпитвания уред ("Device Under Test") при сравнително калибриране

Натиснете един от горните бутони ("NONE", "REF" или "DUT"), за да зададете ролята на канала.

При натискане на "REF" или "DUT" процедурата продължава както следва:

I/O за задаване на даден вх./изх. ("I/O") модул на софтуерния канал **KEYBOARD** за настройка от клавиатурата на отчитане на конкретна стойност от външен уред.

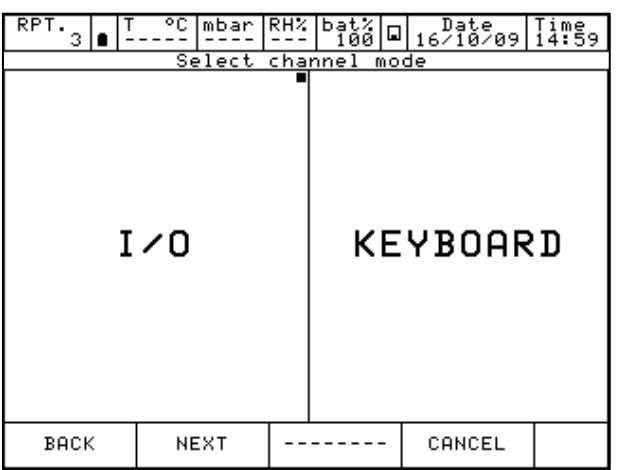

Фиг. 46 – Избор на режим на канала

След това натиснете "I/O", за да зададете съответния вх./изх. модул на софтуерния канал или натиснете "Keyboard", за да настроите отчитането на конкретна стойност от външно устройство

С избора на вход/изход ("I/O") процедурата изисква избирането на "MEASURE" (за измерване на сигнал) или "GENERATION" (генериране на сигнал)

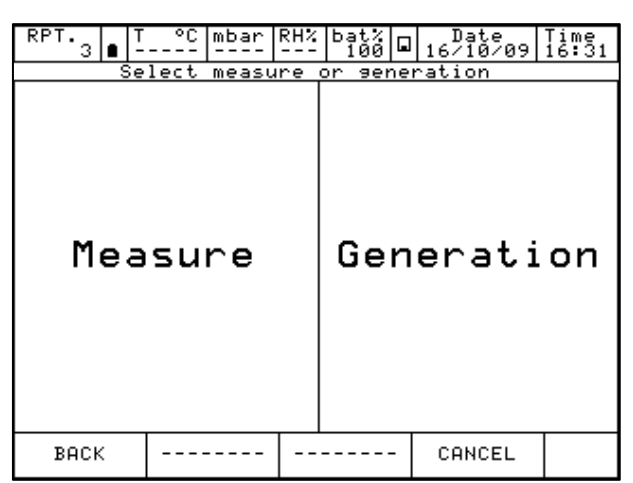

Фиг. 47 – Избиране на измерване или генериране на сигнал

С натискането на "MEASURE" ("ИЗМЕРВАНЕ") Pascal ET или Pascal ET/IS изисква автоматично да изберете входния модул, който ще използвате ("IN A" - "IN B"). Извежда се двоен вход, когато калибраторът е конфигуриран за двоен вход и когато няма зададени операции към двата модула. В противен случай ще бъде изведен само един вход.

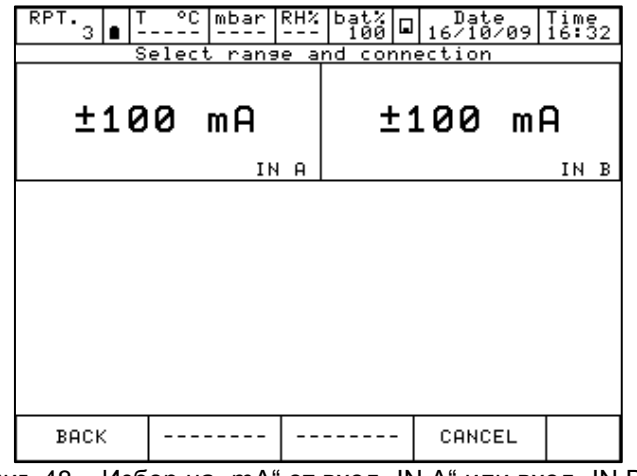

Фиг. 48 – Избор на "mA" от вход "IN A" или вход "IN B"

Следващата стъпка показва параметъра диапазон на измерване ("Span"). По подразбиране максималният обхват е зададен като равен на диапазона на измерване ("Span"). Диапазонът може да бъде предефиниран или намален от цифровата клавиатура. За достъп до клавиатурата използвайте стрелките от дясната страна на екрана. Промяната на диапазона се използва при сравнително калибриране, при което трябва да се настрои връзка между каналите "REF" и "DUT".

 RPT.
 T
 °C
 mbar
 RH%
 bat%
 Date
 Time

 Span
 Parameters
 setup
 16/10/09
 16:34

 Span
 Parameters
 setup

 Image: Span
 -110.0000 mA

 Hish
 110.0000 mA

 BACK
 NEXT
 ----- 

 CANCEL
 Фиг. 49 – Настройка на диапазона на mA

Вече можете да завършите процедурата с натискането на бутона "YES" ("ДА") или да се върнете към предишната стъпка с натискането на бутона "NO" ("HE").

|    | Warning                   |      |    |        |         |             |  |  |  |  |  |  |
|----|---------------------------|------|----|--------|---------|-------------|--|--|--|--|--|--|
|    | Modify channel assignment |      |    |        |         |             |  |  |  |  |  |  |
| Do | чоu                       | want | to | modify | channel | assi9nment? |  |  |  |  |  |  |
|    |                           |      |    |        |         |             |  |  |  |  |  |  |
|    |                           |      |    |        |         |             |  |  |  |  |  |  |
|    |                           |      |    |        |         |             |  |  |  |  |  |  |
|    |                           |      |    |        |         |             |  |  |  |  |  |  |
|    |                           |      |    |        |         |             |  |  |  |  |  |  |
|    | Г                         |      |    |        | ſ       |             |  |  |  |  |  |  |
|    |                           | YES  | 3  |        |         | NO          |  |  |  |  |  |  |
|    |                           |      |    |        | l       |             |  |  |  |  |  |  |

Фиг. 50 - Потвърждаване на настройките на канала

С натискането на бутона "YES" ("ДА") каналът се настройва със зададените параметри и отново се извежда екранът с четирите канала.

| RPT.3 ∎ T                        | °C mbar                 | RH% | bat%<br>100 G | Date<br>16/10/09 | Time<br>16:36 |
|----------------------------------|-------------------------|-----|---------------|------------------|---------------|
| MAX: -0<br>(11N: -0<br>(+100 ma) | ۳<br>2.0286<br>:8355 ma | H   | Non           | e                |               |
| Channel 3                        |                         |     | Channe        | 14               |               |
| None                             |                         |     | Non           | е                |               |
|                                  |                         |     |               |                  |               |
| CHANNEL                          | INSTRUM.                |     |               |                  | Ф             |

Фиг. 51 – Основен дисплей с измерване на mA

## 6.3.2.4 Температурна симулация

Процедурата на задаване на температурна симулация е сходна на тази на измерване, описана по-горе, с изключение на стъпката "Избор на измерване или стимулация", при която операторът трябва да натисне "SIMULATION" ("СИМУЛАЦИЯ"), вместо "MEASURE" ("ИЗМЕРВАНЕ"). В следващата стъпка потребителят трябва да избере един от наличните изходи: "OUT A" или "OUT B".

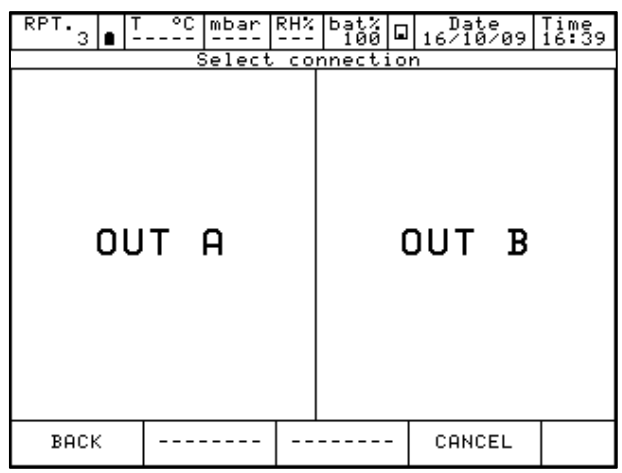

Фиг. 52 – Избор на модул за генериране

#### 6.3.2.5 Генериране на електрически параметри

Процедурата на задаване на генериране на електрически параметър (например mA) е сходна на тази на измерване на електрически сигнал, описана по-горе, с изключение на стъпката "Избор на измерване или генериране", при която операторът трябва да натисне "GENERATION" ("ГЕНЕРИРАНЕ"), вместо "MEASURE" ("ИЗМЕРВАНЕ").

След това потребителят трябва да избере изход "OUT A" или "OUT B" (ако са налични).

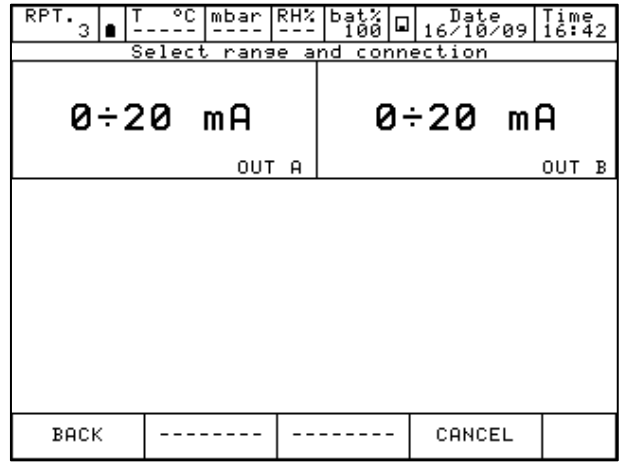

Фиг. 53 – Избор на модул за генериране на mA

Следващата стъпка очаква да изберете дали е необходим пасивен или активен контур (със захранване 24 V на контура).

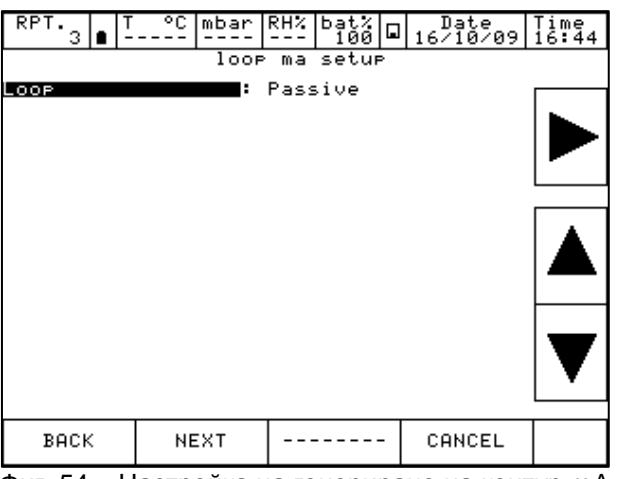

Фиг. 54 – Настройка на генериране на контур mA

#### 6.3.2.6 Канал 4 – математически функции

Канал 4 разполага с допълнителна настройка, обозначена като "CALC". Тази функция позволява показването на канал 4 на стойност, резултат от комбинацията на стойностите, показани на канали 1 и 2. За да влезете в канала, натиснете канал 4 на дисплея, след това "Channel" ("Канал") на долната лента и след това задайте функцията.

| RPT.<br>3 | • | r °C | mbar | RH% | ba<br>1 | t%<br>00 |         | 16/ | Date<br>/10/0 | э 3              | ⊺ime<br>16:46   |
|-----------|---|------|------|-----|---------|----------|---------|-----|---------------|------------------|-----------------|
| V         |   |      |      |     |         |          |         |     |               |                  |                 |
| mA        |   |      |      |     |         |          |         |     |               |                  |                 |
| Ω         |   |      |      |     |         |          |         |     |               |                  |                 |
| Hz        |   |      |      |     |         |          |         |     |               |                  |                 |
| Sω        |   |      |      |     |         | С        | s.<br>h | ar  | ne:<br>1      | $1^{\mathbf{f}}$ | <sup>or</sup> 4 |
| Т         |   |      |      |     |         |          |         |     |               |                  |                 |
| Р         | Ρ | uls  | se   | N   | 10      | Ν        | Ε       |     | CA            | L                | C 丨             |
| BACK      | ( | NE   | EXT  |     |         |          | -       | CP  | ANCEL         |                  | ·               |
|           |   | 0    |      |     | . I.    |          |         |     |               |                  | - 4             |

Фиг. 55 – Задаване на функция на канал 4

След натискане на "CALC" се извежда следният екран:

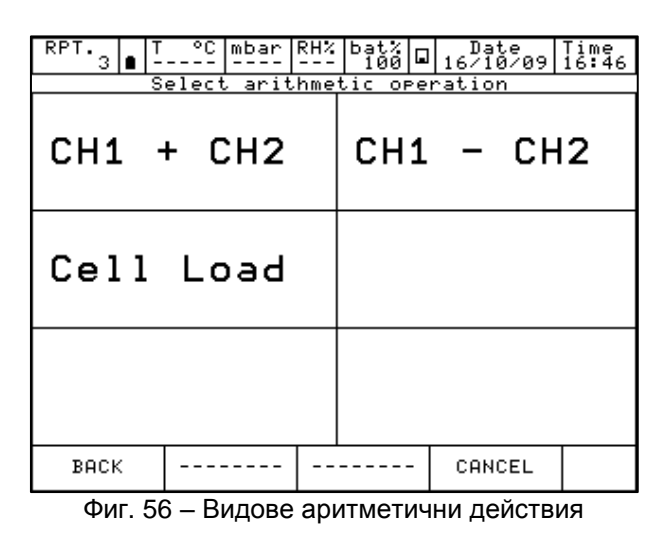

СН1 + СН2 канал 4 показва сбора на показаните стойности на канали 1 и 2

СН1 - СН2 канал 4 показва разликата между показаните стойности на канал 1 и 2

**Cell Load** канал 4 показва съотношението mV/V на датчиците за натоварване

Функциите CH1+CH2 и CH1-CH2 могат да се използват само ако канали 1 и 2 са настроени с едни и същи величини: мерни единици, същия брой цифри, без задаване на индикация за грешка за канала.

В този случай на екрана се извежда следното.

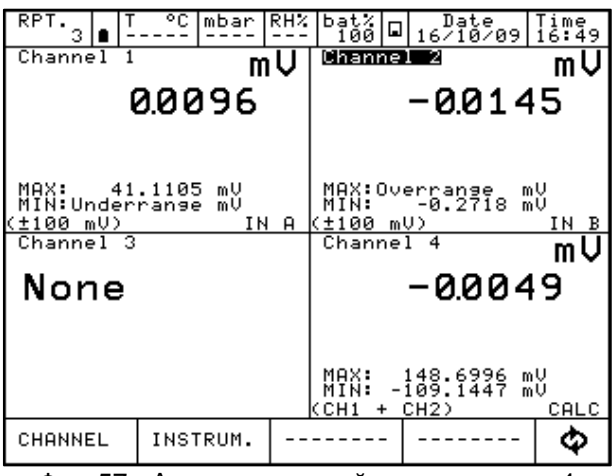

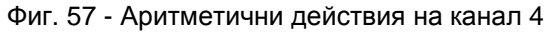

В противен случай на канал 4 се извежда следното:

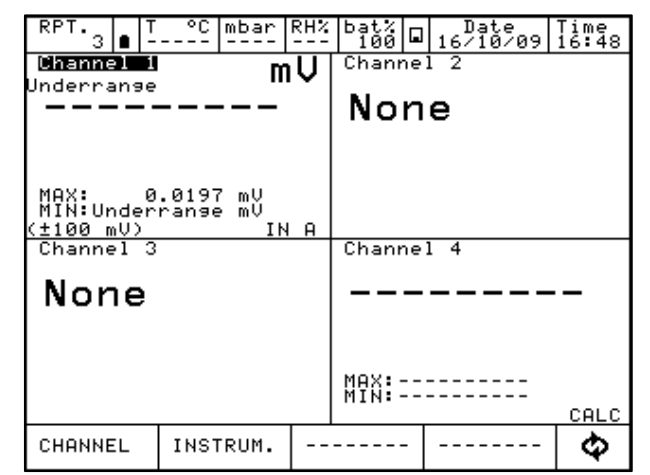

Фиг. 58 – Невъзможно извършване на аритметични действия на канал 4

За "Cell Load" канал 4 може да изчисли резултата от датчик за натоварване, свързан по следната схема:

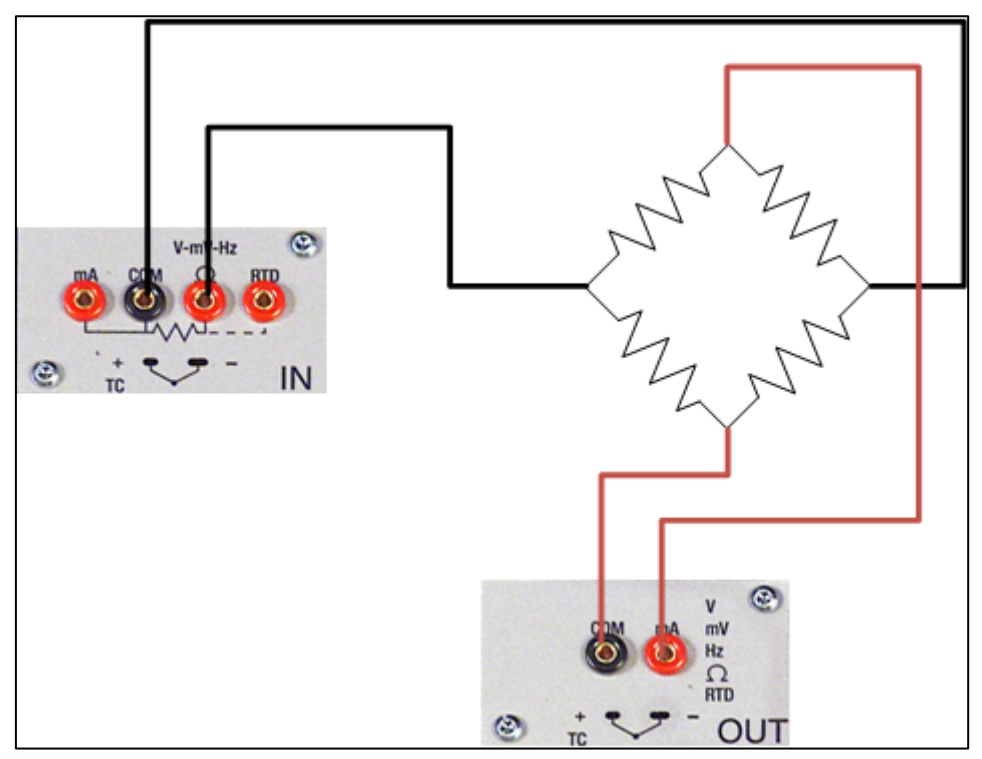

Фиг. 59 – Свързване на датчик за натоварване

Изчислението е възможно само ако за канал 1 е зададено измерване на mV (мостов сигнал) и за канал 2 е зададено генериране на V, с диапазон 0÷20 V (мостово захранване). Същевременно канал 1 не трябва да бъде настроен в режим за грешка. В този случай на екрана се извежда следното:

## BG

| RPT.<br>3 B -                                  | °C mbar                    | RH%     | bat%<br>99<br>Chan             |                     | Date<br>.6/10/09        | 7 ime<br>16:51       |
|------------------------------------------------|----------------------------|---------|--------------------------------|---------------------|-------------------------|----------------------|
| (                                              | v                          | 5.00000 |                                |                     |                         |                      |
| MAX: 41<br>MIN:Under<br>(±100 mV)<br>Channel 3 | .1105 mV<br>range mV<br>IN | A       | MAX:<br>MIN:<br>(0÷20<br>Chann | 5<br>0<br>0)<br>101 | 6.00000<br>6.00000      |                      |
| None                                           | None                       |         |                                | 0.0                 | 018                     | 20                   |
|                                                |                            |         | MAX:<br>MIN:<br>(Cell          | 0.<br>0.<br>Loa     | 001840<br>001820<br>ad) | mU∕U<br>mV∕V<br>CALC |
| CHANNEL                                        | INSTRUM.                   |         |                                | -   -               |                         | - <b>\$</b>          |

Фиг. 60 – Изчисление на датчик за натоварване

Pascal ET или Pascal ET/IS позволява регулиране на чувствителността на датчика за натоварване от 0 mV/V до 9,99999 mV/V.

Освен това на канал 4 може да се зададе функцията "SCALING" ("ИЗМ. СКАЛИ") от менюто "CHANNEL" ("КАНАЛ"), за да се изведе най-подходящата мерна единица (например kg или единица за налягане).

| RPT. 3 8 -           | °C mbar              | RH% | bat%<br>99            |         | Date<br>16/10/09          | Time<br>16:52    |  |
|----------------------|----------------------|-----|-----------------------|---------|---------------------------|------------------|--|
| Channel 1            | m                    | U I | Chanr                 | nel     | 2                         | Č                |  |
|                      | 0.0094               |     |                       | 5.00000 |                           |                  |  |
|                      |                      |     |                       |         |                           |                  |  |
|                      |                      |     |                       |         |                           |                  |  |
| MAX: 41<br>MIN:Under | .1105 mV<br>range mV |     | MAX:<br>MIN:          |         | 5.00000                   | Ŭ                |  |
| (±100 mV)            | IN                   | A   | (0÷20                 | 0)      |                           | OUT A            |  |
| Channel 3            |                      |     | Chanr                 | nel     | 4                         | Ka               |  |
| None                 |                      |     | 2.50047               |         |                           |                  |  |
|                      |                      |     | MV :                  | CL 0    | .001880                   | mV∕V             |  |
|                      |                      |     | MAX:<br>MIN:<br>(Cell | Lo      | 2.50047<br>2.50046<br>ad) | Ka<br>Ka<br>CALC |  |
| CHANNEL              | INSTRUM.             |     |                       | -       |                           | •                |  |

Фиг. 61 – Изчисление на датчик за натоварване с активна функция за измервателни скали

## 6.3.2.7 Задаване на канал HART

За да изберете канала, натиснете един от четирите големи дисплея, след което натиснете "CHANNEL" ("КАНАЛ"). Натиснете "ASSIGN" ("ЗАДАВАНЕ") след извеждане на менюто. Процедурата е показана както следва:

| RPT. 0 0 - | °C mbar  | RH% | bat%<br>21 |      | Date<br>18/03/13 | Time<br>15:04 |
|------------|----------|-----|------------|------|------------------|---------------|
| Channel 1  |          |     | Chanr      | ne l | 2                |               |
| None       |          |     | No         | n    | е                |               |
|            |          |     |            |      |                  |               |
|            |          |     |            |      |                  |               |
|            |          |     |            |      |                  |               |
| Channel 3  |          |     | Chanr      | ne l | l 4              |               |
| None       |          |     | No         | n    | е                |               |
| STATUS     |          |     |            |      |                  |               |
| ASSIGN     |          |     |            |      |                  |               |
| CHANNEL    | INSTRUM. |     |            | -    |                  | Ф             |

Програмата показва автоматично следната конфигурация и остава в това положение докато операторът не избере параметъра, който желае да зададе към канал 1.

Например натиснете "HART" за измерване с "HART".

| RPT.<br>0 | <b>a</b>   1 | г °С  | mbar | RH% | ba | t×<br>21 |   | 18/ | )ate<br>/03/13 | Time<br>15:06 |
|-----------|--------------|-------|------|-----|----|----------|---|-----|----------------|---------------|
| V         |              | Selec | tion | for |    |          |   |     |                |               |
| mA        | С            | har   | ine  | 1   | 1  |          |   |     |                |               |
| Ω         | _            |       |      |     | _  |          |   |     |                |               |
| Hz        |              |       |      |     |    |          |   |     |                |               |
| S₃        |              |       |      |     |    |          |   |     |                |               |
| Т         | Η            | ART   |      |     |    |          |   |     |                |               |
| Р         | Ρ            | uls   | se   | N   | 10 | N        | Ε | •   |                |               |
| BACK      |              | NE    | XT   |     |    |          | - | CP  | ANCEL          |               |

Уредът очаква да изберете роля:

| RPT.0 0 - |    | mbar        | RH%         | bat%<br>20 |            | Date<br>18/03/13 | Time<br>15:10 |
|-----------|----|-------------|-------------|------------|------------|------------------|---------------|
|           | Se | <u>lect</u> | <u>char</u> | nnel r     | <u>`0]</u> | le               |               |
| NONE      | Ξ  | F           | RE          | F          |            | DUT              |               |
| BACK      | NE | хт          |             |            | -          | CANCEL           |               |

### **NONE** за използване на канала за просто измерване

**REF** за използване на канала като еталон при сравнително калибриране

**DUT** за използване на канала за измерване на изпитвания уред ("Device Under Test") при сравнително калибриране

Натиснете един от горните бутони ("NONE", "REF" или "DUT"), за да зададете ролята на канала.

При натискане на "REF" или "NONE" процедурата продължава както следва:

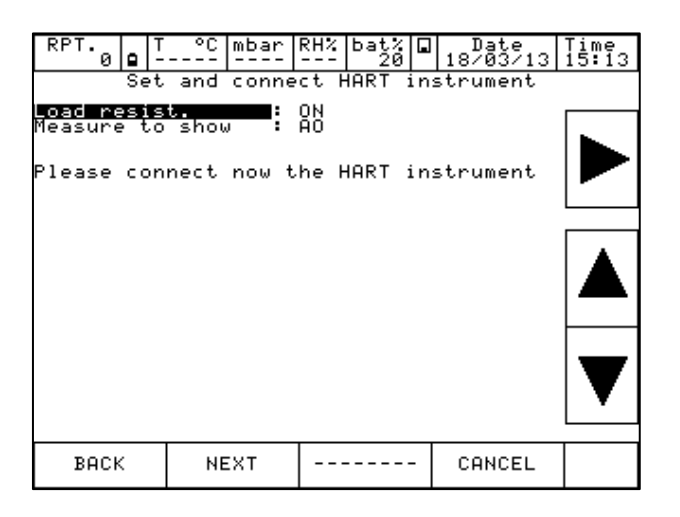

Тук потребителят може да избере дали да активира вътрешномодулния резистор 250 Ω ("ON" (ВКЛ.) или "OFF" (ИЗКЛ.)) и да избере каква цифрова мерна единица желае да се изведе като голямата стойност на екрана на канала: PV (технологична променлива) или AO (аналогов изходен сигнал).

Другият вид мерна единица се извежда на екрана в по-малък шрифт.

Преди да натиснете бутона "NEXT" ("ПРОДЪЛЖИ"), трябва да се уверите, че уредът HART е свързан правилно, следвайки инструкциите в предишната глава.

Натиснете бутона "NEXT" ("ПРОДЪЛЖИ") и след няколко секунди се извежда следният екран, ако не бъде показано съобщение за грешка (в зависимост от вида на използвания датчик с HART протокол):

| Descriptor<br>S/N<br>Manufacture<br>HW Revisior<br>Device type<br>Device type<br>PU Decimal<br>Low scale v<br>High scale<br>PU LRU<br>High Varu<br>Eng. unit<br>HART Mod. F | HA<br>++<br>++<br>++<br>++<br>++<br>++<br>++<br>++<br>++<br>+ | RT data<br>T32MODEL<br>DEMO UNIT<br>848823<br>Wika<br>55<br>239<br>2<br>-203.32<br>863.10<br>6<br>149.80<br>149.80 | 000<br>000<br>000 |  |
|----------------------------------------------------------------------------------------------------|---------------------------------------------------------------|----------------------------------------------------------------------------------------------------|-------------------|--|
| BACK                                                                                                    | NEXT                                                          |                                                                                                    | CANCEL            |  |

Тук потребителят има възможност да смени някои от параметрите (маркирани са с ":") с преместване на черната линия със стрелките.

Възможностите са: "TAG" ("Обозначение"), "DESCRIPTOR" ("Дескриптор"), "PV decimals units" ("Знаци след десетичната запетая на технологичната величина"), "PV LRV" ("Долна граница на технологичната величина") и "PV URV" ("Горна граница на технологичната величина").

След като е избран необходимият параметър за промяна, натиснете бутона на дясната стрелка, например на параметъра "TAG":

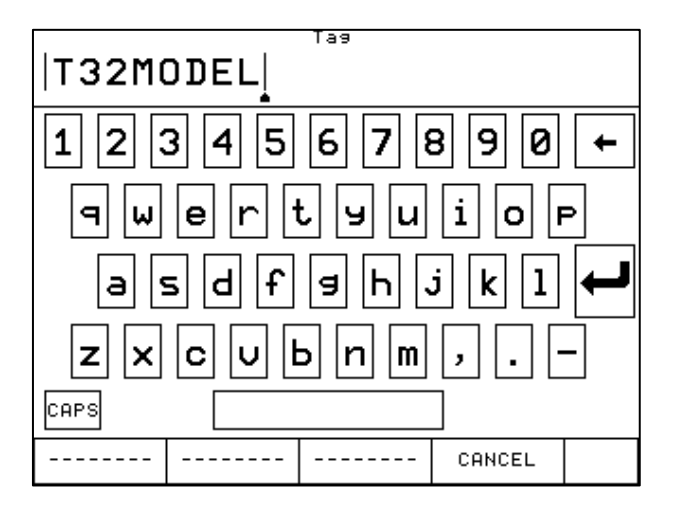

Ако желаете, изтрийте всички символи с бутона "Backspace" и въведете желаните стойности. След това натиснете "ENTER", за да запазите параметъра в датчика с HART протокол; Pascal се връща към предишния екран.

ВАЖНА БЕЛЕЖКА: При HART е необходимо всички символи да бъдат с главна буква, за да бъдат записани правилно.

Натиснете бутона "NEXT" ("ПРОДЪЛЖИ"), за да продължите.

Следващата стъпка показва параметъра диапазон на измерване ("Span"). По подразбиране максималният обхват е зададен като равен на диапазона на измерване ("Span"). Диапазонът може да бъде предефиниран или намален от цифровата клавиатура. За достъп до клавиатурата използвайте стрелките от дясната страна на екрана. Промяната на диапазона се използва при сравнително калибриране, при което трябва да се настрои връзка между каналите "REF" и "DUT".

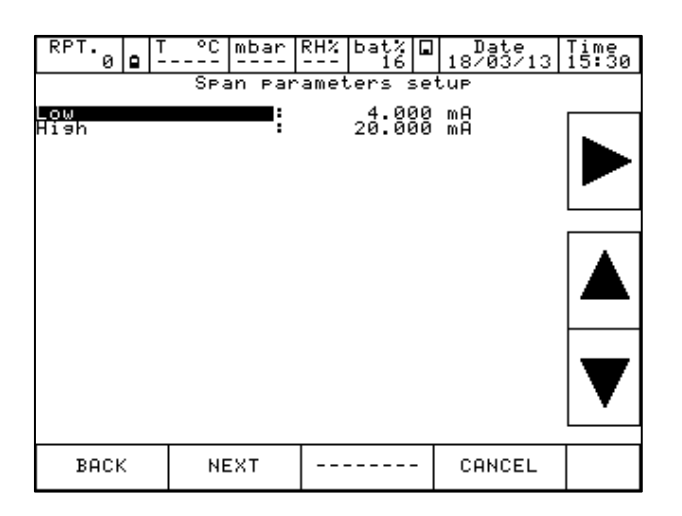

Вече можете да завършите процедурата с натискането на бутона "YES" ("ДА") или да се върнете към предишната стъпка с натискането на бутона "NO" ("HE").

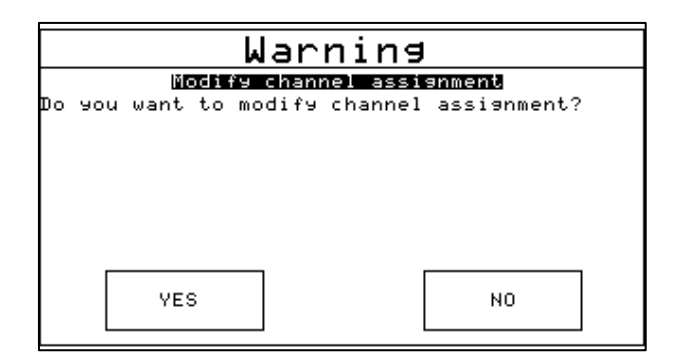

С натискането на бутона "YES" ("ДА") каналът се настройва със зададените параметри и отново се извежда екранът с четирите канала.

| RPT. T<br>0 슈 -  | °C mbar             | RH% | bat%<br>100 |    | Date<br>18/03/13 | Time<br>14:38 |  |
|------------------|---------------------|-----|-------------|----|------------------|---------------|--|
| <u>Channel 1</u> | m                   | A   | Chann       | e. | 12               |               |  |
|                  | 4.026               |     | Nor         | n  | е                |               |  |
|                  |                     |     |             |    |                  |               |  |
| PV<br>MÁX        | 0.15 °C<br>4.028 mA |     |             |    |                  |               |  |
| (T32MODEL)       | 4.026 mH<br>HA      | RT  |             |    |                  |               |  |
| Channel 3        |                     |     | Chann       | e. | 14               |               |  |
| None             |                     |     | None        |    |                  |               |  |
|                  |                     |     |             |    |                  |               |  |
|                  |                     |     |             |    |                  |               |  |
|                  |                     |     |             |    |                  |               |  |
| CHANNEL          | INSTRUM.            |     |             |    | HART             | \$            |  |

#### 6.3.2.8 Регулиране на калибрирането на HART

Когато се налага повторното калибриране или регулиране на датчик с HART протокол, HART менюто предлага следните две възможности:

- ADJ.SCL
- CAL.TRIM

| RPT. T<br>0 슈 -    | °C mbar             | RH% | bat% ⊑<br>100 | Date<br>18/03/13 | Time<br>14:47 |  |  |
|--------------------|---------------------|-----|---------------|------------------|---------------|--|--|
| Channel 1          | Γ                   | iA  | Channel 2     |                  |               |  |  |
| 4.026              |                     |     | None          |                  |               |  |  |
|                    |                     |     |               |                  |               |  |  |
| PU:<br>Máx:        | 0.15 °C<br>4.028 m0 |     |               |                  |               |  |  |
| MIN:<br>(T32MODEL) | 4.024 mä<br>Hf      | ART |               |                  |               |  |  |
| Channel 3          |                     |     | Channel 4     |                  |               |  |  |
| None               |                     |     | Non           |                  | 1             |  |  |
|                    |                     |     |               | CHL.IRIM         |               |  |  |
|                    |                     |     |               | ADJ.SCL          |               |  |  |
|                    |                     |     |               | DATA             | 1             |  |  |
| CHANNEL INSTRUM    |                     |     |               | HART             | Ð             |  |  |

"CAL.TRIM" позволява коригиране на генерирането на аналогов mA на датчика с HART протокол, отнасящ се до изведената цифрова стойност за AO, ако изходният DAC е извън допуска.

Трябва да се коригират нулата ("Zero") и диапазонът ("Span").

Ако потребителят желае да калибрира отново с настройката "Trim", каналът за измерване на входният mA трябва да бъде конфигуриран като канал "REF". Същевременно проводниците на контура трябва да бъдат свързани към купунзите за входния mA.

Ако не е конфигуриран канал "REF" за входния mA, първоначално ще се изведе съобщение за грешка.

BG

| RPT. T<br>04-                     | °C mbar                               | RH% | bat%<br>100                                        | Date 18/03/13 | Time<br>14:51 |  |
|-----------------------------------|---------------------------------------|-----|----------------------------------------------------|---------------|---------------|--|
| channel I                         | m                                     | H   | unann                                              |               | _mH           |  |
| 4.026                             |                                       |     |                                                    | 4.026         | 5             |  |
|                                   |                                       |     | REF                                                |               |               |  |
| PU:<br>MÁX:<br>MIN:<br>(T32MODEL) | 0.15 °C<br>4.028 mA<br>4.024 mA<br>HA | RT  | MAX: 4.0326 mA<br>MIN: 4.0202 mA<br>(±100 mA) IN A |               |               |  |
| Channel 3                         |                                       |     | Channel 4                                          |               |               |  |
| None                              |                                       |     | Νοι                                                | CAL.TRIM      |               |  |
|                                   |                                       |     |                                                    | ADJ.SCL       |               |  |
|                                   |                                       |     |                                                    | DATA          |               |  |
| CHANNEL                           | INSTRUM.                              |     |                                                    | HART          | Ð             |  |

На уреда се извежда следният екран:

| RPT. T<br>0 슈 - | °C mbar<br><br>AO Trim | RH% | bat%<br>100<br>librat | l<br>ion | ]<br>8∕0 | te<br>3/13 | Time<br>14:51 |
|-----------------|------------------------|-----|-----------------------|----------|----------|------------|---------------|
| Zero            | Trim                   | 1   | SF                    | ar       | ı        | Tr         | im            |
| EXIT            |                        |     |                       | -   -    |          |            |               |

Натиснете "Zero Trim" ("Настройка на нулата") или "Span Trim" ("Настройка на диапазона") и на дисплея се извежда (при избиране на "Span Trim" ("Настройка на диапазона")) следният екран:

| RPT. T<br>0 슈                    | °C mbar                  | RH%  | bat%<br>100                    | ∎ Da<br>18∕0      | ate<br>3/13              | Time<br>14:54         |
|----------------------------------|--------------------------|------|--------------------------------|-------------------|--------------------------|-----------------------|
|                                  | SF                       | an ' | Frim                           |                   |                          |                       |
| Channel 2                        | ľ                        | ۱A   | Chann                          | el 1              |                          | mA                    |
| 20.0057                          |                          |      |                                | 2                 | 0.00                     | 0                     |
| REF                              |                          |      |                                | A04               |                          |                       |
| MAX: 20.<br>MIN: 4.<br>(±100 mA) | 0103 mA<br>0182 mA<br>IN | 1 A  | PU :<br>MÁX:<br>MIN:<br>(T32MO | 20.<br>4.<br>DEL) | ).15 °<br>000 m<br>024 m | C<br>IA<br>IA<br>HART |
|                                  | ibra                     | t 0  |                                |                   |                          |                       |
| Carronave                        |                          |      |                                |                   |                          |                       |
| EXIT                             |                          |      |                                |                   |                          |                       |

Уредът НАRT преминава в постоянен режим на генериране (4 или 20 mA), а каналът "REF" измерва действително генерирания аналогов mA. За да настроите отново правилното генериране на 20 mA (или 4 mA), натиснете бутона "Calibrate" ("Калибриране"). Ако е необходимо, повторете същата процедура за "Zero Trim" ("Настройка на нулата").

BG

## 6.3.2.9 Настройка на диапазона на HART

"ADJ.SCL" позволява настройка на диапазона на PV към долните или горните стойности на генериране на mA.

Долната стойност на PV е стойността, на която датчикът генерира номиналната стойност 4 mA, а горната е стойността, на която датчикът генерира номиналната стойност 20 mA. Следва описание на "автоматизираната" процедура, която позволява регулирането на тези стойности в "реално време". Потребителят също така може да ги промени ръчно на страницата "HART data" ("Данни за HART"), както беше показано по-горе.

Ако потребителят желае да регулира диапазона, трябва да се конфигурира канал като "REF" със същия вид вход като този на датчика. Ако първоначално не е конфигуриран канал "REF", се извежда съобщение за грешка.

Натиснете менюто "ADJ.SCL", след което се извежда следният екран (като приемем, че използваме датчик Pt100, "REF" симулацията на канал Pt100 е конфигурирана като канал 3):

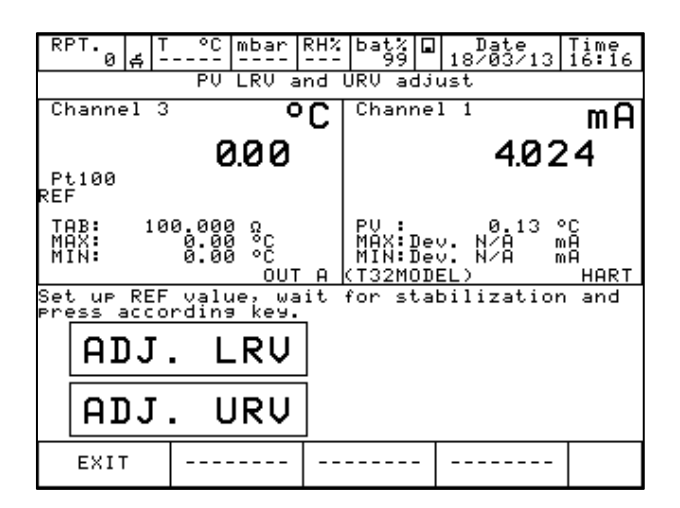

Настройте канала "REF" на желаната стойност, която позволява на датчика да подава стойността 4 mA (например 0°C) като изходна. Когато стойността е стабилна, натиснете бутона "ADJ. LRV".

След това настройте канала "REF" на желаната стойност, която позволява на датчика да подава стойността 20 mA (например 150°C) като изходна. Когато стойността е стабилна, натиснете бутона "ADJ. URV".

Сега датчикът ще генерира 4 и 20 mA между 0 °C – 150 °C.

## 6.4 Меню

Менюто ("MENU") е налично в долната част на дисплея, като се променя в зависимост от съответната стъпка на текущата процедура на уреда.

Разделите на менюто се избират с натискане на съответното поле на екрана.

С натискането им се извежда меню в лявата част на дисплея, което показва всички активни възможности в съответния момент за конкретната конфигурация.

Например за промяна на конфигурацията на канала първо изберете канала с натискането на един от 4-те дисплея, след което изберете "Channel" ("Канал") от менюто, а след това "ASSIGN" ("ЗАДАВАНЕ").

За да промените броя знаци след десетичната запетая, които ще бъдат показани, изберете полето "INC.DEC" или "DEC.DEC" за увеличаване или намаляване на броя на знаците след десетичната запетая.

| RPT. T<br>3 ■<br>Channel 1 | °C mbar<br> | RH% bat% []<br>100 [] 16,<br>Channel 2 | Date   Time<br>/10/09   17:1 | 1 |
|----------------------------|-------------|----------------------------------------|------------------------------|---|
| None                       |             | None                                   |                              |   |
|                            |             |                                        |                              |   |
| Channel 3                  |             | Channel 4                              |                              | _ |
| None                       |             | None                                   |                              |   |
|                            |             |                                        |                              |   |
|                            |             |                                        |                              |   |
| CHANNEL                    | INSTRUM.    |                                        | ¢                            |   |

| RPT. T<br>3 ■ -<br>Channel 1 | °C mbar<br> | RH% | bat%<br>100 G<br>Channe | Date<br>16/10/09<br>1 2 | Time<br>17:11 |   |
|------------------------------|-------------|-----|-------------------------|-------------------------|---------------|---|
| None                         |             |     | Non                     | е                       |               |   |
|                              |             |     |                         |                         |               |   |
| Channel 3                    |             |     | Channe                  | 14                      |               |   |
| None                         |             |     | Non                     | е                       |               |   |
|                              |             |     |                         |                         |               |   |
|                              |             |     |                         |                         |               |   |
| GRAPHIC                      | REPORT      | L   | OGGER                   |                         | Φ             | < |

С натискането на бутона Ф менюто се променя както е

#### 6.4.1 Меню на канала

В менюто на долната линия полето "CHANNEL" ("КАНАЛ") позволява промяна и задаване на избрания канал: този раздел е динамичен и се променя в зависимост от следваната процедура.

| RPT.   T<br>3 ■ - | °C mbar  | RH% | bat%<br>99 |     | Date<br>19/10/09 | Time<br>09:52 |  |  |  |
|-------------------|----------|-----|------------|-----|------------------|---------------|--|--|--|
| Channel 1         |          |     | Chanr      | ne] | 12               |               |  |  |  |
| None              |          |     | None       |     |                  |               |  |  |  |
|                   |          |     |            | ••• | -                |               |  |  |  |
|                   |          |     |            |     |                  |               |  |  |  |
|                   |          |     |            |     |                  |               |  |  |  |
|                   |          | I   |            |     |                  |               |  |  |  |
| Channel 3         |          |     | Chanr      | ne] | 14               |               |  |  |  |
| None              |          |     | No         | n   | е                |               |  |  |  |
|                   | _        |     |            |     |                  |               |  |  |  |
| STATUS            |          |     |            |     |                  |               |  |  |  |
|                   | 4        | I   |            |     |                  |               |  |  |  |
| ASSIGN            |          |     |            |     |                  |               |  |  |  |
|                   |          |     |            | _   |                  | 1 .           |  |  |  |
| CHANNEL           | INSTRUM. |     |            | -   |                  | Φ             |  |  |  |

Фиг. 62 – Показано меню на канала

Например към канала е зададено измерване на V: с натискане на полето "CHANNEL" ("КАНАЛ") се извежда следното меню:

| STATUS       | °C   | mbar<br> | RH% | bat%<br>99     |        | Date<br>19/10/09 | 10 | ime<br>19:53 |
|--------------|------|----------|-----|----------------|--------|------------------|----|--------------|
|              |      |          |     | unam           | 0<br>0 | ==<br>000C       | 2  | ر v          |
|              |      |          |     | _              | Ю.     | 0006             | ٦  | Ь            |
| RES.MXMN     |      |          |     | моу:           | c      | a                |    |              |
| SCALING      |      |          |     | MIN:<br>(±2 V) | -ē     | 3:000636         | Ŭ  | IN A         |
| FILTER       |      |          |     | Chanr          | ne]    | 14               |    |              |
| HOLD<br>ON   |      |          |     | NO             | n      | е                |    |              |
| OFFSET<br>ON |      |          |     |                |        |                  |    |              |
| ASSIGN       |      |          |     |                |        |                  |    |              |
| CHANNEL      | INST | RUM.     |     |                | -      |                  | ·  | θ            |

Фиг. 63 – Меню на канала, показващо електрическия вход

Менюто се състои от командите:

| STATUS     | за визуализиране на конфигурацията на канала и диапазона на измерване |
|------------|-----------------------------------------------------------------------|
| RES.MXMN   | за нулиране на максималната и минималната стойност на диапазона       |
| SCALING    | за прилагане на измервателна скала към сигнала и извеждането му в     |
| FILTER     | за филтриране на сигнала                                              |
| HOLD. ON   | за задържане на показанията на последния дисплей                      |
| OFFSET. ON | за настройка на нулата за измерването                                 |
| ASSIGN.    | за задаване на канала                                                 |

В случай на симулиране на електрически параметър, полето "CHG.OUT" се извежда в менюто: този бутон позволява достъпа до клавиатура за настройване на стойностите, които ще бъдат генерирани.

Менюто "CHANNEL" ("КАНАЛ") за електрическите и температурните сигнали и сигнала за налягане е показано на следната фигура:

| STATUS       |      | mbar | RH% | bat%<br>99     |     | Date<br>19/10/09  | ə 09                | me<br>:56 |
|--------------|------|------|-----|----------------|-----|-------------------|---------------------|-----------|
| INC.DEC.     |      |      |     | unann          | ie. | <b>-</b> 000      |                     | ər        |
| DEC.DEC.     |      |      |     | P1             |     | -0.0Z             | то                  | •         |
| RES.MXMN     |      |      |     | MOV.           |     | -0 0216           | <b>b</b> - <b>n</b> |           |
| SCALING      |      |      |     | MIN:<br>(-1÷1. | 5   | -0.0217<br>bar 9) | bar                 | В1        |
| FILTER       |      |      |     | Chanr          | ne] | 14                |                     |           |
| HOLD<br>ON   |      |      |     | NO             | n   | е                 |                     |           |
| OFFSET<br>ON |      |      |     |                |     |                   |                     |           |
| ASSIGN       |      |      |     |                |     |                   |                     |           |
| CHANNEL      | INST | RUM. | EN  | G.UNIT         | r   |                   | -                   | φ         |

Фиг. 64 – Меню на канала, показващо сигнал за налягане

Показват се полетата "INC.DEC" и "DEC.DEC", които дават възможност за промяна на показвания брой знаци след десетичната запетая ("DECIMALS").

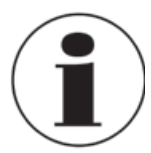

Можете да намерите допълнителна информация за менюто за канала в глава 6.6.

## 6.4.2 Меню на уреда

Това меню дава възможност за разглеждане и промяна на настройките на уреда. С натискане на бутона "INSTRUM" ("УРЕД") се извежда следното меню.

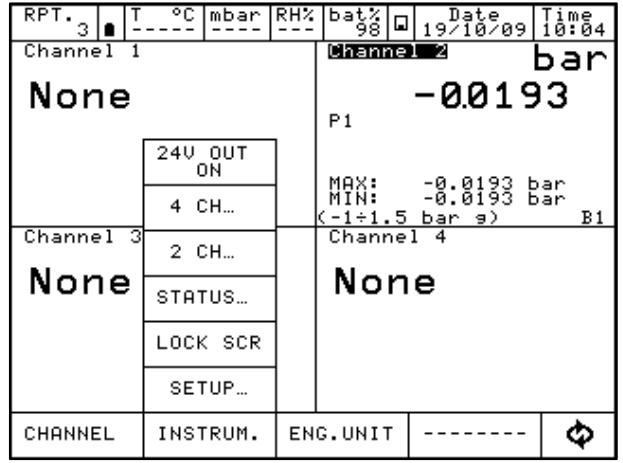

Фиг. 65 – Показано меню на уреда

1) **SETUP** за настройка на конфигурацията на уреда, както е показано на следната фигура:

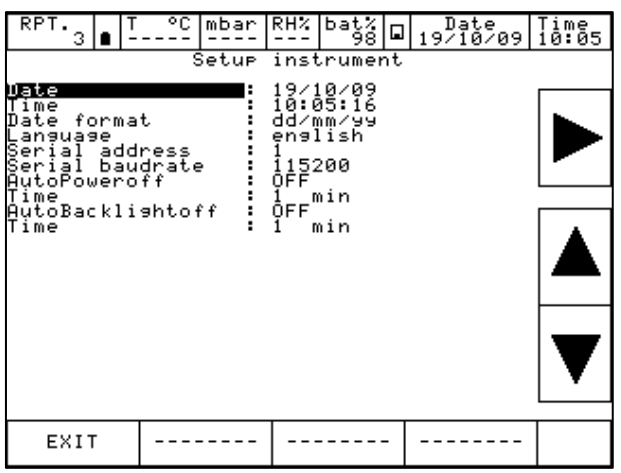

Фиг. 66 – Показан екран за настройка на уреда

Налични са различни езици: за конфигурацията на уреда са налични 2 различни езика. Стандартните езици са английски и италиански.

Серийната скорост на предаване на данни в бодове ("Serial Baud rate") трябва да бъде зададена на 115200, за да се позволи предаването на данни към персонален компютър.

- LOCK SCR За заключване и отключване на екрана. За да отключите екрана, натиснете "LAMP" ("ЛАМПА") (въведете 5 на клавиатурата)
- 3) STATUS за да видите състоянието на калибратора: Model ("Модел") – Serial Number ("Сериен номер") – Version ("Версия") – Languages ("Езици") – Build date ("Дата на производство") – I/O Modules installed ("Инсталирани вх./изх. модули") – Date ("Дата") – Time ("Час") – Battery voltage ("Напрежение на батерията")

| Instr                                                              | ument status page                                                                                |
|--------------------------------------------------------------------|--------------------------------------------------------------------------------------------------|
| Model<br>S/N<br>Version<br>Boot Version<br>Languages<br>Build date | : PASCAL-100 /IIOOP2<br>: 00001<br>: 2.20.03β<br>:<br>: english/italian<br>: Oct 2 2009 12:08:21 |
| I∕O installed                                                      | : IN A<br>IN B<br>OUT A<br>OUT B<br>B1 P1<br>B1 P2                                               |
| Date<br>Time                                                       | : 19/10/09<br>: 10:06:32                                                                         |
| Battery voltage                                                    | : 6.90 V                                                                                         |
| EXIT                                                               |                                                                                                  |

Фиг. 67 – Показана страница за състояние на уреда

4) 2 СН За извеждане на 2 канала на дисплея, както е показано на долната фигура.

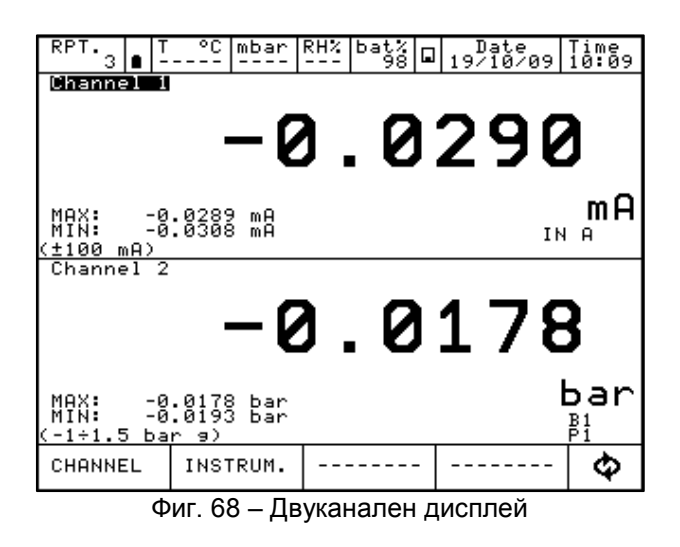

- 5) 4 СН За визуализиране на всичките 4 канала на дисплея.
- 6) 24V OUT За включване/изключване на DC 24 V за захранване на изпитвания уред

#### 6.4.3 Меню за отчети

Това меню дава достъп до отчетите от калибрирането и раздела за процедурите за калибриране.

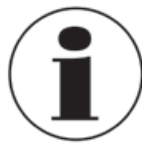

За повече информация, моля, вижте глава 6.7.

#### 6.4.4 Меню за мерни единици

Показаните мерни единици може да се сменят бързо с избиране и натискане на полето "ENG.UNIT" ("МЕРНИ ЕДИНИЦИ") от активното меню: това е възможно само за зададени канали за измерване на налягане или температура.

#### 6.4.5 Меню на регистратор на данни

Полето "LOGGER" ("РЕГИСТРАТОР НА ДАННИ") дава достъп до следното меню: SETUP ("НАСТРОЙКА"), VIEW. LOG ("ПРЕГЛЕД ЗАПИСИ"), DEL.LOGS ("ИЗТРИВАНЕ ЗАПИСИ")

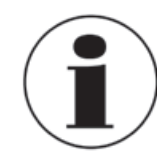

За повече информация, моля, вижте глава 6.8.

#### 6.4.6 Меню за калибриране

Менюто за калибриране позволява калибрирането на наличните параметри на калибратора.

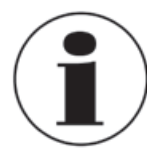

Налично е отделно ръководство за експлоатация.

## 6.4.7 Меню за графики

BG

За да изведете движението на дадена променлива, зададена към определен канал за даден диапазон от време, натиснете "GRAPHIC" ("ГРАФИКА") в активното меню. Полето "SETUP" ("НАСТРОЙКА") се извежда в ново меню, което позволява избора на следните параметри:

"Sampling time" ("Интервал между две измервания") (чч, мм, сс)

"Scale" ("Мащаб") (автоматичен, ръчен)

"Lower limit" ("Долна граница") (ръчно)

"Upper limit" ("Горна граница") (ръчно)

"X Axis" ("Oc X") (фиксирана или следваща курсора)

Изберете стойностите със стрелките, след което натиснете "START" ("CTAPT"). Графиката се визуализира на дисплея, както е изобразено на следната фигура:

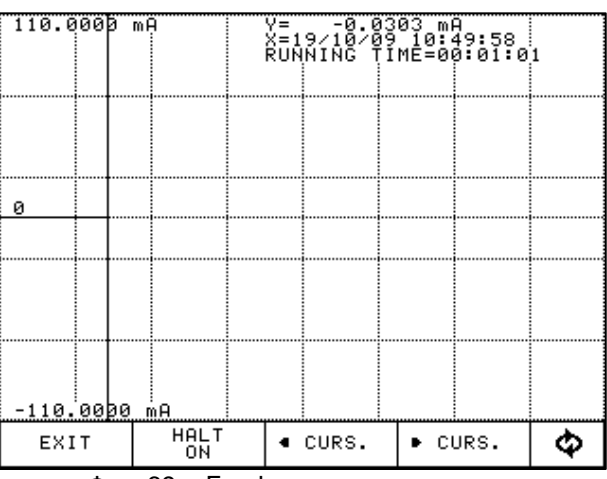

Фиг. 69 – Графика в реално време

През полето "CURS." можете да премествате курсора, визуализирайки всяка стъпка на стойността на графиката. С натискането на "INFO OFF" цялата показана информация се скрива, а с натискането на "GRID OFF" се скрива мрежата. Информацията и мрежата може да се изведат отново с натискането на съответните бутони.

От полето (кръг със стрелки) в долната част на менюто е възможен достъпът до останалата част от менюто, която не се вижда на екрана.

64

## 6.4.8 Меню за функция за линейно изменение

Това меню се извежда, когато параметърът е зададен към външна карта.

Тази функция позволява задаването на линейно изменение, което автоматично променя генерираната стойност на конфигурируеми стъпки. Ако са налични и двата изхода за генериране, всеки зададен за определен канал, двете функции за линейно изменение могат да бъдат настроени и да работят едновременно. Функцията за линейно изменение може да бъде програмирана както следва:

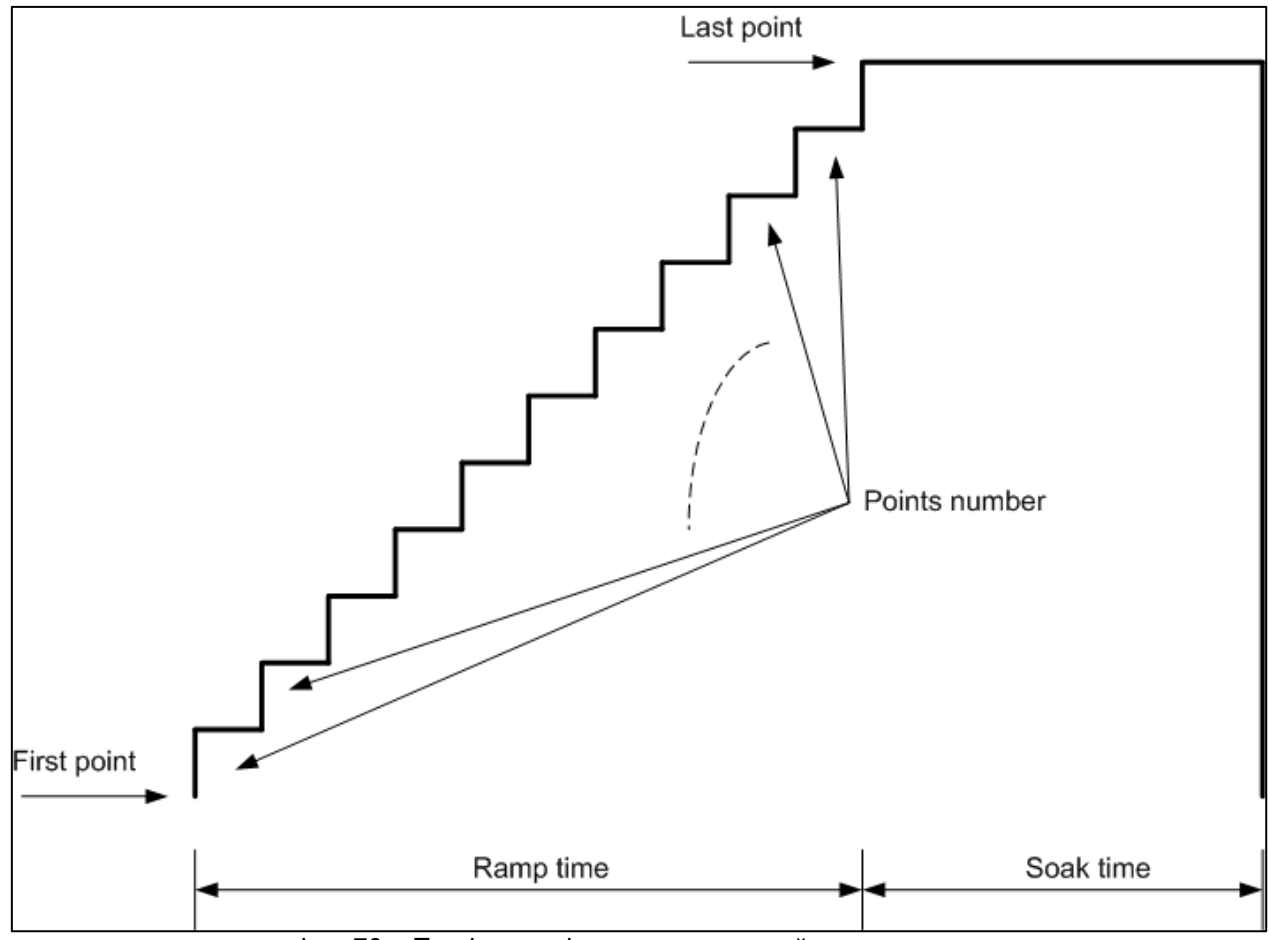

Фиг. 70 – Профил на функцията за линейно изменение

Натиснете "RAMP" ("ФУНКЦИЯ ЗА ЛИНЕЙНО ИЗМЕНЕНИЕ"):

| RPT. 3 ∎ T                      | °C mbar                              | RH% | bat%<br>99 🛙 | Date<br>19/10/09 | Time<br>10:55 |  |  |  |
|---------------------------------|--------------------------------------|-----|--------------|------------------|---------------|--|--|--|
| Channel 1                       |                                      | V   | Channe       | 12               |               |  |  |  |
| 0.00                            | <u>00000</u>                         | Non | е            |                  |               |  |  |  |
| MAX: 0.0<br>MIN: 0.0<br>(0+2 V) | 00000 V<br>00000 V<br>00000 V<br>0UT | A   |              |                  |               |  |  |  |
| Channel 3                       |                                      |     | Channel 4    |                  |               |  |  |  |
| None                            |                                      |     | None         |                  |               |  |  |  |
|                                 |                                      |     |              |                  |               |  |  |  |
| SETUP                           |                                      |     |              |                  |               |  |  |  |
| RAMP                            | REPORT                               | L   | OGGER        |                  | Ð             |  |  |  |
| Фиг. 71 – Меню "RAMP"           |                                      |     |              |                  |               |  |  |  |

Натиснете "SETUP" ("НАСТРОЙКА"), за да настроите функцията за линейно изменение:

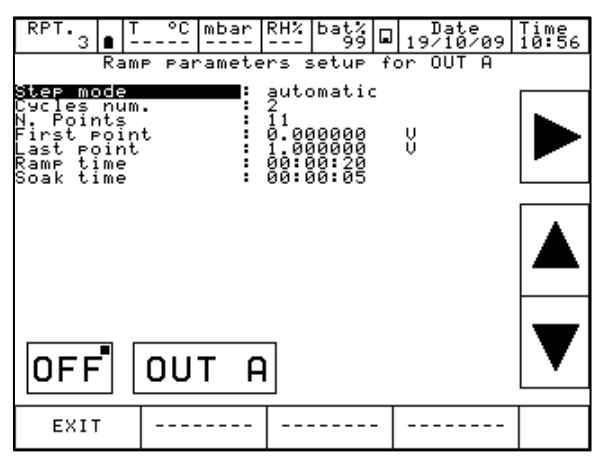

Фиг. 72 – Настройка на параметрите на функцията за линейно изменение

На горния екран е настроена функция за линейно изменение: започва от 0 V и след 11 стъпки достига 1 V за 20 секунди, след това остава постоянна за 5 секунди. Функцията за линейно изменение ще се изпълни 2 пъти ("Cycles num." ("Брой цикли")).

Натиснете изход "OUT A", за да стартирате функцията за линейно изменение: инструментът извежда основния екран и се появява съобщението "RMP", което показва, че функцията за линейно изменение е активна.

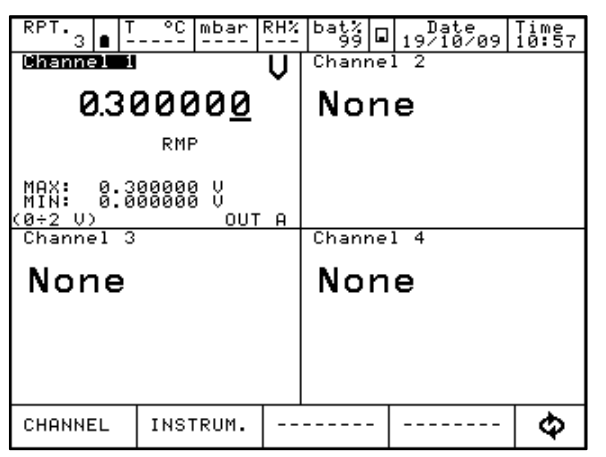

Фиг. 73 - Активна функция за линейно изменение

Ако към "OUT B" е зададен друг канал, функцията за линейно изменение се извежда както следва:

| RPT.<br>3                                                                | ∎   <sup>T</sup>                        | °C    | mbar  | RH%                                 | bat                           | 58 G           | ] 19/ | ate<br>10/09 | Time<br>10:58 |
|--------------------------------------------------------------------------|-----------------------------------------|-------|-------|-------------------------------------|-------------------------------|----------------|-------|--------------|---------------|
|                                                                          | Ram                                     | P Par | amete | rs s                                | setu                          | 1P ·           | for O | JT A         |               |
| Step mo<br>Cycles<br>N. Poir<br>First p<br>Last pc<br>Ramp ti<br>Soak ti | num<br>num<br>oin<br>oint<br>ime<br>ime | t     |       | auto<br>211<br>0.00<br>1.00<br>00:0 | omat<br>3000<br>300:2<br>30:2 | 00<br>00<br>05 | Ų     |              |               |
|                                                                          |                                         |       |       |                                     |                               |                |       |              |               |
| OFF                                                                      |                                         | 00    | T F   |                                     | A                             | &              | В     |              | ▼             |
| EXIT                                                                     | Г                                       |       |       |                                     |                               |                |       |              |               |

Фиг. 74 – Настройка на функцията за линейно изменение с двата изхода

И двата изхода "OUT A" и "B" са налични. Функцията за линейно изменение може да стартира за двата канала едновременно.

#### 6.4.9 Меню на диска

Данните, свързани с процедурите на отчитане, създаване на записи и калибриране, се съхраняват във вътрешната памет на уреда.

Натиснете менюто "DISK" ("ДИСК"), след което се извеждат следните възможности:

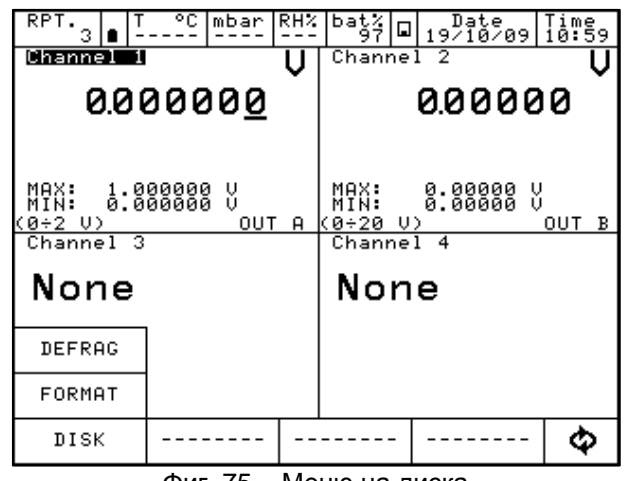

Фиг. 75 – Меню на диска

- **FORMAT** позволява пълната отмяна на виртуалния диск. Тази операция отменя всички запазени данни. Преди да продължите уредът ще поиска последно потвърждение от страна на оператора.
- **DEFRAG** тази операция може да се налага при редовно създаване и триене на голям обем от данни. Във вътрешната памет на диска е възможно да се появят празни пространства: това може да доведе до извеждането на предупреждение, че паметта не е достатъчна и не е възможно записването на нови данни. За да се възстанови това пространство, моля, приложете функцията за дефрагментиране ("Defrag"): съществуващите данни се запазват, като е необходимо известно време за завършване на процедурата.

#### 6.5 Канал за измерване

При извеждане на мерна единица се появява съобщението "ENG.UNT".

| RPT. 3 ∎ T             | °C mbar           | RH% | bat%<br>98 ⊡ | Date<br>13/11/09 | Time<br>16:27 |  |  |
|------------------------|-------------------|-----|--------------|------------------|---------------|--|--|
| Channel 1              | Ба                | r   | Channe       | 1 2              |               |  |  |
| 0.30869                |                   |     | None         |                  |               |  |  |
| PE-1                   |                   |     |              |                  |               |  |  |
| мех: о.                | 30936 bar         |     |              |                  |               |  |  |
| MIN: -Ö.<br>(-1÷1.5 ba | 00026 bar<br>r 9) | B1  |              |                  |               |  |  |
| Channel 3              |                   |     | Channel 4    |                  |               |  |  |
| None                   |                   |     | None         |                  |               |  |  |
|                        |                   |     |              |                  |               |  |  |
|                        |                   |     |              |                  |               |  |  |
|                        |                   |     |              |                  |               |  |  |
| CHANNEL                | INSTRUM.          | EN  | G.UNIT       |                  | Ф             |  |  |
|                        |                   |     |              |                  |               |  |  |

Фиг. 76 – Основен екран

## 6.5.1 Състояние

Натиснете "CHANNEL" ("КАНАЛ"), а след това "STATUS" ("СЪСТОЯНИЕ"), за да визуализирате всички параметри, свързани със състоянието на канала (1, 2, 3 и 4): показва се конфигурацията на всеки канал. Натиснете стрелките на долното меню, за да смените канала. Вижте илюстрацията по-долу:

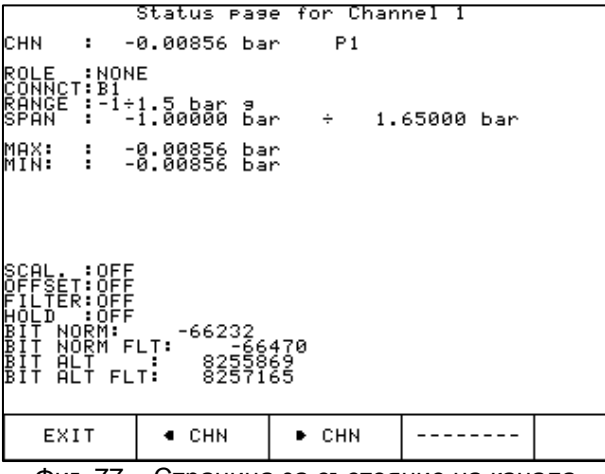

Фиг. 77 – Страница за състояние на канала

Натиснете "EXIT" ("ИЗХОД"), за да се върнете към началния екран.

#### 6.5.2 Res. MxMn ("Рест. макс./мин.")

Натиснете "Res. MxMn", за да рестартирате максималната и минималната стойност, показана на екрана.

#### 6.5.3 "Scaling" ("Измервателни скали")

Функцията "SCALING" ("ИЗМ. СКАЛИ") дава възможност за извеждане на стойността в различна мерна единица. След натискането на "SCALING" ("ИЗМ. СКАЛИ") преминавате към следния прозорец:

"Low Scl": мин. стойност на сигнала и измервателната скала (напр. 0 kg при 0 bar) "High Scl": макс. стойност на сигнала и измервателната скала (напр. 10 kg при 1 bar) "Eng. unit Scl": желаната нова мерна единица

"Decimals num.": Необходимият брой знаци след десетичната запетая

"Transfer. funct.": линейна, корен квадратен, квадратна функция на предаване

| RPT. 3 8 -                           | °C mb                 | ar RH%               | bat%<br>97       | ∎ 19/10/09    | Time<br>11:03 |  |  |  |
|--------------------------------------|-----------------------|----------------------|------------------|---------------|---------------|--|--|--|
| Scaling parameters setup             |                       |                      |                  |               |               |  |  |  |
| Low                                  | Scl                   | • (                  | 0.000            | 0 k9<br>0 bar |               |  |  |  |
| High                                 | Scl                   | :<br>→               | 10.000<br>1.0000 | 0 kg<br>0 bar |               |  |  |  |
| Eng. unit<br>Decimals n<br>Transfer. | Scl<br>ium.<br>funct. | : k9<br>: 4<br>: lin | Par              |               |               |  |  |  |
|                                      |                       |                      |                  |               |               |  |  |  |
| ON OFF                               |                       |                      |                  |               |               |  |  |  |
| EXIT                                 |                       |                      |                  |               |               |  |  |  |

Фиг. 78 – Настройка на параметрите на измервателната скала

След като всички параметри са настроени, натиснете "ON" ("ВКЛ."), за да активирате функцията: на основния екран се извежда текстът "SCL". Новата стойност ще бъде изведена с новата мерна единица с главни букви. Съществуващото измерване ще бъде изведено отдолу с малки букви. Следва примерен екран:

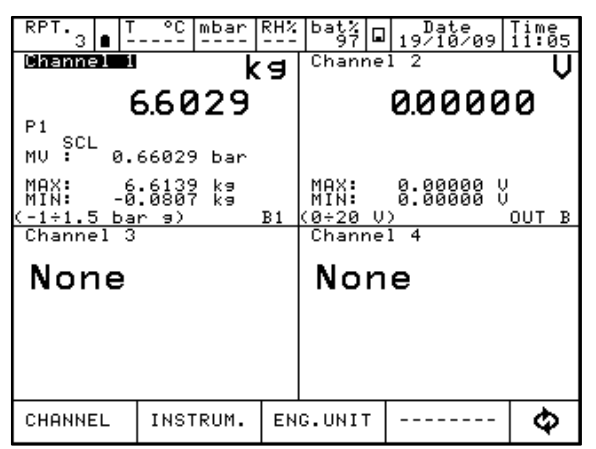

Фиг. 79 – Канал с активна функция за измервателната скала

#### 6.5.4 Филтър

Функцията "FILTER" ("ФИЛТЪР") може да филтрира измерването.

Натиснете "FILTER", след което се извежда следният екран: "Filter parameter setting" ("Настройка на параметрите на филтъра")

Филтърът може да се настрои през следния екран:

Пропускливост на филтъра: в проценти

Изберете пропускливостта на филтъра и след това натиснете "ON" ("ВКЛ.").

Когато филтърът е активен, се извежда съобщението "FLT" ("ФИЛТЪР"). Филтрираната стойност се извежда с главни букви, а действителната стойност се извежда отдолу с малки букви.

#### 6.5.5 "Hold On – Hold Off" ("Задържане – освобождаване")

Функцията "HOLD ON-HOLD OFF" ("ЗАДЪРЖАНЕ-ОСВОБОЖДАВАНЕ") се използва за "замразяване" на изведените данни за конкретен канал.

Натиснете "HOLD ON" ("ЗАДЪРЖАНЕ"), за да задържите стойностите: Извежда се текстът "HOLD OFF" ("ОСВОБОЖДАВАНЕ"). Натиснете, за да отключите канала. Отново се появява текстът "HOLD ON".

Съобщението "HLD" на дисплея означава, че стойностите са "замразени". Вижте следната илюстрация:

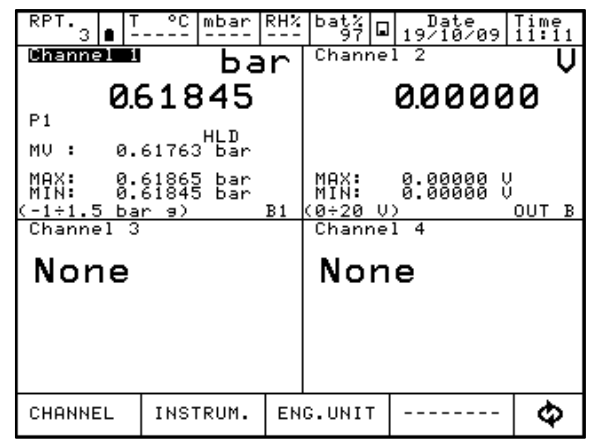

Фиг. 80 – Канал с активирана функция "HOLD" ("ЗАДЪРЖАНЕ")

## 6.5.6 "Offset On – Offset Off" ("Рестартиране вкл. – рестартиране изк.")

Функцията "OFFSET ON – OFFSET OFF" се използва за рестартиране на измерването на конкретен канал.

ВС Натиснете "OFFSET ON" ("PECTAPTИPAHE ВКЛ."), за да рестартирате: на екрана се появява нула и се извежда текстът "OFFSET OFF" ("PECTAPTИPAHE ИЗКЛ."). Натиснете, за да се върнете към предишната стойност.

Съобщението "OFS" показва, че функцията "OFFSET" ("PECTAPTИPAHE") е включена.

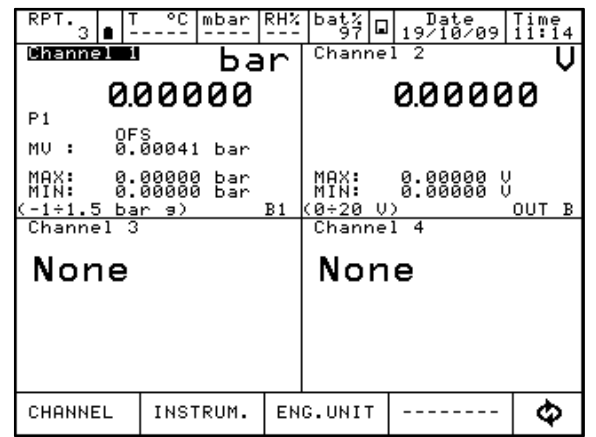

Фиг. 81 – Канал с активирана функция "OFFSET" ("PECTAPTИPAHE")

# 6.5.7 "Inc. Dec – Dec. Dec" ("Увеличаване – Намаляване на броя на знаците след десетичната запетая")

Ако каналът е настроен за измерване на температура или налягане, в менюто "CHANNEL" ("КАНАЛ") се извеждат функциите "INC.DEC." и "DEC.DEC.". Тези функции позволяват увеличаването/намаляването на броя на знаците след десетичната запетая

## 6.5.8 Chg. Out" ("Промяна на изход")

СНG.OUT ("ПРОМЯНА НА ИЗХОД") дава възможност за промяна на изхода на сигнала от изходна карта.

Натиснете "CHG. OUT", за да се появи клавиатурата, с която да изберете стойността на сигналите в посочените граници при задаването (ясно обозначени с "min" и "max" в лявата част на екрана).

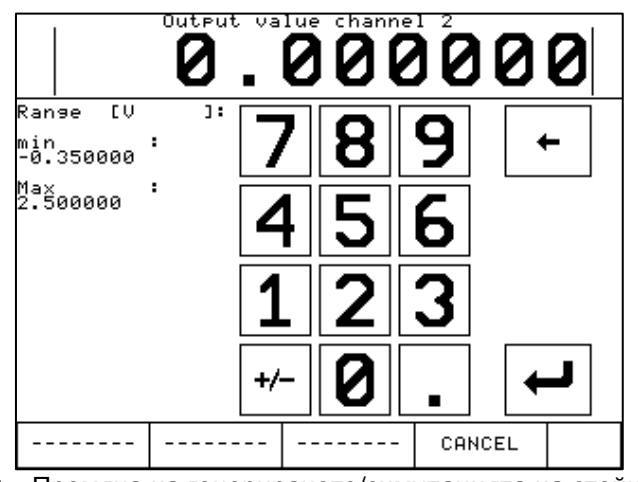

Фиг. 82 – Промяна на генерирането/симулацията на стойностите

70

Можете да активирате клавиатурата от дясната страна на изведената стойност, както е показано по-долу:

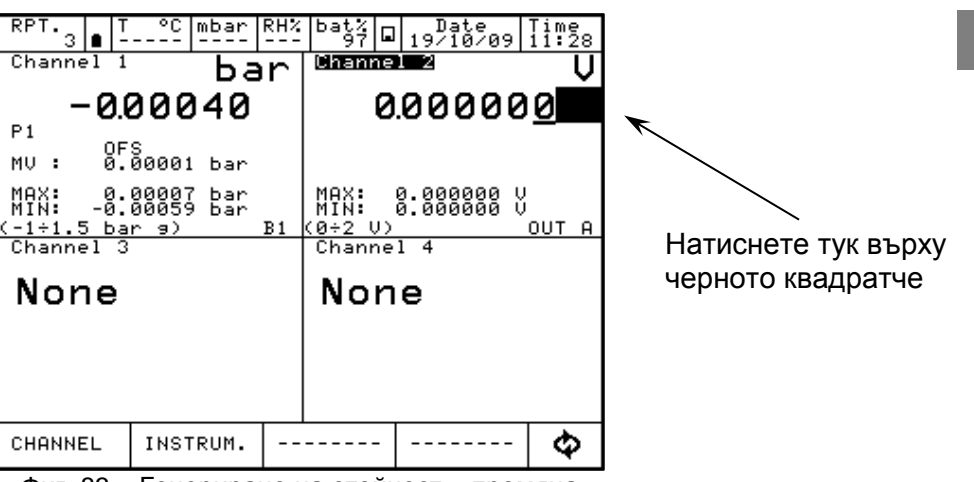

Фиг. 83 – Генериране на стойност – промяна

Натиснете 🔄, за да визуализирате 4-те стрелки в долното меню, както е показано на долната фигура:

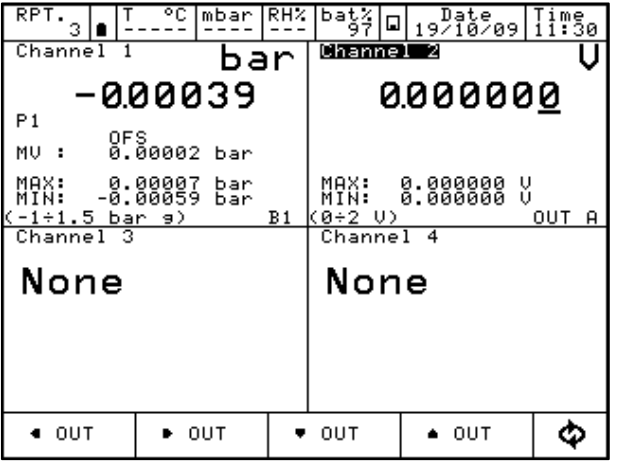

Фиг. 84 – Генериране на стойност – промяна

Курсорът може да се премества на дясно или на ляво с първите 2 стрелки от ляво на дясно. Избраната стойност на клетката може да бъде увеличена или намалена с останалите 2 стрелки от дясната страна на екрана.

## 6.6 Отчет

BG

За да създадете отчет, единият от каналите трябва да бъде настроен като "REF" ("Еталон"), а другият като "DUT" ("Изпитван уред"): необходими са еталонен сигнал и директно измерване (или ръчно въвеждане от клавиатурата).

За "REFERENCE": не забравяйте да зададете диапазон, еквивалентен на този на "DUT". Когато каналът е зададен като еталонен, на екрана се извежда символът "REF".

За "DUT": не забравяйте да определите максималната грешка и декларацията. На канала "DUT" се извежда хистограма. Когато каналът е зададен за изпитван уред, се появява символът "DUT".

Натиснете "REPORT", след което се извежда следното меню:

- VIEW RPT Преглед на отчетите
- **SETUPRPT** Настройка на отчетите
- **DEL.RPTS** Изтрива всички отчети
- **VIEW PRC** Преглед на процедурите
- **SETUPPRC** Настройка на процедурите
- **DEL.PRCS** Изтриване на всички процедури

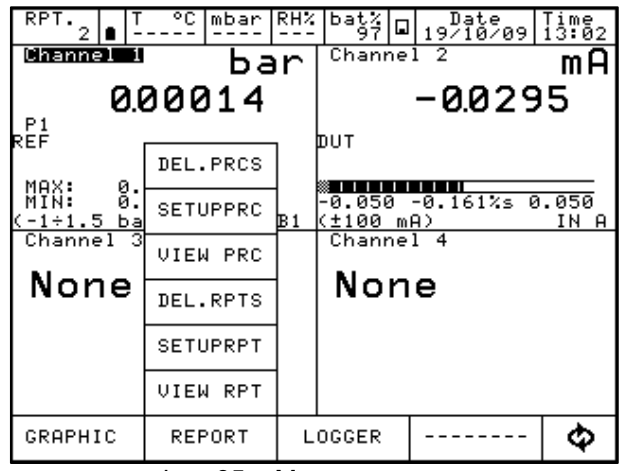

Фиг. 85 – Меню за отчети

Натиснете "SETUPRPT", за да създадете нов отчет. Необходимата информация е:

"Report name" (Име на отчета) "DUT model" (Модел на изпитвания уред) "DUT Serial Number" (Сериен номер на изпитвания уред) "Operator" (Оператор) "Job Number" (Номер на задача) "Found Left" (Преди корекции/след корекции) "Up Down" (Нагоре/надолу) "N. Points" (Брой точки)

WIKA Ръководство за експлоатация, Pascal ET и Pascal ET/IS
Следва стандартна конфигурация на отчет за калибриране на датчик за налягане с диапазон 0-1 bar.

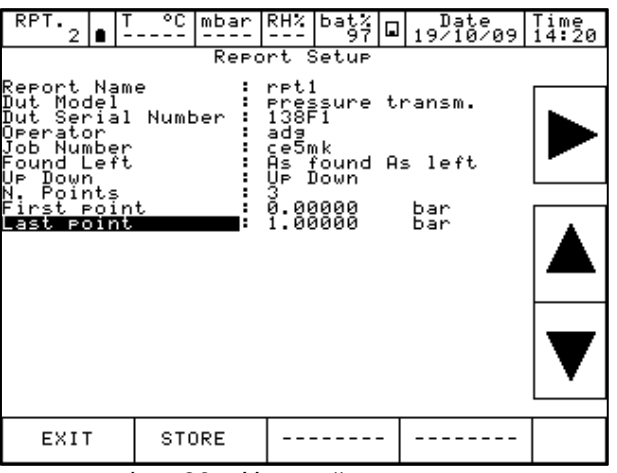

Фиг. 86 – Настройка на отчет

След като сте готови, натиснете "STORE" ("ЗАПАЗВАНЕ") за съхраняване на данните. Извежда се следният екран:

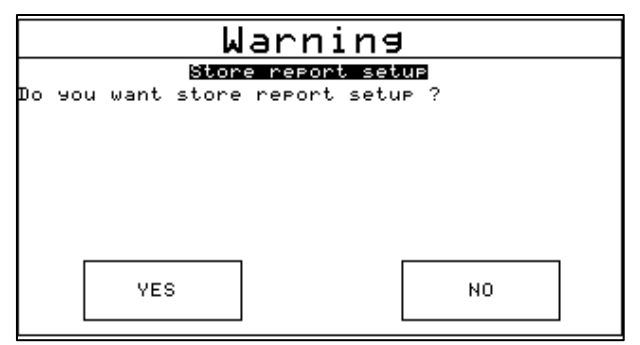

Фиг. 87 – Заявка за запазване на отчет

Натиснете "YES" ("ДА"), за да запазите настройките на отчета, след което натиснете отново "YES" ("ДА") за изпълнение на отчета.

| Warning                  |    |  |  |  |  |  |  |
|--------------------------|----|--|--|--|--|--|--|
| Run report setup         |    |  |  |  |  |  |  |
| Do you want run report ? |    |  |  |  |  |  |  |
|                          |    |  |  |  |  |  |  |
|                          |    |  |  |  |  |  |  |
|                          |    |  |  |  |  |  |  |
|                          |    |  |  |  |  |  |  |
|                          |    |  |  |  |  |  |  |
|                          |    |  |  |  |  |  |  |
| YES                      | NO |  |  |  |  |  |  |
|                          |    |  |  |  |  |  |  |

Фиг. 88 – Заявка за изпълнение на отчет

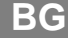

Основният екран се извежда както следва:

| RPT.   T °C mbar RH%<br>3 ∎          | bat% Date Time<br>97 97 97/10/09 14:24 |
|--------------------------------------|----------------------------------------|
| <sup>Channel I</sup> bar             | Channel 2 MA                           |
| 0.00055                              | -0.0292                                |
| P1<br>REF                            | рит                                    |
| MAX: 0.00055 bar<br>MIN: 0.00055 bar | -0.050 -0.201%s 0.050                  |
| (-1÷1.5 bar 9) B1<br>Channel 3       | (±100 mA) IN A<br>Channel 4            |
| None                                 | None                                   |
| rpt1Pnt 1 of 6 0.0                   | 0000 STORE 💠                           |

Фиг. 89 – Екран на изпълнение на отчет

На долното меню се извеждат името на отчета (rpt1), точката на калибриране (1 от 6) и свързаната еталонна стойност (0,00000). Натиснете "STORE" ("ЗАПАЗВАНЕ"), за да запазите първата точка на калибриране: преминаването към втората точка се извършва автоматично (извежда се "pnt 2") и т.н. за всички предварително зададени точки на калибриране. Обърнете внимание на хистограмата на дисплея на "DUT": проверете дали точката е в рамките на или извън определените граници при задаването на "DUT". След като цикълът на калибриране е определен, генерирането на електрически сигнал се извършва автоматично.

При отчитане на налягане операторът трябва да достигне необходимите стойности на налягането с ръчната помпа и прецизни настройки.

В рамките на процеса на конфигуриране операторът може да даде име на отчета: така отчетът може да бъде извлечен от паметта, когато е необходимо провеждането на същата процедура.

Операторът може да спре калибрирането във всеки един момент с натискането на командата "ABORT" ("ПРЕКЪСВАНЕ").

За да върнете нулева стойност на еталонния канал "REF", натиснете функцията "OFFSET" преди да запазите първата точка на калибриране: тази функция се извежда като "OFS" на дисплея на канала под стойността за измерване.

Натиснете отново "OFFSET", за да се върнете към първоначалната конфигурация: текстът "OFS" изчезва от екрана.

| RPT.<br>3               | ● <sup>T</sup>      | -°C                | mbar       | RH% | bat%<br>97      |         | Date<br>19/10/09 | , <sup>-</sup> | Time<br>14:26 |
|-------------------------|---------------------|--------------------|------------|-----|-----------------|---------|------------------|----------------|---------------|
| Channe                  | 11                  |                    | Ъa         | in  | Chan            | ne!     | 12               |                | mA            |
|                         | 0.0                 | 00                 | 47         |     |                 |         | -0.02            | 9              | 4             |
| P1<br>REF               |                     |                    |            |     | рит             |         |                  |                |               |
| MAX:<br>MIN:<br>(-1÷1.5 | 0.0<br>0.0<br>i bar | 0055<br>0046<br>9) | bar<br>bar | B1  | -0.050<br>(±100 | a<br>mf | -0.194%s         | 0              | .050<br>IN A  |
| Channe                  | 13                  |                    |            |     | Chan            | ne]     | 14               |                |               |
| Nor                     | ie                  |                    |            |     | No              | n       | е                |                |               |
|                         |                     |                    |            |     |                 |         |                  |                |               |
|                         |                     |                    |            |     |                 |         |                  |                |               |
|                         |                     |                    |            |     |                 |         |                  |                |               |
| rpt1                    | Pnt                 | 1 0                | f 6        | 0.0 | 0000            |         | OFFSET           |                | φ             |

Фиг. 90 – Екран на изпълнение на отчет – следващо меню

След като приключи и последната точка на калибриране, натиснете STORE ("ЗАПАЗВАНЕ") (или "ABORT" ("ПРЕКЪСВАНЕ")): отчетът завършва автоматично и дисплеят се връща към първоначалната конфигурация.

За да визуализирате отчета, влезете в менюто "REPORT" и натиснете "VIEW RPT" ("ПРЕГЛЕД НА ОТЧЕТ"), за да прегледате запазените отчети:

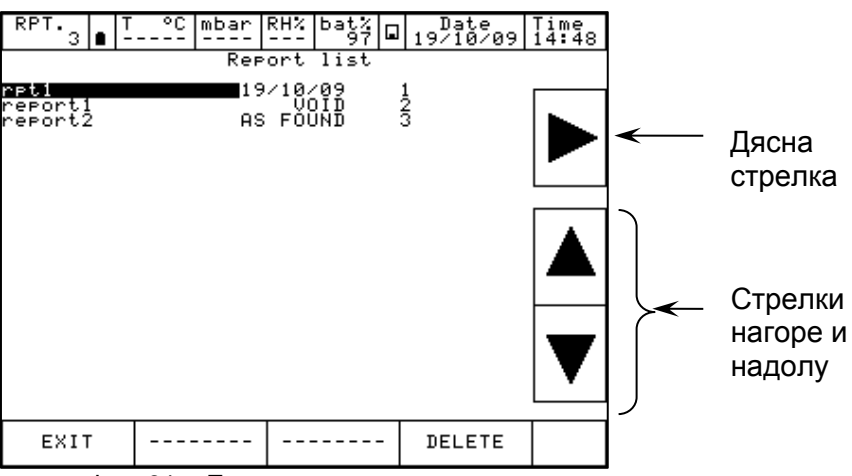

Фиг. 91 – Екран на списък с отчети

Горната фигура показва списъка на съществуващите отчети: извеждат се името и състоянието.

Под състоянието се извежда текстът "AS FOUND" ("ПРЕДИ КОРЕКЦИИ"), когато данните от калибрирането се отнасят за извършен процес на калибриране на уред без никакви корекции: когато е налична дата, това означава, че процесът на калибриране е завършен ("AS FOUND - AS LEFT"). Ако отчетът никога не е изпълняван, до неговото име се извежда съобщението "VOID" ("НЕДЕЙСТВИТЕЛЕН").

Натиснете стрелките, за да придвижите курсора нагоре и надолу за избор на отчет, натиснете дясната стрелка, за да визуализирате наличната информация в отчета. Менюто "DELETE" ("ИЗТРИВАНЕ") дава възможност за отмяна на отчетите: иска се потвърждение от страна на оператора преди извършване на тази операция.

С избирането на името на отчета се извежда функцията "SETUP" ("НАСТРОЙКА") на отчета:

|                                                                                   | Vie                                             | w setup                                                            |                                   |     |
|-----------------------------------------------------------------------------------|-------------------------------------------------|--------------------------------------------------------------------|-----------------------------------|-----|
| rpt1                                                                              |                                                 |                                                                    |                                   |     |
| CHN :1 P<br>ROLE :REF<br>CONNCT:B1<br>Low :                                       | <sup>1</sup><br>Pascal100<br>0.00000 Hi         | RANGE<br>sh : 1.                                                   | :00001<br>:-1÷1.5 ba<br>00000 bar | r 9 |
| CHN :2<br>ROLE :DUT<br>CONNCT:IN<br>Low :<br>Max Err.<br>Error decl<br>REF→DUT re | Pressure<br>A<br>0.0000 Hi<br>aration<br>lation | transm SN<br>RANGE<br>9h : 20<br>:0.050 %<br>:% of span<br>:linear | :138F1<br>:±100 mA<br>.0000 mA    |     |
| сни :3                                                                            |                                                 |                                                                    |                                   |     |
| CHN :4                                                                            |                                                 |                                                                    |                                   |     |
| EXIT                                                                              | POINTS                                          | RUN                                                                | RESULT                            | Φ   |
| <b>Фиг О</b>                                                                      |                                                 |                                                                    |                                   | ~   |

Фиг. 92 – Екран за настройка на отчета

С натискането на "POINTS" ("ТОЧКИ") се извежда списък на точките на калибриране:

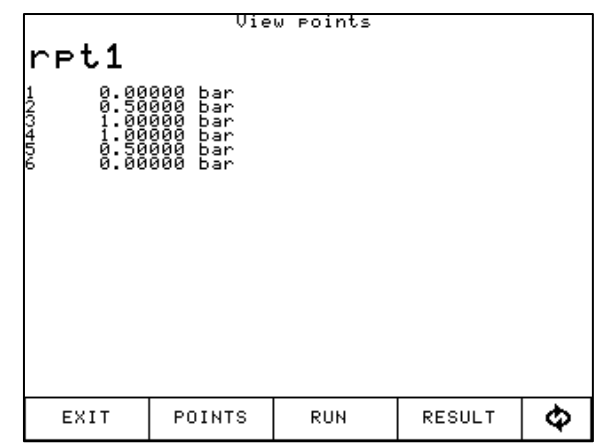

Фиг. 93 – Екран на точките за изпитване в отчета

С натискането на бутона "RESULT" ("РЕЗУЛТАТ") се извеждат резултатите от калибрирането:

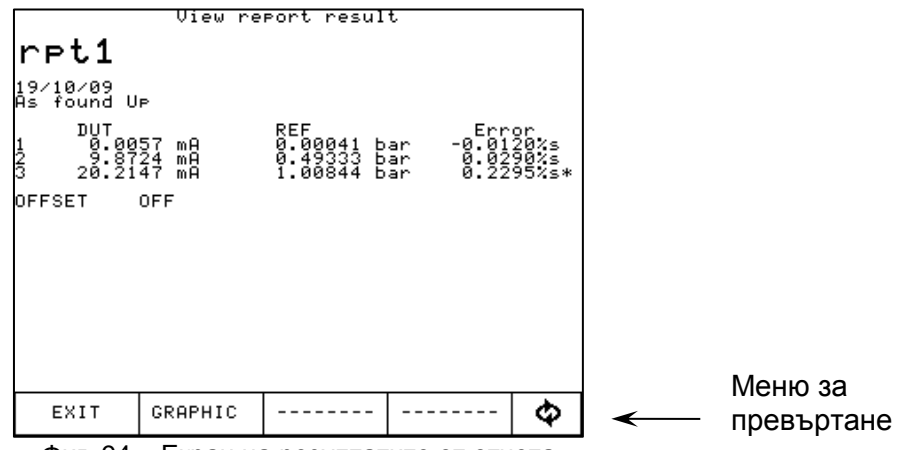

Фиг. 94 – Екран на резултатите от отчета

Натиснете менюто за превъртане – появява се меню с опциите "As found" ("Преди корекции"), "As left" ("След корекции"), "Up" ("Нагоре"), "Down" ("Надолу"), които позволяват извеждането на резултатите от калибрирането, свързани с различните етапи на калибриране. "As found" (точки на калибриране преди всякакви корекции на "DUT"), "As left" (точки на калибриране на коригиране на "DUT"), "Up" (точките на калибриране се увеличават), "Down" (точките на калибриране на калибриране на калибриране се

С натискането на бутона "GRAPHIC", на екрана се извежда графиката на калибрирането; вижте долната фигура:

| 0.2295%s  | DUT U<br>DUT D<br>DUT U<br>DUT D<br>REF | P =-0.012<br>OWN= 0.005<br>P = 0.008<br>OWN= 0.005<br>= 0.0 | 0%s AS FOU<br>0%s AS FOU<br>0%s AS LEF<br>5%s AS LEF<br>0041 bar |   |
|-----------|-----------------------------------------|-------------------------------------------------------------|------------------------------------------------------------------|---|
|           |                                         |                                                             |                                                                  |   |
| <u></u>   | <sub>╼</sub> <sub>╼╼</sub> ╼<br>╺       |                                                             |                                                                  |   |
|           |                                         |                                                             |                                                                  |   |
| -0.2295%s |                                         |                                                             |                                                                  |   |
| EXIT      | <ul> <li>CURS.</li> </ul>               | <ul> <li>CURS.</li> </ul>                                   | INFO<br>OFF                                                      | Ф |

Фиг. 95 – Екран на отчета в графичен режим

Оста X показва точките на калибрирането, съотнесени към еталона ("REF"). Оста Y показва грешката в проценти (съпоставена с диапазона от отчитането, зададен към изпитвания уред), свързани с канала на изпитвания уред ("DUT").

От менюто "REPORT" ("ОТЧЕТ") изберете "DEL.RPTS", за да отмените всички отчети от паметта.

# 6.6.1 Отчет за термодвойка/термосъпротивление (Tc/Rtd) с калибратор със сух температурен блок или управление на сух блок

Калибраторът Pascal позволява създаването на отчети за

термодвойки/термосъпротивления чрез използването на калибратор със сух температурен блок и чрез автоматично управление на температурните точки. Със серийния интерфейс калибраторът Pascal може да се свързва с някои калибратори със сух температурен блок и да задава автоматично температурната стойност, както и да открива достигнатата стабилност, за да запази автоматично температурните точки, след което да извършва изпитването самостоятелно.

Калибраторът Pascal може да управлява следните калибратори със сух температурен блок:

- Всички модели серия BL-х на Scandura
- Всички модели серия СТД-9100-х на WIKA
- Модел СТD-9100-1100 на WIKA
- Калибраторите със сух температурен блок серия Pyros на Giussani

За моделите серия CTD-9100-х на WIKA е необходим допълнителен комплект преобразувател от RS-232 към RS-485. Кодът за поръчка на този комплект е: 241113.

БЕЛЕЖКА: за някои калибратори със сух температурен блок включеният режим на безопасност може да попречи на автоматичната настройка на зададената точка. В този случай операторът трябва да деактивира тази функция. За повече подробности, моля, прочетете ръководството за експлоатация, включено в доставката на калибратора със сух температурен блок.

За управлението на отчета калибраторът Pascal трябва да бъде снабден и с 2 входни ("IN") интерфейса, като единият трябва да бъде свързан с еталонен термометър ("RED"), а другият с изпитвания уред ("DST") – и двата използвани в същия калибратор със сух температурен блок.

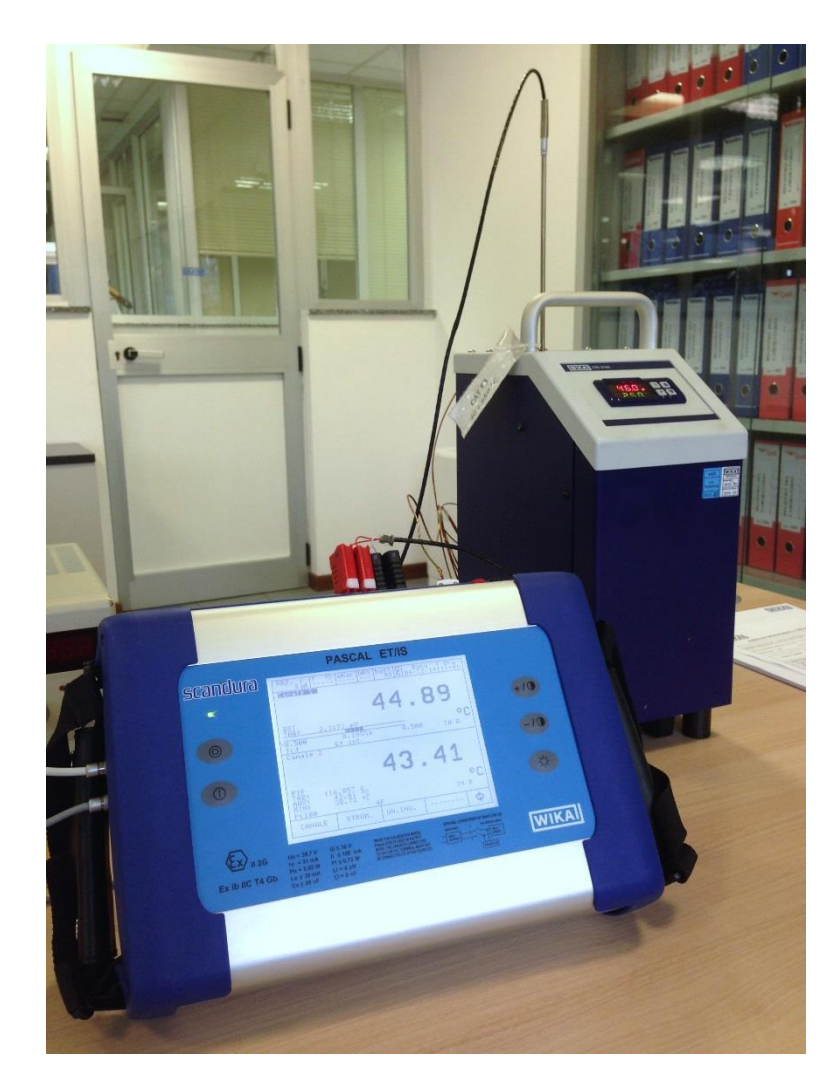

Може да се използва RTD или термодвойка едновременно за еталонния термометър ("REF") и изпитвания уред (DST):

Пример:

| RPT. T<br>04- | °C mbar             | %RH bat%<br>70 | Date 03/11/01 | Time<br>01:50 |
|---------------|---------------------|----------------|---------------|---------------|
| Channel 1     |                     |                |               |               |
|               |                     | 12             |               |               |
|               |                     | <b>7</b> Z     |               | ו נ           |
| DUT<br>TAB: 0 | .0000 mV            |                | _             | ٥c            |
| -0.500        | -0.132%             | (s 0           | 0.500         | Ŭ             |
| Channel 2     | :                   |                |               |               |
|               |                     | 10             | 1 74          |               |
|               |                     | - 4 Z          | / ]           |               |
| REF<br>TAB:   | 0.0 <u>0</u> 0 0    |                |               | ٥r            |
| MIN           | 45.71 °C<br>0.00 °C |                |               | Ŭ             |
| CHANNEL       | INSTRUM.            |                |               | Ф             |

Натиснете "REPORT" и направете нужните настройки с командата "SETUPRPT":

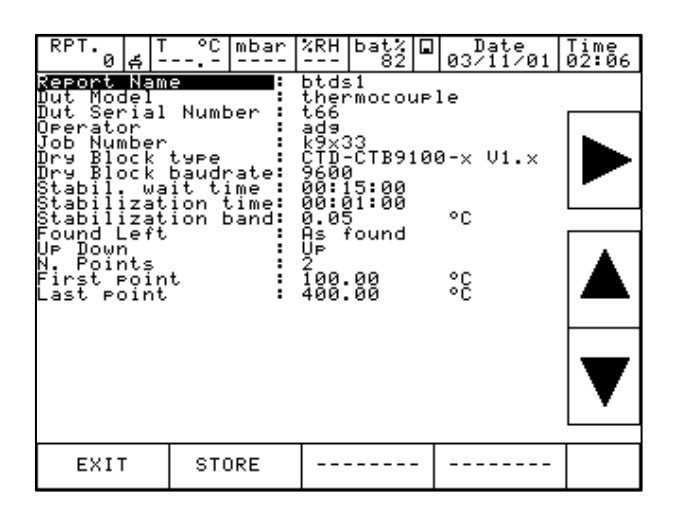

"DST model": настройте вида термометър с избор на "термодвойка" или "RTD". Не оставяйте полето "not defined" ("не е определен"), защото в противен случай софтуерът Pascal Report няма да може да създаде правилния вид отчет.

"Dry well type": изберете калибратора със сух температурен блок, свързан с калибратора Pascal

"Dry well Baud rate": настройте скоростта на предаване на данни в бодове, като тя трябва да бъде същата като тази, използвана от калибратора със сух температурен блок. Бележка: за някои калибратори със сух температурен блок е необходим преобразувателен комплект за интерфейса.

"Stab. Wait. Time": настройте времето за постигане на стабилност във формат чч:мм:сс. След задаване на точката на температурата за отчета на серийния интерфейс,

калибраторът Pascal ще изчака това време на изчакване преди да започне да отчита стойността на стабилност на температурата.

"Stab. Time" и "Stab. Band": алгоритъмът за отчитане на стойността на стабилността установява дали температурата е стабилна, използвайки двата зададени параметъра. Когато уредът отчете стабилна температура, отчетът запазва стойностите на термометрите, след което преминава към следващата зададена точка.

Параметърът "Stab. Band" указва температурния диапазон, в който температурната стойност не трябва да попада в рамките на зададеното време. Това позволява отчитането на стабилна стойност на температурата.

Описаната по-горе стойност зависи от вида на свързания калибратор със сух температурен блок и спецификациите на неговата настройка.

BG

Разгледайте следната схема:

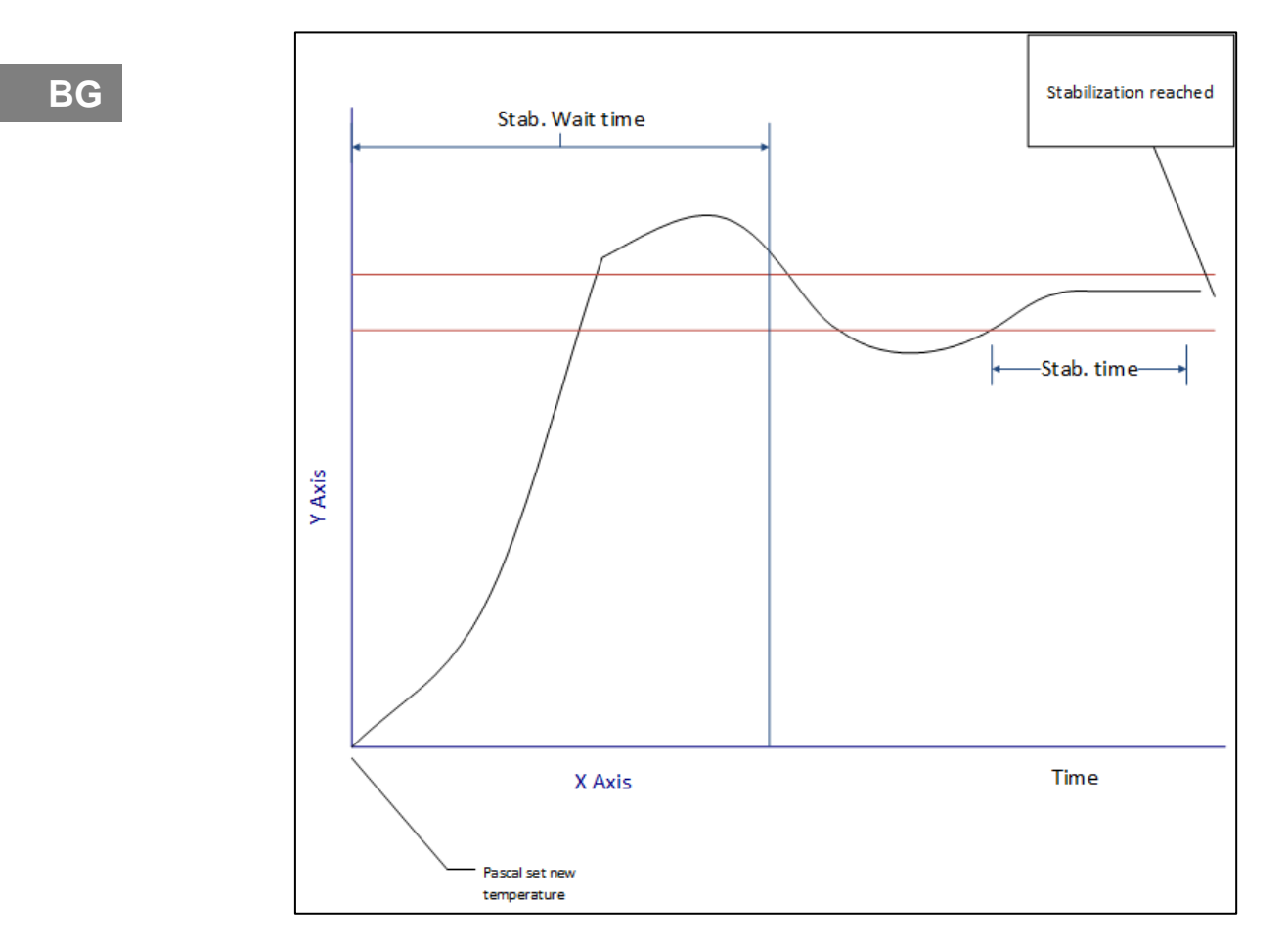

Генерирайте отчета и уредът извежда:

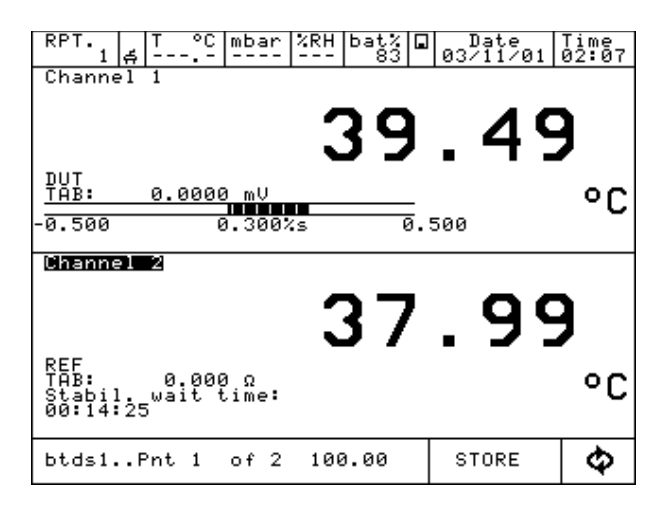

На екрана се извежда състоянието "Stab. Wait. Time" с указване на оставащото време.

Когато се достигне времето за стабилизиране, уредът влиза в менюто за търсене на стабилизиране:

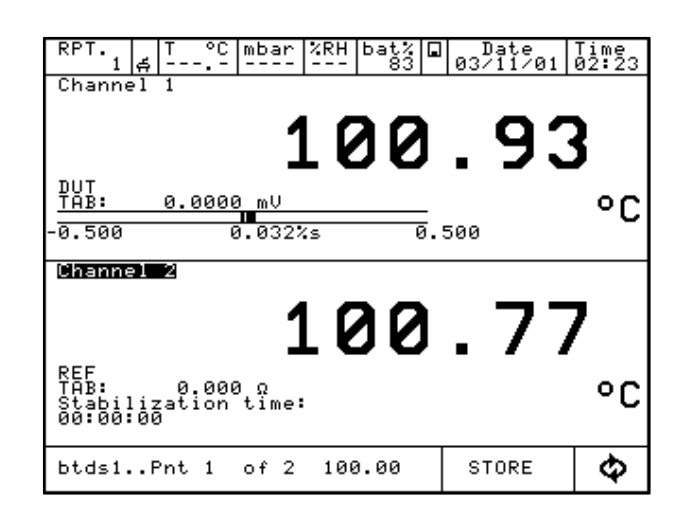

На екрана се извежда параметърът "Stabil. Time": стойността се връща към началната стойност в момента, в който температурата излезе извън зададения диапазон. Броенето започва отново и стартирайки от новото отброяване на времето, уредът ще провери дали температурната стойност не се променя в зададения диапазон.

Стабилността се постига, когато времето стане нула. След това уредът запазва стойностите "REF" и "DST" и започва със следващата точка като повтаря предишните стъпки за всички зададени точки за отчета.

Импортиране на отчета на персонален компютър със софтуера Pascal Report Software:

Когато е готов, отчетът може да бъде импортиран на персонален компютър за печат.

Софтуерът ще използва подходящия шаблон въз основа на зададения параметър "термодвойка" или "RTD":

| Device under test data<br>Manufacturer: Model: Thermocouple<br>Type Senial number 166                                                                                                    |
|----------------------------------------------------------------------------------------------------|
| Class.                                                                                                    |
| Report setup         Job number:         K9x33           Cal direction:         Up         Nr. of points:         2                                                                                                    |
| CALIBRATION DATA Reference instrument data Manufacturer: Wika Type PASCAL100.IS Serial number: 00001 Certification N:                                                                                                    |
| Reference probe data<br>Type<br>Certification N.:                                                                                                    |
| Ambient data<br>Pressure: mbar Temperature: °C<br>Ret. humdity: %                                                                                                    |
| As found           No:         Set point         Ref. input         Error           PC1         PC1 |
| NOTE:                                                                                                    |
|                                                                                                    |
|                                                                                                    |

Този шаблон се различава от стандартния с няколко полета за свободна настройка, указани по-долу:

BG

| Field Description                | Value | - |
|----------------------------------|-------|---|
| report number                    |       |   |
| customer name                    |       |   |
| customer address                 |       |   |
| customer country                 |       |   |
| manufacturer                     |       |   |
| dut type                         |       |   |
| class                            |       |   |
| ref. instrument certification n. |       |   |
| ref. probe type                  |       |   |
| ref. probe certification n.      |       |   |
| note_1                           |       |   |
| note_2                           |       |   |
| note_3                           |       | - |

Този шаблон също показва грешките в настроената мерна единица, а не в проценти.

#### 6.7 Регистратор на данни

Функцията "LOGGER" ("РЕГИСТРАТОР НА ДАННИ") позволява едновременното запазване на данните, показани на 4-те канала.

| RPT. 3 ∎ T                       | r                      | nbar       | RH% | bat%<br>97      |          | Date<br>19/10/09 | Time<br>14:57 |
|----------------------------------|------------------------|------------|-----|-----------------|----------|------------------|---------------|
| Channel 1                        |                        | Ъa         | n   | Chanr           | ne!      | 12               | mΑ            |
| 0.0                              | 000                    | 42         |     |                 |          | -0.029           | 93            |
| P1<br>REF                        |                        |            |     | DUT             |          |                  |               |
| MAX: 0.<br>MIN: 0.<br>(-1÷1.5 ba | 00046<br>00041<br>r g) | bar<br>bar | B1  | -0.050<br>(±100 | а<br>м ғ | -0.189%s         | 0.050<br>IN A |
| Channel 3                        |                        |            |     | Chanr           | ne!      | l 4              |               |
| None                             |                        |            | DEI | L.LOGS          | 3        | е                |               |
|                                  |                        |            | VI  | EW LOO          | 3        |                  |               |
|                                  |                        |            | S   | ETUP            |          |                  |               |
| GRAPHIC                          | REPO                   | ORT        | L   | DGGER           |          |                  | \$            |

Фиг. 96 – Меню на регистратор на данни

С натискането на менюто "LOGGER" се извеждат следните опции:

**SETUP** настройка на регистратора на данни **VIEW LOG** преглед на запазените записи **DEL.LOGS**изтриване на всички записи

С избиране на "SETUP" на екрана се извежда "Data Logger Setup" ("Настройка на регистратора на данни"), както е показано на следната фигура: Log Name име на записа (задължително) Sampling time интервал между 2 измервания (часове, минути, секунди) Sampling length общо време на регистриране на данните Натиснете "START" ("CTAPT") за започване на процеса на регистриране на данни:

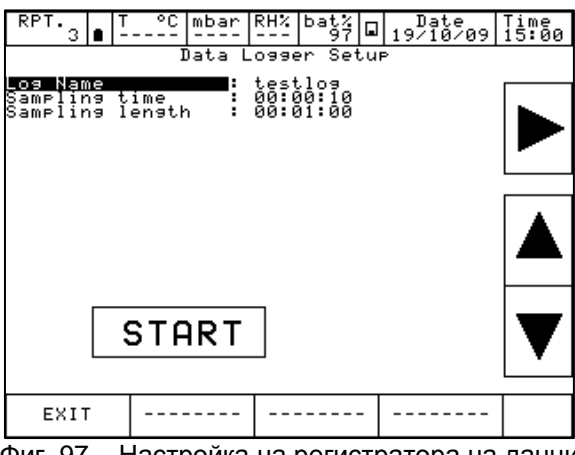

Фиг. 97 – Настройка на регистратора на данни

Примигването на иконката за флопи диск в централната част на горното меню показва, че регистраторът на данни е активен. Данните се запазват едновременно на всичките 4 канала (ако са зададени).

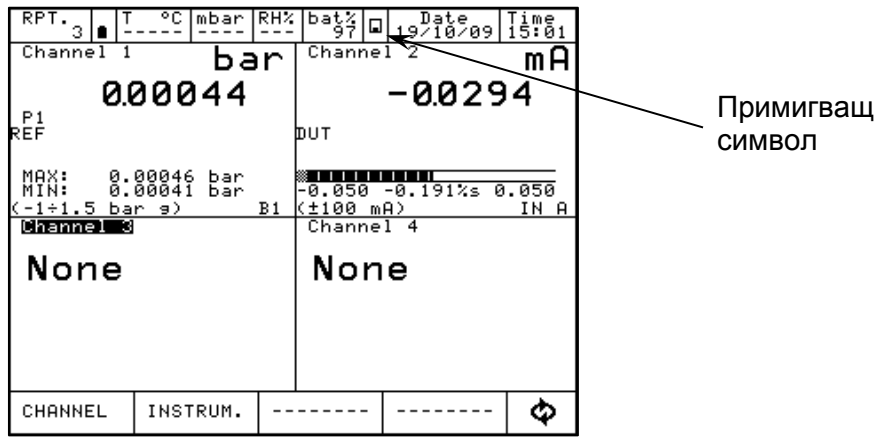

Фиг. 98 – Активен регистратор на данни

С натискането на командата "DEL.LOGS" се изтриват всички записи. операторът трябва да потвърди преди да продължи с тази операция.

С натискането на "VIEW LOG" ("ПРЕГЛЕД ЗАПИСИ") се извеждат всички запазени записи

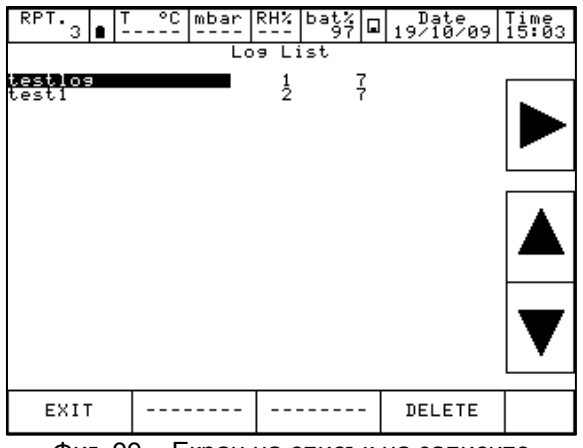

Фиг. 99 – Екран на списък на записите

BG

Натиснете двете стрелки нагоре и надолу, за да разгледате записите в списъка: натиснете другите стрелки, за да видите данните и графиките на всеки запис.

Менюто "DELETE" ("ИЗТРИВАНЕ") позволява отмяната на избрания запис: операторът трябва да потвърди преди да продължи с тази операция

## BG

#### 6.8 Комуникация

Всички отчети може да се изтеглят на персонален компютър със софтуерната програма PascalLink .

Всички записи може да се изтеглят на персонален компютър със софтуерната програма PasLog.

Необходима е следната конфигурация за изтеглянето на данните: натиснете "INSTRUM" ("УРЕД") на главното меню, след което натиснете "SETUP" ("НАСТРОЙКИ")

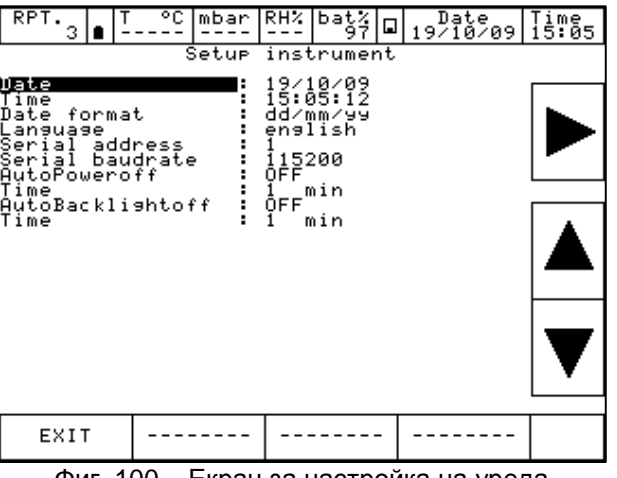

Фиг. 100 – Екран за настройка на уреда

#### 6.9 Примери за калибриране

#### Калибриране на температура със сравнителния метод

#### ОПИСАНИЕ

Операторът трябва да калибрира температурния елемент (RTD или TC) в полето. За тази цел потребителят трябва:

- да измери идващия сигнал от изпитваното RTD или TC (изпитван уред)
- да измери еталонния сигнал от еталонното RTD или TC
- да разполага с генератор на температура

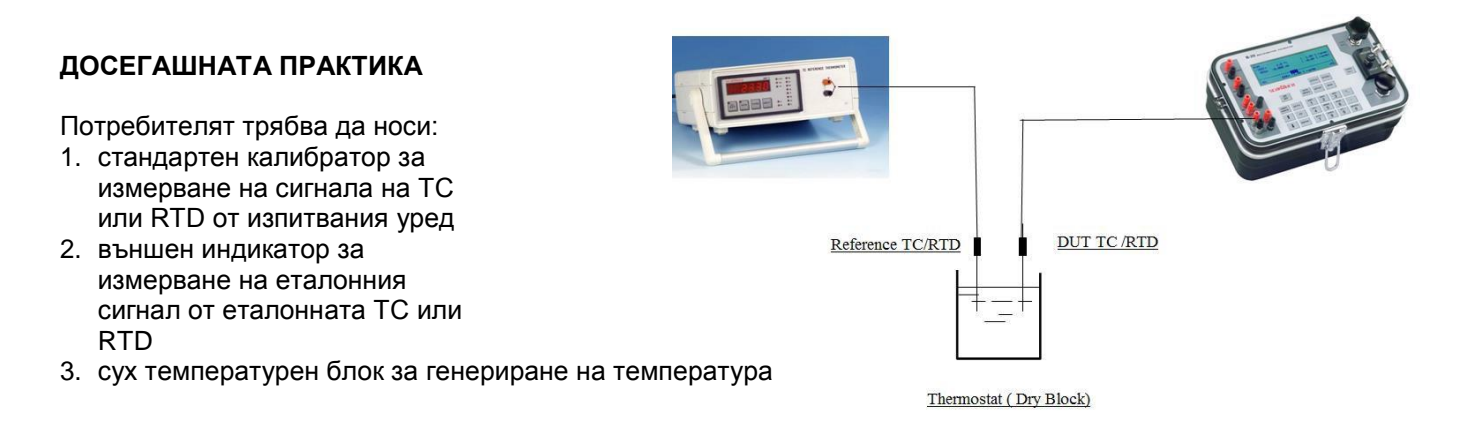

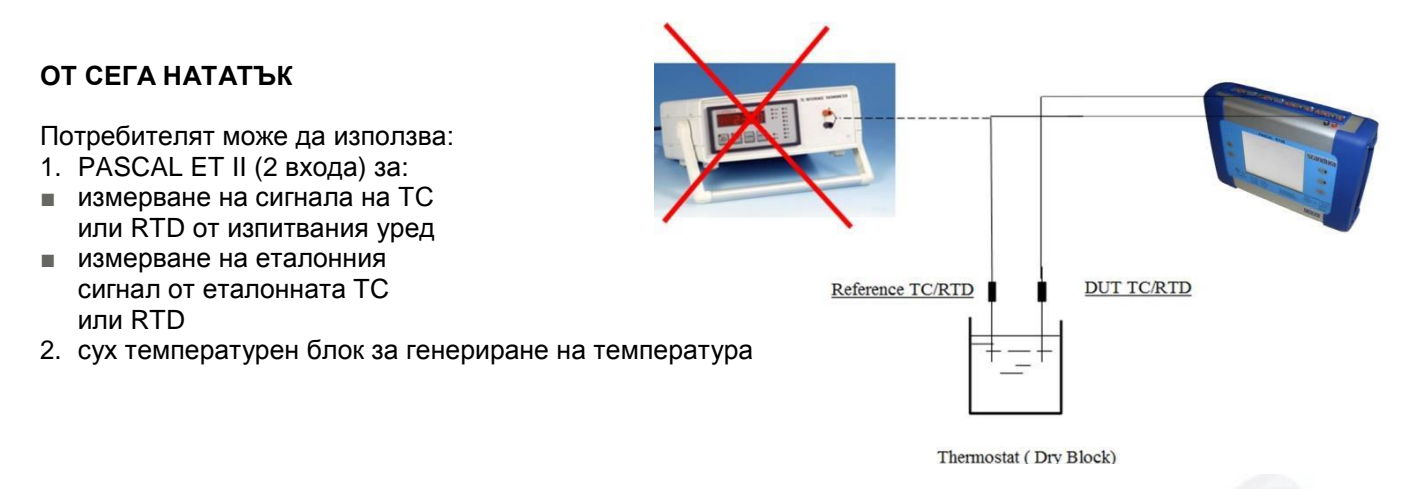

#### ПРЕДИМСТВА

- потребителят може да закупи само ЕДИН КАЛИБРАТОР, не се налага да купува два уреда – СПЕСТЯВА РАЗХОДИ
- потребителят трябва да носи на място само ЕДИН КАЛИБРАТОР, а не два уреда – ПО-ЛЕСНА РАБОТА
- потребителят може да извършва калибрирането директно от калибратора, съхранявайки данните от калибрирането – ПО-БЪРЗО КАЛИБРИРАНЕ – СПЕСТЯВА ВРЕМЕ И РАЗХОДИ

Handware Handware Handwa

#### 7 Техническа поддръжка, почистване и сервизно обслужване

#### 7.1 Техническа поддръжка

Многоканалният калибратор модел Pascal ET или Pascal ET/IS не се нуждае от техническа поддръжка.

Ремонтите трябва да се извършват само от производителя.

#### 7.2 Почистване

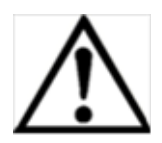

BG

#### ВНИМАНИЕ!

- Преди да почистите устройството, трябва да разкачите многоканалния калибратор модел Pascal ET или Pascal ET/IS от нагнетателната линия и да го изключите.
- Почистете многоканалния калибратор Pascal ET или Pascal ET/IS с влажна кърпа.
- Електрическите връзки трябва да се предпазват от контакт с влага.

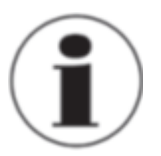

За информация за връщането на уреда на производителя, вижте глава "8.2 Връщане на производителя".

#### 7.3 Повторно калибриране

#### **DKD** сертификат - Сертификати:

Препоръчваме периодичното повторно калибриране на уреда от производителя на интервали от прибл. 12 месеца. Фабричното повторно калибриране включва още цялостна проверка на всички параметри на системата във връзка с тяхното съответствие със спецификацията. Ако е необходимо, се извършва коригиране на основните настройки.

### 8 Демонтаж, изпращане обратно за ремонт и изхвърляне като боклук

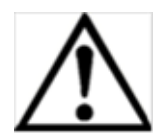

#### ПРЕДУПРЕЖДЕНИЕ!

Остатъчните флуиди в демонтираните еталонни датчици за налягане могат да създадат опасност за хората, околната среда и оборудването. Вземете необходимите предпазни мерки.

#### 8.1 Демонтаж

Демонтирайте съоръженията за изпитване и калибриране само след като системата вече не е под налягане!

#### 8.2 Връщане на производителя

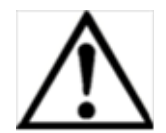

#### ПРЕДУПРЕЖДЕНИЕ!

Спазвайте стриктно следните изисквания при изпращане на уреда: Всички уреди, които изпращате обратно на WIKA, не трябва да съдържат опасни вещества (киселини, основи, разтворители и др.).

Използвайте оригиналната опаковка или подходяща транспортна опаковка, за да изпратите обратно уреда.

#### За да избегнете повреди:

- 1. Опаковайте уреда с антистатично фолио.
- 2. 2. Поставете уреда заедно с противоударен материал в опаковката. Разпределете противоударния материал равномерно от всички страни на транспортната опаковка.
- 3. Ако е възможно, поставете в опаковката влагоабсорбиращ агент (пакетче с десикант).
- Обозначете пратката за транспортиране като "изключително чувствителен уред за измерване".

Приложете попълнения формуляр за връщане на многоканалния калибратор модел Pascal ET или Pascal ET/IS.

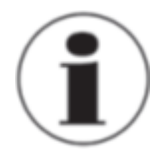

Можете да намерите формуляра онлайн на адрес: www.wika.de / Service / Return

#### 8.3 Изхвърляне

При неправилно изхвърляне могат да възникне опасност за околната среда.

Частите на устройството и опаковъчните материали трябва да се изхвърлят съгласно специфичните за страната разпоредби за третиране и изхвърляне на отпадъци в съответствие с екологичните изисквания.

#### Приложение 1: Одобрение съгласно ATEX на Pascal ET/IS

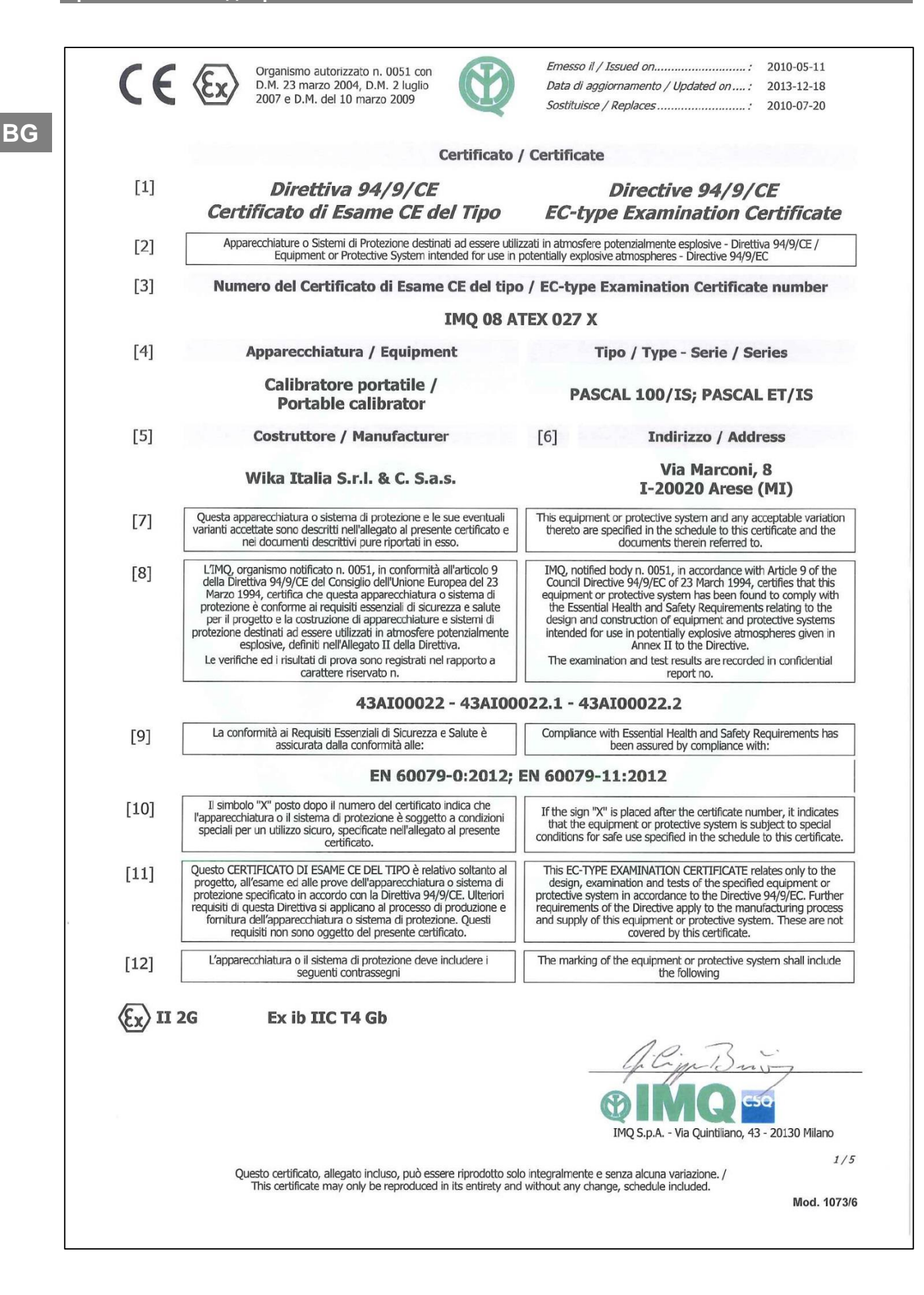

| [10]             |                                                                                                    | 2010-0/-20                                                                                                    |  |  |
|------------------|----------------------------------------------------------------------------------------------------|----------------------------------------------------------------------------------------------------|--|--|
| [13]             | Allegato                                                                                                    | Scheduled                                                                                                    |  |  |
| [14]             | Numero del Certificato di Esame CE del tipo                                                                                                    | EC-type Examination Certificate number                                                                                                    |  |  |
|                  | IMQ 08 A                                                                                                    | TEX 027 X                                                                                                    |  |  |
| [15]             | Descrizione dell'apparecchiatura                                                                                                    | Equipment description                                                                                                    |  |  |
|                  | I calibratori modello <b>PASCAL 100/IS</b> e <b>PASCAL ET/IS</b> sono<br>apparecchi alimentati a batteria inclusi in una custodia in lega<br>di alluminio, con una tastiera a membrana e un display LCD.<br>I calibratori modello <b>PASCAL 100/IS</b> e <b>PASCAL ET/IS</b><br>comunicano con il mondo esterno tramite le schede di I/O, e<br>sono connessi a circuiti a sicurezza intrinseca per le normali<br>operazioni di misura e generazione di vari segnall (mV/V, mA,<br>RTD, TC, ecc.). | The calibrators model <b>PASCAL 100/IS</b> and <b>PASCAL ET/</b><br>are battery powered apparatus included in an aluminium alli<br>case, with a membrane keyboard and LCD display.<br>The calibrators model <b>PASCAL 100/IS</b> and <b>PASCAL ET/</b><br>communicate with external world through I/O boards, and<br>they are connected to intrinsically safe circuits for norm<br>operations of measurement and generation of various signal<br>(mV/V, mA, RTD, TC, etc.). |  |  |
| [15.1]           | Identificazione dei Modelli / Serie                                                                                                    | Models / Series Identification                                                                                                    |  |  |
|                  | PASCAL 100/IS; PASCAL ET/IS                                                                                                    | PASCAL 100/IS; PASCAL ET/IS                                                                                                    |  |  |
| [15.2]           | Dati nominali                                                                                                    | Ratings                                                                                                    |  |  |
|                  | Il calibratore modello PASCAL 100/IS è alimentato da pacco<br>batterie (Ni-MH) di tipo 220021:<br>Tensione nominale: 4,8V<br>Capacità nominale: 9,5Ah                                                                                                    | The calibrator model PASCAL 100/IS is supplied by batte<br>pack (Ni-MH) type 220021:<br>Rated voltage: 4,8V<br>Rated capacity: 9,5Ah                                                                                                    |  |  |
|                  | Il calibratore modello PASCAL ET/IS è alimentato da pacco<br>batterie (Ni-MH) di tipo 220022:<br>Tensione nominale: 4,8V<br>Capacità nominale: 4,5Ah                                                                                                    | The calibrator model PASCAL ET/IS is supplied by batte<br>pack (Ni-MH) type 220022:<br>Rated voltage: 4,8V<br>Rated capacity: 4,5Ah                                                                                                    |  |  |
| [15.3]           | Dati di Sicurezza                                                                                                    | Safety Ratings                                                                                                    |  |  |
|                  | Parametri di ingresso:         Parametri di uscita:           Ui = 30V         Uo = 29,7V           Ii = 100mA         Io = 31mA           Pi = 0,75W         Po = 0,92W           Ci = trascurabile         Co = 69nF           Li = trascurabile         Lo = 30mH                                                                                                    | Input parameters:         Output parameters:           Ui = 30V         Uo = 29,7V           Ii = 100mA         Io = 31mA           Pi = 0,75W         Po = 0,92W           Ci = negligible         Co = 69nF           Li = negligible         Lo = 30mH                                                                                                    |  |  |
| [15.4]           | Temperatura ambiente e                                                                                                    | Ambient temperature and                                                                                                    |  |  |
|                  | I calibratori modello PASCAL 100/IS e PASCAL ET/IS assumono<br>la classe di temperatura T4 con Tambi -10°C ÷ +50°C.                                                                                                    | The calibrators model PASCAL 100/IS and PASCAL ET/IS have temperature class T4 with Tame' - 10°C ÷ +50°C.                                                                                                    |  |  |
| [15.5]           | Grado di protezione (IP)                                                                                                    | Degree of protection (IP code)                                                                                                    |  |  |
|                  | IP5                                                                                                    | 4                                                                                                    |  |  |
| [15.6]           | Avvertenze di targa                                                                                                    | Label warnings                                                                                                    |  |  |
|                  | PASCAL 100/IS:                                                                                                    | PASCAL 100/IS:                                                                                                    |  |  |
| 15.6.1           | Sul pannello interno:<br>Attenzione: potenziale rischio di cariche elettrostatiche - vedi<br>istruzioni.                                                                                                    | On internal skid:<br>Warning: potential electrostatic charge hazards - se<br>instructions.                                                                                                    |  |  |
| 15.6.2           | Quando il calibratore modello PASCAL 100/IS è utilizzato in<br>modalità di generazione, i circuiti connessi all'uscita o ai<br>terminali di alimentazione non devono essere connessi ad altre<br>alimentazioni.                                                                                                    | When the calibrator model PASCAL 100/IS is used in outpumode, the circuits connected to out or P.S. terminals must not be connected to other supplies.                                                                                                    |  |  |
| TEX 94/9/CE - II | MQ 08 ATEX 027 X<br>Questo certificato, allegato incluso, può essere riprodotto solo                                                                                                    | ) integralmente e senza alcuna variazione. /                                                                                                    |  |  |

|                |                                                                           |                                                                                                    | Emesso il / Issued o<br>Data di aggiornamer<br>Sostituisce / Replace                                                                                                    | n<br>nto / Updated on<br>es                                                                                                    | <ul> <li>2010-05-11</li> <li>2013-12-18</li> <li>2010-07-20</li> </ul>                                              |  |  |
|----------------|---------------------------------------------------------------------------|----------------------------------------------------------------------------------------------------|----------------------------------------------------------------------------------------------------|----------------------------------------------------------------------------------------------------|----------------------------------------------------------------------------------------------------|--|--|
| [13]           |                                                                           | Allegato                                                                                                    |                                                                                                    | Scheduled                                                                                                    |                                                                                                    |  |  |
| [14]           | Nun                                                                       | nero del Certificato di Esame CE del tipo                                                                                                    | EC-type Exam                                                                                                    | ination Certifi                                                                                                    | cate number                                                                                                    |  |  |
| [~.]           |                                                                           | IMQ 08 A                                                                                                    | TEX 027 X                                                                                                    |                                                                                                    |                                                                                                    |  |  |
|                |                                                                           |                                                                                                    |                                                                                                    |                                                                                                    |                                                                                                    |  |  |
| 15.6.3         | Ricaric                                                                   | are in zona sicura.                                                                                                    | Recharge in safe area.                                                                                                    |                                                                                                    |                                                                                                    |  |  |
| 15.6.4         | Sul pac<br>Pacco<br>tipo.                                                 | cco batteria:<br>batteria tipo 220021. Sostituire in zona sicura con stesso                                                                                                    | On the battery pack:<br>Battery pack type 220021. Replace only in safe area with<br>same type.                                                                                                    |                                                                                                    |                                                                                                    |  |  |
|                | PASC                                                                      | AL ET/IS:                                                                                                    | PASCAL ET/IS:                                                                                                    |                                                                                                    |                                                                                                    |  |  |
| 15.6.5         | Attenzi<br>istruzio                                                       | ione: potenziale rischio di cariche elettrostatiche - vedi<br>oni.                                                                                                    | Warning: potential e instructions.                                                                                                    | electrostatic charge                                                                                                    | e hazards - see                                                                                                    |  |  |
| 15.6.6         | Quando<br>modali<br>termina<br>aliment                                    | o il calibratore modello PASCAL ET/IS è utilizzato in<br>tà di generazione, i circuiti connessi all'uscita o ai<br>ali di alimentazione non devono essere connessi ad altre<br>tazioni.                                                                                                    | When the calibrator m<br>mode, the circuits conr<br>be connected to other a                                                                                                    | nodel PASCAL ET/IS<br>nected to out or P.S.<br>supplies.                                                                       | S is used in output<br>terminals must not                                                                           |  |  |
| 15.6.7         | Ricarica                                                                  | are in zona sicura.                                                                                                    | Recharge in safe area.                                                                                                    |                                                                                                    |                                                                                                    |  |  |
| 15.6.8         | Sul pac<br>Pacco I<br>tipo.                                               | cco batteria:<br>batteria tipo 220022. Sostituire in zona sicura con stesso                                                                                                    | On the battery pack:<br>Battery pack type 220<br>same type.                                                                                                    | 0022. Replace only                                                                                                    | in safe area with                                                                                                   |  |  |
| [16]           |                                                                           | Rapporto                                                                                                    |                                                                                                    | Report                                                                                                    |                                                                                                    |  |  |
|                |                                                                           | 43AI00022 - 43AI00                                                                                                    | 022.1 - 43AI000                                                                                                    | 22.2                                                                                                    |                                                                                                    |  |  |
| [16 1]         |                                                                           | Prove individuali                                                                                                    | Pouti                                                                                                    | ne (factory) te                                                                                                    | ete                                                                                                    |  |  |
| 16.1.1         | Il costr                                                                  |                                                                                                    | The manufacturer much                                                                                                    | t corried out the rou                                                                                                    | ting test prescribed                                                                                                |  |  |
| 10.1.1         | paragra                                                                   | afo 27 della norma EN 60079-0.                                                                                                    | at clauses 27 of the EN                                                                                                    | 60079-0.                                                                                                    | time test prescribed                                                                                                |  |  |
| [16.2]         |                                                                           | Documenti descrittivi                                                                                                    | Descr                                                                                                    | iptive docume                                                                                                    | nts                                                                                                    |  |  |
|                | Ν.                                                                        | Titolo /<br>Title                                                                                                    | Revisione /<br>Revision                                                                                                    | Pagine /<br>Pages                                                                                                    | Data /<br>Date                                                                                                    |  |  |
|                | 1                                                                         | DL-43AI00022.1                                                                                                    | 1                                                                                                    | 170                                                                                                    | 2010-06-25                                                                                                    |  |  |
|                | 2                                                                         | DL-43AI00022.2                                                                                                    | 2                                                                                                    | 64                                                                                                    | 2013-12-10                                                                                                    |  |  |
|                | 3                                                                         | Piano di Controllo e Collaudo per pile ed accumulatori                                                                                                    | 1                                                                                                    | 4                                                                                                    | 2013-12-10                                                                                                    |  |  |
| [16.3]         |                                                                           | Conformità alla documentazione                                                                                                    | Conformity v                                                                                                    | with the docur                                                                                                    | nentation                                                                                                    |  |  |
| 16.3.1         | Il costr<br>necessa<br>docume                                             | ruttore deve condurre tutte le verifiche e le prove<br>arie ad assicurarsi che il prodotto sia conforme alla<br>entazione.                                                                                                    | The manufacturer sha<br>necessary to ensure<br>documentation.                                                                                                    | Il carry out the ve<br>that the product                                                                                        | erifications or tests<br>complies with the                                                                          |  |  |
| 16.3.2         | Contras<br>norma<br>respons<br>• il pr<br>norr<br>• le v<br>Norr<br>esito | segnando il prodotto in conformità all'art. 29 della<br>EN 60079-0, il costruttore dichiara sotto la sua sola<br>abilità che:<br>odotto è stato costruito in conformità ai requisiti delle<br>ne applicabili e pertinenti in materia di sicurezza;<br>erifiche e prove individuali previste all'art. 28.1 della<br>ma EN 60079-0 sono state condotte e completate con<br>o positivo. | Marking the equipmer<br>EN 60079-0, the m<br>responsibility that:<br>• the equipment has<br>the applicable requ<br>safety matters;<br>• the routine verifici<br>EN 60079-0 have<br>positive results. | nt in accordance v<br>anufacturer attest<br>been constructed<br>irements of the rel<br>ations and routine<br>been successfully | with Clause 29 of<br>s on his own<br>in accordance with<br>evant standards in<br>tests in 28.1 of<br>completed with |  |  |
| ATEX 94/9/CE - | IMQ 08 ATL                                                                | <i>EX 027 X</i><br>Questo certificato, allegato incluso, può essere riprodotto sol<br>This certificate may only be reproduced in its entirety and                                                                                                    | o integralmente e senza alc<br>I without any change, schec                                                                                                    | una variazione. /<br>Jule included.                                                                                            | 3/5<br>Mod. 1073/6                                                                                                  |  |  |

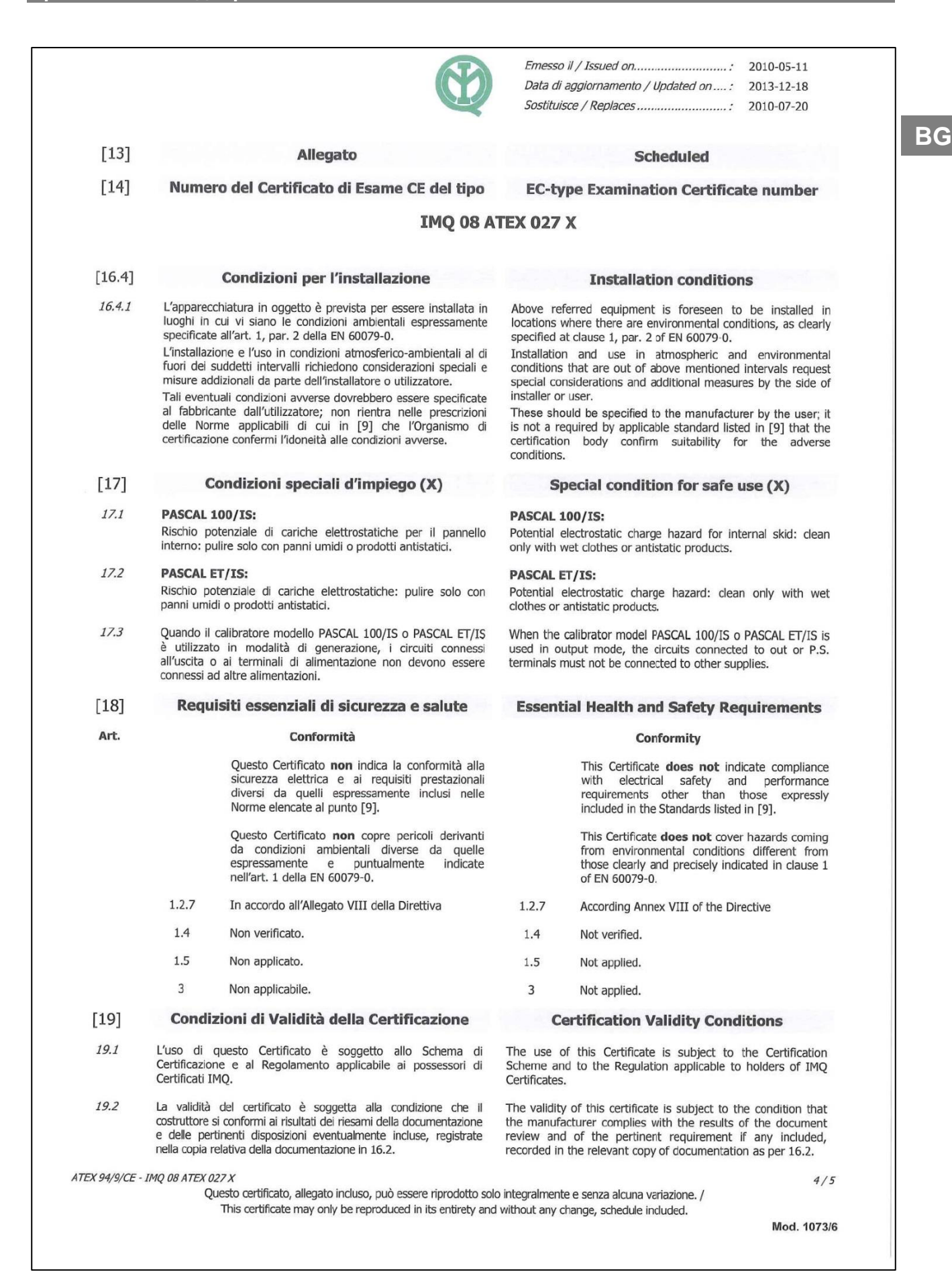

Emesso il / Issued on.....: 2010-05-11 Data di aggiornamento / Updated on ....: 2013-12-18 Sostituisce / Replaces .....: 2010-07-20 [13] Allegato Scheduled [14] Numero del Certificato di Esame CE del tipo **EC-type Examination Certificate number IMQ 08 ATEX 027 X** Una copia di tale documentazione è conservata nell'archivio One copy of the mentioned documentation is kept in IMQ file. IMQ. [20] Variazioni Variations 20.1 2010-07: 2010-07: Aggiunto modello PASCAL ET/IS, differente dal Added PASCAL ET/IS model, different from PASCAL --PASCAL 100/IS per nuova custodia e diverso pacco 100/IS for a new enclosure and a different battery batterie. pack. 20.2 2013-12: 2013-12: Aggiornamento ragione sociale e indirizzo Updated name and address manufacturer; costruttore; Updated to new standard editions; -Aggiornamento a nuove norme; -Added HART1 and HART2 boards, that are Aggiunta schede HART1 e HART2, intrinsecamente protette con le stesse metodologie delle schede già intrinsically protected with the same method than current boards; presenti; -Improved degree of protection from IP20 to IP54. Integrazione grado di protezione da IP20 a IP54. ATEX 94/9/CE - IMQ 08 ATEX 027 X

5/5

Questo certificato, allegato incluso, può essere riprodotto solo integralmente e senza alcuna variazione. / This certificate may only be reproduced in its entirety and without any change, schedule included.

Mod. 1073/6

WIKA Ръководство за експлоатация, Pascal ET и Pascal ET/IS

Други дъщерни дружества на WIKA по целия свят можете да намерите онлайн на www.wika.com.

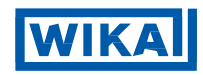

WIKA Alexander Wiegand SE & Co. KG Alexander-Wiegand-Straße 30 63911 Klingenberg • Germany Tel. +49 9372 132-0 Fax +49 9372 132-406 info@wika.de www.wika.de